# **HP Universal SLA Manager**

# Version 4.0

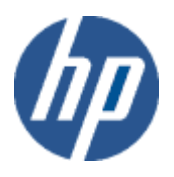

## Installation and Configuration Guide

Edition: 1.0

for Linux and Microsoft Windows Operating Systems March 2014

 $\ensuremath{\mathbb{C}}$  Copyright 2014 Hewlett-Packard Company, L.P.

## **Legal Notices**

#### Warranty

The information contained herein is subject to change without notice. The only warranties for HP products and services are set forth in the express warranty statements accompanying such products and services. Nothing herein should be construed as constituting an additional warranty. HP shall not be liable for technical or editorial errors or omissions contained herein.

#### License requirement and U.S. Government legend

Confidential computer software. Valid license from HP required for possession, use or copying. Consistent with FAR 12.211 and 12.212, Commercial Computer Software, Computer Software Documentation, and Technical Data for Commercial Items are licensed to the U.S. Government under vendor's standard commercial license.

### Copyright notices

© Copyright 2014 Hewlett-Packard Development Company, L.P.

#### **Trademark notices**

 $Adobe \ensuremath{\mathbb{R}}$  ,  $Acrobat \ensuremath{\mathbb{R}}$  and  $PostScript \ensuremath{\mathbb{R}}$  are trademarks of Adobe Systems Incorporated.

HP-UX Release 10.20 and later and HP-UX Release 11.00 and later (in both 32 and 64-bit configurations) on all HP 9000 computers are Open Group UNIX 95 branded products.

Java<sup>™</sup> is a trademark of Oracle and/or its affiliates.

Microsoft®, Internet Explorer, Windows®, Windows Server®, and Windows NT® are either registered trademarks or trademarks of Microsoft Corporation in the United States and/or other countries.

 $\mbox{Oracle} \ensuremath{\mathbb{R}}$  is a registered U.S. trademark of Oracle Corporation, Redwood City, California.

UNIX® is a registered trademark of The Open Group.

 $X/Open \ensuremath{\mathbb{R}}$  is a registered trademark, and the X device is a trademark of X/Open Company Ltd. in the UK and other countries.

Red Hat® is a registered trademark of the Red Hat Company.

 $\operatorname{Linux} {\ensuremath{\mathbb R}}$  is a registered trademark of Linus Torvalds in the U.S. and other countries.

# Contents

## Contents

| <b>Table</b><br>Prefa | e of Figures                                     | <b>6</b><br>9 |
|-----------------------|--------------------------------------------------|---------------|
| Inten                 | nded Audience                                    | 9             |
| Abbr                  | reviations and Acronyms                          | 9             |
| Softv                 | ware Versions                                    | 10            |
| Asso                  | ociated Documents                                | 10            |
| Refe                  | rence Documents                                  | 11            |
| Туро                  | ographic Conventions                             | 11            |
| Syml                  | bols used in this Guide                          | 12            |
| Supp                  | oort                                             | 12            |
| Chap                  | oter 1 USLAM License                             | 13            |
| 1.1                   | Obtaining a USLAM License                        | 13            |
| 1.2                   | Using the web site                               | 13            |
| Chap                  | oter 2 USLAM Introduction                        | 16            |
| 2.1                   | Overview                                         | 16            |
| 2.1.1                 | USLAM Services                                   | 16            |
| 2.1.2                 | USLAM ETL                                        | 17            |
| 2.1.3                 | USLAM Reporting                                  | 17            |
| 2.1.4                 | MyUSLAM Portal                                   | 17            |
| 2.2                   | Installation Package                             | 18            |
| 2.3                   | Code Signing                                     | 18            |
| 2.4                   | Prerequisite                                     | 19            |
| Chap                  | oter 3 Installing and Configuring USLAM Services | 20            |
| 3.1                   | Installing USLAM Services                        | 20            |
| 3.1.1                 | Installation Kit                                 | 20            |
| 3.1.2                 | Installation Wizard                              | 20            |
| 3.1.3                 | Creating USLAM Services Database User            | 25            |

| 5.1.1<br>5.1.2<br>5.1.3<br>5.2 | USLAM reporting software<br>USLAM Universe and standard reports<br>USLAM Report Publisher<br>USLAM reporting installation | 53<br>53<br>54<br>54<br>54 |
|--------------------------------|----------------------------------------------------------------------------------------------------|----------------------------|
| 5.1.1<br>5.1.2<br>5.1.3        | USLAM reporting software<br>USLAM Universe and standard reports<br>USLAM Report Publisher                                 | 53<br>53<br>54<br>54       |
| 5.1.1<br>5.1.2                 | USLAM reporting software<br>USLAM Universe and standard reports                                                           | 53<br>53<br>54             |
| 5.1.1                          | USLAM reporting software                                                                                                  | 53<br>53                   |
|                                | Soliware kits                                                                                                    | 53                         |
| 5.1                            | Coffigure Lite                                                                                                    |                            |
| Chap                           | oter 5 Installing and Configuring USLAM Reporting                                                                         | 53                         |
| <b>Ch</b>                      | tor 5 Installing and Configuring UCLAM Departing                                                                          | <b>F</b> 0                 |
| 4.2                            | Uninstall USLAM ETL                                                                                                    | 51                         |
| 4.1.9                          | How to schedule ETL                                                                                                    | 50                         |
| 4.1.8                          | Executing ETL Jobs                                                                                                    | 49                         |
| 4.1.7                          | Executing Datamart Scripts                                                                                                | 48                         |
| 4.1.6                          | Installation Wizard                                                                                                    | 41                         |
| 4.1.5                          | Create Datamart database User                                                                                             | 41                         |
| 4.1.4                          | Create USLAM ETL internal database users                                                                                  | 40                         |
| 4.1.3                          | Define TNS Name Alias for USLAM ETL internal databases                                                                    | 40                         |
| 4.1.2                          | Creating Groups and Users                                                                                                 |                            |
| 4.1.1                          | Installation kit                                                                                                    | 38                         |
| 4.1                            | Installing USLAM ETL                                                                                                    |                            |
| Chap                           | eter 4 Installing and Configuring USLAM ETL                                                                               |                            |
| 3.4                            | Uninstalling USLAM Services                                                                                               | 36                         |
| 3.3                            | Modifying USLAM Services Installation                                                                                     |                            |
| 3.2                            | Stopping USLAM Services                                                                                                   |                            |
| 3.1.9                          | Starting USLAM Services                                                                                                   |                            |
| 3.1.8                          | Installing a USLAM License                                                                                                |                            |
| 3.1.7                          | Configuring USLAM Services properties                                                                                     |                            |
| 3.1.6                          | Specific Settings for Oracle Database Connection (Oracle RAC,                                                             | .)30                       |
| 3.1.5                          | Configuring USLAM Services Database                                                                                       |                            |
|                                | Creating USLAM Services Database Schemas                                                                                  | 25                         |
| 3.1.4                          | One officer LICLANA Complete A Detail and California                                                                      | ~ -                        |

| 7.1.1 | Installation Kit                                               | 82 |
|-------|----------------------------------------------------------------|----|
| 7.1.2 | Installation Wizard                                            | 82 |
| 7.1.3 | Creating MyUSLAM Portal Database User                          | 86 |
| 7.1.4 | Creating MyUSLAM Portal Database Schemas                       | 86 |
| 7.1.5 | Configuring MyUSLAM Portal Database                            | 86 |
| 7.1.6 | Specific Settings for Oracle Database Connection (Oracle RAC,) | 90 |
| 7.1.7 | Configuring MyUSLAM Portal properties                          | 91 |
| 7.1.8 | Installing a MyUSLAM Portlets License                          | 91 |
| 7.1.9 | Starting MyUSLAM Portal                                        | 91 |
| 7.2   | Stopping MyUSLAM Portal                                        | 92 |

# **Table of Figures**

| Figure 1: USLAM Software Kits                                                   | 16   |
|---------------------------------------------------------------------------------|------|
| Figure 2: USLAM Services Installation - Introduction                            | 21   |
| Figure 3: USLAM Services Installation – License Agreement                       | . 21 |
| Figure 4: USLAM Services Installation – Choose Install Folder                   | . 22 |
| Figure 5: USLAM Services Installation – Choose Install mode                     | . 22 |
| Figure 6: USLAM Services Installation – Choose Install Package                  | . 23 |
| Figure 7: USLAM Services Installation – Pre-installation Summary                | 23   |
| Figure 8: USLAM Services Installation – installing USLAM                        | . 24 |
| Figure 9: USLAM Services Installation – Installation Complete                   | . 24 |
| Figure 10: USLAM Services Database Schema                                       | . 26 |
| Figure 11: USLAM Services Configuration Tool - Introduction                     | . 27 |
| Figure 12: USLAM Services Configuration Tool – Database Information             | . 27 |
| Figure 13: USLAM Services Configuration Tool – Incorrect Database Information   | . 28 |
| Figure 14: USLAM Services Configuration Tool – Unavailable USLAM Schema         | . 28 |
| Figure 15: USLAM Services Configuration Tool – Successfully Check               | . 28 |
| Figure 16: USLAM Services Configuration Tool – Configuration Summary            | . 29 |
| Figure 17: USLAM Services Configuration Tool – Installing                       | . 29 |
| Figure 18: USLAM Services Configuration Tool – Configuration Complete           | . 30 |
| Figure 19: USLAM Services Installation - Introduction                           | . 33 |
| Figure 20: USLAM Services Installation – Choose Install Folder                  | . 33 |
| Figure 21: USLAM Services Installation – Choose Install Package                 | . 34 |
| Figure 22: USLAM Services Installation – Pre-installation Summary               | . 35 |
| Figure 23: USLAM Services Installation – Installation Complete                  | . 35 |
| Figure 24: USLAM Services Uninstallation – Introduction                         | . 36 |
| Figure 25: USLAM Services Uninstallation – Uninstalling                         | . 37 |
| Figure 26: USLAM Services Uninstallation – Uninstallation Complete              | . 37 |
| Figure 27: USLAM ETL Installation - Introduction                                | 42   |
| Figure 28: USLAM ETL Installation – Installation Folder                         | . 42 |
| Figure 29: USLAM ETL Installation – Summary                                     | 43   |
| Figure 30: USLAM ETL Configuration Tool – Introduction                          | . 44 |
| Figure 31: USLAM ETL Configuration Tool – Oracle Client                         | . 44 |
| Figure 32: USLAM ETL Configuration Tool – IPS Database Information              | 45   |
| Figure 33: USLAM ETL Configuration Tool – BODS Repository Database Information. | 45   |
| Figure 34: USLAM ETL Configuration Tool –USLAM Engine Database Information      | . 46 |

| Figure 35: USLAM ETL Configuration Tool –USLAM Datamart Database Information | 47 |
|------------------------------------------------------------------------------|----|
| Figure 36: USLAM ETL Configuration Tool –Summary                             | 47 |
| Figure 37: USLAM ETL Configuration Tool –Installation Complete               | 48 |
| Figure 38: BODS Management Console Login                                     | 49 |
| Figure 39: BODS Management Console – Administrator                           | 49 |
| Figure 40: BODS Management Console – Batch Job Execution                     | 50 |
| Figure 41: USLAM ETL Uninstallation – Introduction                           | 51 |
| Figure 42: USLAM ETL Uninstallation – Uninstallation Complete                | 52 |
| Figure 43: USLAM Reporting Installation - Introduction                       | 56 |
| Figure 44: USLAM Reporting Installation – Warning                            | 56 |
| Figure 45: USLAM Reporting Installation – Install Folder                     | 57 |
| Figure 46: USLAM Reporting Installation – Shortcut Folder                    | 57 |
| Figure 47: USLAM Reporting Installation – Pre-Installation Summary           | 58 |
| Figure 48: BO Enterprise XI - Setup User Information                         | 58 |
| Figure 49: BO Enterprise XI - Installation Type                              | 59 |
| Figure 50: BO Enterprise XI – Server Components Configuration                | 60 |
| Figure 51: BO Enterprise XI - Service Intelligence Agent                     | 61 |
| Figure 52: BO Enterprise XI - CMS Database Information                       | 62 |
| Figure 53: BO Enterprise XI - Web Application Server                         | 63 |
| Figure 54: BO Enterprise XI - Tomcat Configuration                           | 64 |
| Figure 55: BO Import Wizard – Welcome                                        | 65 |
| Figure 56: BO Import Wizard – Source Environment                             | 65 |
| Figure 57: BO Import Wizard – Destination Environment                        | 66 |
| Figure 58: BO Import Wizard – Objects to Import                              | 66 |
| Figure 59: BO Import Wizard – Import Scenario                                | 67 |
| Figure 60: BO Import Wizard – Incremental Import                             | 67 |
| Figure 61: BO Import Wizard – Folders and Objects                            | 68 |
| Figure 62: BO Import Wizard – Applications                                   | 68 |
| Figure 63: BO Import Wizard – Import Universes                               | 69 |
| Figure 64: BO Import Wizard – publication                                    | 69 |
| Figure 65: BO Import Wizard – Ready to Import                                | 70 |
| Figure 66: BO Import Wizard – Connection Wizard                              | 71 |
| Figure 67: BO Import Wizard – Login Parameters                               | 71 |
| Figure 68: BO Import Wizard – Configuration Parameters                       | 72 |
| Figure 69: BO Import Wizard – Custom Parameters                              | 72 |
| Figure 70: HP USLAM Report Publisher – Introduction                          | 73 |
| Figure 71: HP USLAM Report Publisher – Install Folder                        | 73 |
| Figure 72: HP USLAM Report Publisher – Database Information                  | 74 |
| Figure 73: HP USLAM Report Publisher – BO Server Information                 | 74 |
| Figure 74: HP USLAM Report Publisher – Authentication Mail Information       | 75 |
| Figure 75: HP USLAM Report Publisher – Report Files Directory                | 75 |

| Figure 76: HP USLAM Report Publisher – Pre-Installation Summary                       |
|---------------------------------------------------------------------------------------|
| Figure 77: HP USLAM Report Publisher – Installation Complete                          |
| Figure 78: Uninstalling USLAM Report Publisher – Introduction 78                      |
| Figure 79: Uninstalling USLAM Report Publisher – Uninstall Complete                   |
| Figure 80: USLAM Web User interface Login                                             |
| Figure 81: MyUSLAM Portal Installation - Introduction                                 |
| Figure 82: MyUSLAM Portal Installation – License Agreement                            |
| Figure 83: MyUSLAM Portal Installation – Choose Install Folder                        |
| Figure 84: MyUSLAM Portal Installation – Pre-installation Summary                     |
| Figure 85: MyUSLAM Portal Installation – installing USLAM                             |
| Figure 86: MyUSLAM Portal Installation – Installation Complete                        |
| Figure 87: MyUSLAM Portal Configuration Tool - Introduction                           |
| Figure 88: MyUSLAM Portal Configuration Tool – Database Information                   |
| Figure 89: MyUSLAM Portal Configuration Tool – Incorrect Database Information 88      |
| Figure 90: MyUSLAM Portal Configuration Tool – Successfully Check                     |
| Figure 91: MyUSLAM Portal Configuration Tool – Get USLAM Service DB Information<br>89 |
| Figure 92: MyUSLAM Portal Configuration Tool – Configuration Summary                  |
| Figure 93: MyUSLAM Portal Configuration Tool – Configuration Complete                 |

# Preface

This guide is designed to be used as an installation and configuration manual for the HP Universal SLA Manager that is used to manage Service Level Agreements.

This document also contains information about installing and configuring USLAM Services, Web UI, MyUSLAM portal, Reporting and ETL modules.

This document explains the procedures related to installation, configuration and un-installation of the USLAM solution.

### **Intended Audience**

This document is intended for the following user:

- HP USLAM Administrator.
- Oracle Database Administrator

### **Abbreviations and Acronyms**

The following table describes the abbreviations and acronyms used in this document.

| Abbrevi<br>ation | Description                        |
|------------------|------------------------------------|
| BO               | SAP Business Objects               |
| BO-DS            | SAP Business Objects Data Services |
| BOE              | SAP Business Objects Enterprise    |
| BIAR             | Business Intelligence Archive      |
| CMS              | Central Management Server          |
| CI               | Configuration Item                 |
| ID               | Identifier                         |
| ETL              | Extract, Transform, and Load       |
| KPI              | Key Performance Indicator          |
| LTU              | License To Use                     |
| SLI              | Service Level Indicator            |
| SLA              | Service Level Agreement            |
| SLO              | Service Level Objective            |
| SLM              | Service Level Management           |

| SD    | Service Definition                        |
|-------|-------------------------------------------|
| SI    | Service Instance                          |
| SNMP  | Simple Network Management Protocol        |
| SM    | Service Manager                           |
| TTR   | Time To Repair                            |
| USLAM | Universal Service Level Agreement Manager |

### **Software Versions**

The software versions referred to in this document are as follows:

| Software                             | Version                                   |
|--------------------------------------|-------------------------------------------|
| HP Universal SLA Manager             | V4.0                                      |
| Red Hat Linux 6.5 64-bit             | 6.5 (*)                                   |
| Oracle client for Linux 64-bit       | 11g Release 2 (11.2.0.4) ( <sup>*</sup> ) |
| Oracle client for Windows 32-<br>bit | 11g Release 2 (11.2.0.4) ( <sup>*</sup> ) |
| Windows                              | Windows Server 2008                       |
| Internet Explorer                    | 9.0 or upper                              |
| Firefox                              | 27.0 or upper                             |
| Google Chrome                        | 32.0 or upper                             |
| SAP Business Objects<br>Enterprise   | BO XI 3.1 SP5 (12.5.0.1190)               |
| SAP Business Objects Data<br>Service | BO DS 4.1 SP1 Patch 3<br>(14.1.1.354)     |
| Liferay Portal                       | 6.1.1 CE GA2                              |

(\*) Specified servers versions have been successfully tested by Hewlett-Packard. Incremental releases of the specified versions defined by the last number in the server name will be supported as they are made available, but may not have been tested by Hewlett-Packard. Exceptions in support will be documented.

### **Associated Documents**

A list of existing HP Universal SLA Manager documents is given below for your reference:

- HP Universal SLA Manager Release Notes
- HP Universal SLA Manager Support Matrix
- HP Universal SLA Manager User Guide

## **Reference Documents**

A list of reference documents is given below for your reference:

| Document Title                                                                           | URL                                                                                                    |
|------------------------------------------------------------------------------------------|----------------------------------------------------------------------------------------------------|
| SAP BusinessObjects Enterprise <sup>™</sup> XI                                           | http://help.sap.com/boe                                                                                                    |
| 3.1 SP5 Installation Guide for Windows                                                   | 31sp5/                                                                                                    |
| SAP BusinessObjects Enterprise™                                                          | http://help.sap.com/boe                                                                                                    |
| Administrator's Guide                                                                    | 31sp5/                                                                                                    |
| SAP BusinessObjects Enterprise XI 3.1<br>SP5 for Windows – Supported<br>Platforms        | http://scn.sap.com/docs<br>/DOC-20551                                                                                      |
| SAP BusinessObjects Enterprise™                                                          | http://help.sap.com/boe                                                                                                    |
| InfoView User's Guide                                                                    | 31sp3                                                                                                    |
| SAP BO Building reports using Web<br>Intelligence                                        | http://help.sap.com/bus<br>inessobject/product_gui<br>des/boexir3/en/xi3_web<br>_intelligence_html_repo<br>rt_panel_en.pdf |
| SAP BusinessObjects Data Services™                                                       | https://help.sap.com/bo                                                                                                    |
| XI 4.1 SP1 Installation Guide for Unix                                                   | ds41/                                                                                                    |
| SAP BusinessObjects Data Services™<br>4.1 SP1 Management Console:<br>Administrator Guide | https://help.sap.com/bo<br>ds41/                                                                                           |

## Typographic Conventions

This document uses the following conventions to identify special information:

| Convention                  | Information Type/Example                                                                                                    |
|-----------------------------|----------------------------------------------------------------------------------------------------|
| [ ]<br>(square<br>brackets) | Interface components requiring user actions e.g.<br>Buttons.<br>Ex: Click [Finish] to complete the Import wizard.                |
| () [round<br>brackets]      | Supplementary information <i>Ex</i> : Configuration Item (CI).                                                                   |
| <b>Bold</b> type            | Fields names, menus, window pane names<br>Ex of menus: Admin $\rightarrow$ Service Level Management<br>$\rightarrow$ Repository. |
| <i>Italic</i> type          | Important information and/or concepts.<br>Ex: The output is an <i>.XML</i> file.                                                 |

## Symbols used in this Guide

| Symbols | Information                                                                                                    |
|---------|----------------------------------------------------------------------------------------------------|
|         | Note<br>Draws your attention to additional information<br>about a software function/feature.                                |
| Ø       | Important<br>Draws your attention to important information<br>regarding the proper usage of a software<br>function/feature. |
| V       | Caution<br>Draws your attention to an important warning.                                                                    |

## Support

Please visit our HP Software Support Online Web site at: <u>www.hp.com/go/hpsoftwaresupport</u> for contact information, and details about HP Software products, services, and support.

The Software support area of the Software Web site includes the following:

- Downloadable documentation
- Troubleshooting information
- Patches and updates
- Problem reporting
- Training information
- Support program information.

# **Chapter 1 USLAM License**

After installation, USLAM Product will activate a trial license for 90 days (InstantOnLicense). After expiration of this date, you definitively need a commercial license to continue to use the product.

## **1.1 Obtaining a USLAM License**

A license key password is required to use HP Universal Service Level Agreement Manager (USLAM). Licensing is managed with AutoPassJ (automatically installed with the USLAM installation. You must obtain a license key to be able to start using the product).

The standard process for a released product is the following:

The system administrator of the product must go to the **Webware** site and download the perpetual license to use the product. To request perpetual license passwords, you need the following items:

- Entitlement Certificate, which contains the HP product number and order number.
- Your company or organization information.

The best way to obtain product licenses is through the web site: www.webware.hp.com

You can also contact the HP Password Center by using fax, email, or phone. This information is available on the Password Request Form and the License Entitlement Certificate. In order to obtain product licenses, you need the License Entitlement Certificate.

## **1.2 Using the web site**

Requesting your license key(s)

Step one: Go to the Licensing Portal at www.webware.hp.com

- If you have ordered E-Delivery software products, the Electronic Delivery Receipt includes a direct link to the Licensing Portal with the Entitlement Order Number (EON) already pre-populated.

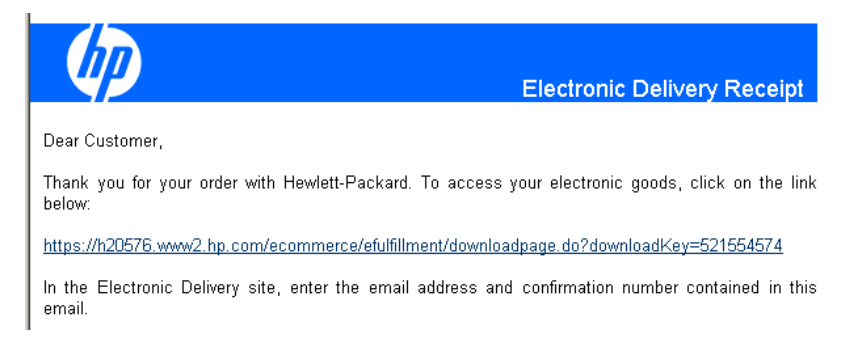

- If not, access the HP Licensing for Software Portal using the following link www.hp.com/software/licensing.

Step two: Sign-In

- Sign into the HP Licensing for Software Portal with HP Passport
- Enter the Entitlement Order Number (EON) in the field provided.

The EON is located on the Entitlement Certificate(s) you received with your order.

If ordered electronically, the Electronic Delivery Receipt includes a direct link to the Licensing Portal with the EON already pre-populated.

#### Step three: Product Selection

- Select the product(s) for which to activate licenses.
- You can do this selection by either product family or individual product.

| Search Entitlement                                                 | ts to Activate 0                                                                                                    |            |                |
|--------------------------------------------------------------------|----------------------------------------------------------------------------------------------------|------------|----------------|
| Resources                                                          | O Return                                                                                                    |            |                |
| » Home<br>» Assets                                                 | Use this page to search for and select entitlements to activate. After providing the search oriteria, click Search Entitlements. Check the box to activate, then click Activate. Click here for additional Search Tips   | next to ea | ach entitlemen |
| » Activation<br>» Activate<br>» Certificates<br>» Target Dashboard | Search Entitiements                                                                                                    |            |                |
| » Rehost                                                           | Showing: 1-2 of 2 Activate Select All Clear All                                                                                                    |            |                |
| » Reports<br>» Administration                                      | EON: DG_SS_T1                                                                                                    | Avail Qty  | Туре           |
| » Help<br>» Migrate Licenses<br>» Contact Licensing Support        | StipScope failwert         IHP Site Scope Failover 1 Point license included with Site Scope base points           HP Admin Group         points           Product # SIS-H4: Version:Alt, US English; License entitlement | 49         | <br>Target     |
| » Overall Tutorial<br>» How-to Demos                               | EON: DG_SS_T1 Entitlement                                                                                                    | Avail Qty  | Type           |
| » Quick Start Guide                                                | SiteScope HP SiteScope Monitors 1-50 Points Software E-LTU HP Admin Group Product #TS714A4E; Version:AII; US English; License entitlement                                                                                | 50         | ,<br>Target    |
| Related Links                                                      | Showing: 1-2 of 2 Activate Select All Clear All                                                                                                    |            |                |

**Step four**: Activation information

- Enter Target Name.
- Target Name is a customer-defined identifier, for either a real or virtual machine where licenses will be installed. A Target can be defined as the system, machine, host, server, cluster, or device on which an entitlement is activated. A license is linked to a specific Target Name.
- A Target is not a locking parameter; it is a way to organize licenses. There can be several licenses associated with one Target, each with its own unique locking parameter.
- Enter Quantity to activate and version.

**Step five**: Confirmation information

- Complete the "Email to" field for where email and license keys should be sent to.
- Enter any notes for this transaction.

#### Step six: Complete Screen

- The Activation process is complete. The license certificates and license keys are delivered to requestor.
- From this screen, you can email certificates or view certificates.

| Activate Entitlemer                                        | nts 0                                                                                                    |                 |                                                                                                    |                                                                                                    |                                                                     |
|------------------------------------------------------------|----------------------------------------------------------------------------------------------------|-----------------|----------------------------------------------------------------------------------------------------|----------------------------------------------------------------------------------------------------|---------------------------------------------------------------------|
| Resources                                                  | 3 Return to                                                                                                    | search Ass      | et Dashboard   Target Dashb                                                                                                    | poard                                                                                                    |                                                                     |
| » Home<br>» Assets                                         |                                                                                                    | (1) Search      |                                                                                                    | <ol> <li>Activate</li> </ol>                                                                                                    | 3 Complete                                                          |
| » Activation<br>» Activate                                 | The activation process is completed. From this page, you can view or email the certificate, or select a link from the page toolbar. |                 |                                                                                                    |                                                                                                    |                                                                     |
| » Certificates<br>» Target Dashboard<br>» Upgrade          | B Email cer                                                                                                    | tificate   View | certificate                                                                                                    | lered user.                                                                                                    |                                                                     |
| » Reports                                                  | Target Name                                                                                                    |                 | Activation Informatio                                                                                                    | ก                                                                                                    |                                                                     |
| » Administration<br>» Help<br>» Migrate Licenses           | HPAC-Test2-Fall2012 Activation date: Sep 24, 2012<br>[View summary] Certificates sent to: stage.stage@hp.com                        |                 |                                                                                                    |                                                                                                    |                                                                     |
| » Contact Licensing Support                                |                                                                                                    | Annotation      | Installation Instructions                                                                                                    | Key                                                                                                    |                                                                     |
| » Overall Tutonal<br>» How-to Demos<br>» Quick Start Guide | Save to File                                                                                                    | License key     | Please see your license<br>certificate for complete<br>installation instructions.<br>This information has also<br>been emailed to you upon | How to install the SiteScope 11x lic                                                                                            | ense.pdf                                                            |
| Related Links                                              |                                                                                                    |                 | completion of the license<br>generation process.                                                                                           |                                                                                                    |                                                                     |
| » Software Updates<br>» Business Support Center            | Save to File                                                                                                    | License key     | Please see your license<br>certificate for complete<br>installation instructions.<br>This information has also<br>been emailed to you upon | # HP SiteScope Failover Points<br>ACLC A9MA H9PY CHVY V2A4 HWS<br>4AG2 CRYP DXEN KZK2 39ZQ GGU<br>FZNG 4FPL V3C [TRUNCATED] Vie | SN Y9JL KMPL B89H MZVU GUJV<br>J6 D2RJ N6KJ 2KGG NYT9 38XL<br>W key |
| HP Passport                                                |                                                                                                    |                 | completion of the license<br>generation process.                                                                                           |                                                                                                    |                                                                     |

More in depth instructions of Licensing Portal functionality are provided in the "How-to Demos" available from the portal home page.

The license key received will be installed or updated following the process described in 3.1.8: Installing a USLAM License.

# **Chapter 2 USLAM Introduction**

The USLAM installer is designed to aid the user in installing and configuring USLAM product with utmost ease and precision. The following section lists the various components of the USLAM solution, and explains how to install and configure these components, providing examples throughout the procedure.

## 2.1 Overview

The USLAM solution consists of several integrated modules, each having a different set of functionality. These modules are listed below.

The USLAM product is delivered as several software kits:

Figure 1: USLAM Software Kits

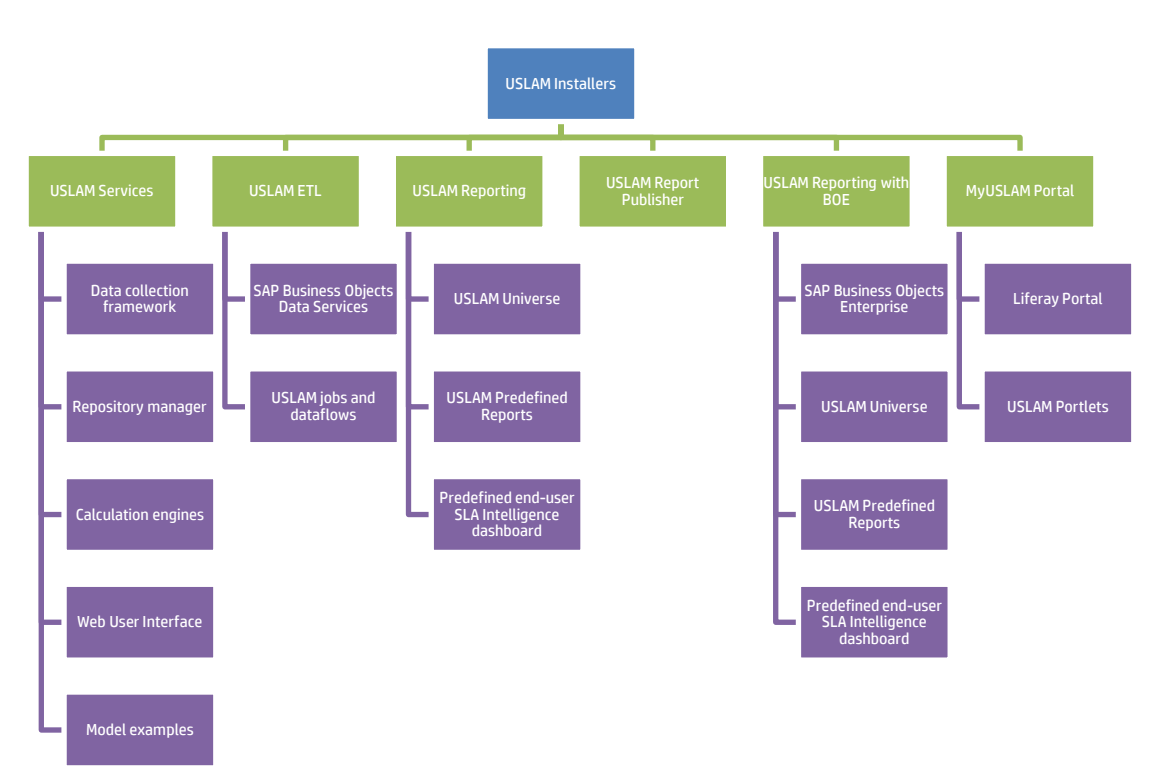

### 2.1.1 USLAM Services

The USLAM Services package contains 5 different modules:

- 1. Repository Manager
- 2. Web UI
- 3. Calculation Engines
- 4. Collectors
- 5. Model examples

Repository Manager and the Web UI have to be installed on the same host. Calculation Engines and Collectors can be installed on different hosts.

### 2.1.1.1 Data collection framework

A framework allows you to build and run any number of data collectors. The supported types of data are: data records, performance metrics and tickets.

### 2.1.1.2 Calculation Engines

This is the heart of the solution where all compliance calculations take place.

### 2.1.1.3 Repository Manager

The Repository Manager also includes Dataload tools used to populate database. It is the starting point from which artifacts can be loaded into the system.

### 2.1.1.4 Web User Interface

It contains the USLAM Web User interface used by administrator or operators to monitor, manage and create SLA.

### 2.1.2 USLAM ETL

The USLAM ETL package is used to build the Datamart that will store and organize the historical data of your SLA in order to optimize the production of reports.

It is powered by SAP Business Objects Data Services.

### 2.1.3 USLAM Reporting

The USLAM Reporting package offers a complete Reporting solution. There are 3 kits available:

- 1. HP USLAM Reporting with BO Enterprise (HP USLAM Reporting with BOE)
- 2. HP USLAM Report Publisher (Ideal for installation that has already a BO Server running).
- 3. HP USLAM Biar File (contains Universe, Predefined Standard reports and Predefined end-user SLA Intelligence dashboard).

It is powered by SAP Business Objects Enterprise XI.

### 2.1.4 MyUSLAM Portal

As an option, USLAM delivers a new end user community portal called 'MyUSLAM'.

This highly customizable portal embeds several USLAM portlets that can be used to build private or public business dashboards, extending business metrics visibility to business managers, end customers and partners.

Portlets bundled by MyUSLAM are:

- 1. SLA Status Snapshot
- 2. SLA Status
- 3. SLA Item Status
- 4. Clause Status
- 5. User Import

## 2.2 Installation Package

The following list identifies the installer kits for each of the modules described in the earlier section:

| Package                | OS      | Installer                                                                                |
|------------------------|---------|------------------------------------------------------------------------------------------|
| USLAM Services         | Linux   | HP_USLAM_Services-4.0.0.bin                                                              |
| USLAM ETL              | Linux   | HP_USLAM_ETL-4.0.0.bin                                                                   |
| USLAM BOE              | Windows | HP_USLAM_BOE-4.0.0.tar<br>(not needed if you have Business Objects Enterprise installed) |
| USLAM Reports          | Windows | HP_USLAM_Reporting-4.0.0.biar                                                            |
| USLAM Report Publisher | Windows | HP_USLAM_Report_Publisher-4.0.0.exe                                                      |
| MyUSLAM portal         | Linux   | HP_USLAM_MyUSLAMPortal.bin                                                               |
|                        | Windows | HP_USLAM_MyUSLAMPortal.exe                                                               |

To install USLAM solution, you will have to install several components, it is recommended to install and configure the following components in order:

- 1. USLAM Services (see Error! Reference source not found.)
- 2. USLAM ETL (see Error! Reference source not found.)
- 3. USLAM Reporting (see Error! Reference source not found.)
- 4. MyUSLAM Portal (optional) (see Chapter 7)

## 2.3 Code Signing

Below mentioned procedure\* allows you to assess the integrity of the delivered Product before installing it, by verifying the signature of the software packages.

Pick the signature (.sig) file shipped along with the product and use following GPG command

gpg --verify product.sig> oduct> Example: gpg --verify VPNSVP-X51-3A.zip.sig VPNSVP-X51-3A.zip

## Note: Look for the comments shown below in the command output Good signature from "Hewlett-Packard Company (HP Code signing Service)"

Note: If you are not familiar with signature verification using GPG and intended to verify HP Product signature, follow the steps given below.

1. Check whether gnupg gpg is installed on the system. If no, install gnupg gpg

- 2. Configure GPG for accepting HP signature. The steps are the following:
  - a. Log as root on your system
  - b. Get the hpPublicKey from following location:

<u>https://h20392.www2.hp.com/portal/swdepot/displayProductInfo.do?productNum</u> <u>ber=HPLinuxCodeSigning</u> and save it as hpPublicKey.pub

Note that the hpPublicKey file will be located in the root's home directory.

c. Follow the instruction found at above URL in the "Verification using GPG" section.

\*HP strongly recommends using signature verification on its products, but there is no obligation. Customers will have the choice of running this verification or not as per their IT Policies.

## 2.4 Prerequisite

Before the installation begins, the following primary system checks are made. If your operating system fails to meet any one of these checks, the installation will abort.

- Is the operating system 64-bit Red Hat Linux?
- Do you install with root?
- Is X window service installed on Linux system?
- Is there sufficient disk space?

Please refer to the **HP USLAM Support Matrix** for hardware and software requirement.

# Chapter 3 Installing and Configuring USLAM Services

## 3.1 Installing USLAM Services

## 3.1.1 Installation Kit

The installation kit for the USLAM solution is provided as *.bin* file: **HP\_USLAM\_Services-4.0.0.bin** 

### 3.1.2 Installation Wizard

To install the USLAM solution, you will be required to run the USLAM Installation Wizard and perform the following steps:

- 1. Log on to the Linux server with appropriate write access for the installation directory.
- 2. Locate and browse the USLAM installation kit and then run the installation wizard by running command line: ./HP\_USLAM\_Services.bin

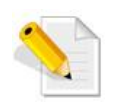

Please make sure that the HP\_USLAM\_Services.bin file has 'execute' permission and that a X-Window service is installed on the Linux system

- 3. The installer displays a progress indicator and deploys the installation files on your Linux system
- 4. Once the installation files are deployed, the HP Universal SLA Manager installation wizard displays

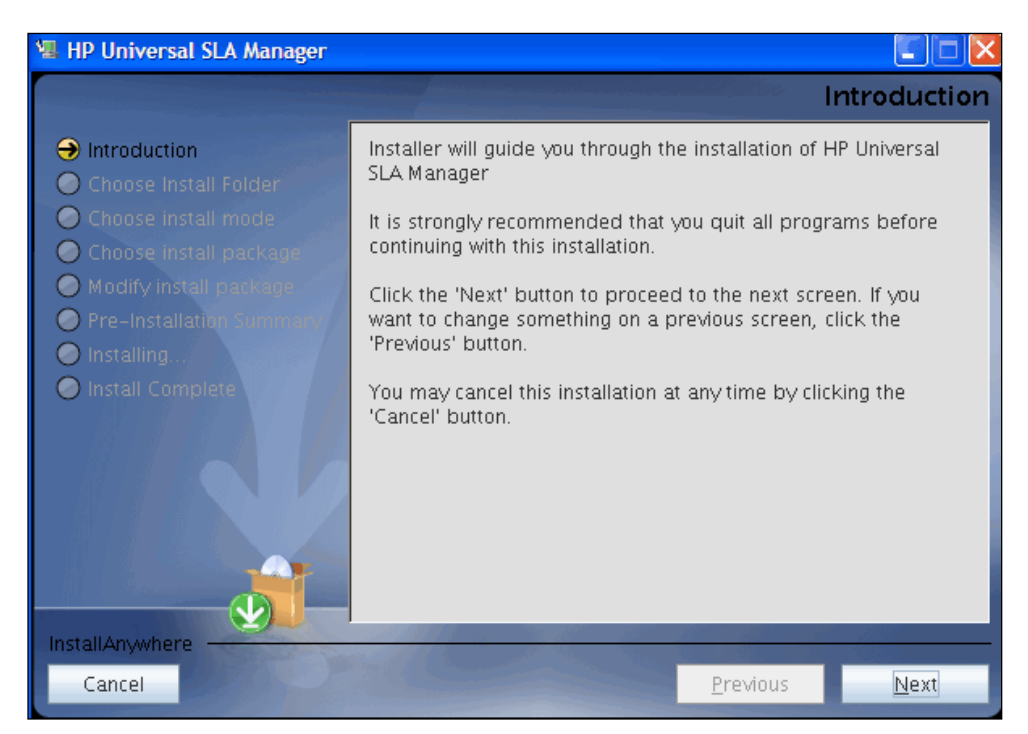

**Figure 2: USLAM Services Installation - Introduction** 

- 5. Make sure you follow the instructions displayed on this window and then click [Next]
- 6. The License Agreement window displays

#### Figure 3: USLAM Services Installation – License Agreement

| 😼 HP Universal SLA Manager 👘                                                                                                    |                                                                                                    |
|----------------------------------------------------------------------------------------------------|----------------------------------------------------------------------------------------------------|
|                                                                                                    | License Agreement                                                                                                    |
| Introduction     Icense Agreement                                                                                                    | Installation and Use of USLAM Requires Acceptance of Oracle<br>License Agreement:                                                                                                    |
| <ul> <li>Choose Install Folder</li> <li>Choose Install Folder</li> <li>Choose Install Node</li> <li>Choose Install Package</li> <li>Modify Install Package</li> <li>Pre-Installation Summary</li> <li>Installing</li> <li>Install Complete</li> </ul> | License Rights<br>We grant you a nonexclusive, nontransferable<br>limited license to use the programs: (a) for<br>purposes of developing, testing, prototyping and<br>running applications you have developed for your<br>own internal data processing operations; (b) to<br>distribute the programs with applications you have<br>developed to your customers provided that each<br>such licensee agrees to license terms consistent<br>with the terms of this Agreement, you do not<br>charge your end users any additional fees for the<br>use of the programs, and your end users may only |
|                                                                                                    | I do NOT accept the terms of the License Agreement                                                                                                    |
| InstallAnywhere Cancel                                                                                                    | Previous                                                                                                    |

- 7. Select I accept the terms of the License Agreement and then click [Next].
- 8. The next screen asks you to choose an Installation Folder

| 📲 HP Universal SLA Manager                                                                                                    |                                                                        |                 |
|----------------------------------------------------------------------------------------------------|------------------------------------------------------------------------|-----------------|
|                                                                                                    | Choose In                                                              | stall Folder    |
| <ul> <li>Introduction</li> <li>Choose Install Folder</li> <li>Choose Install mode</li> <li>Choose Install package</li> <li>Modify install package</li> <li>Pre-Installation Summers</li> <li>Installing</li> <li>Install Complete</li> </ul> | Please choose the install folder<br>/opt/USLAM  Restore Default Folder | Ch <u>o</u> ose |
| Cancel                                                                                                    | Previous                                                               | Next            |

### Figure 4: USLAM Services Installation – Choose Install Folder

- 9. Browse and select the location on your system where you would like to install USLAM Services. Click [Choose...] to browse or click [Restore Default Folder] to auto-enter the default installation path
- 10. Click [Next]. The next screen asks you to choose the Installation Mode

#### Figure 5: USLAM Services Installation – Choose Install mode

| 📲 HP Universal SLA Manager                                                                                                    |                                                                                                    |
|----------------------------------------------------------------------------------------------------|----------------------------------------------------------------------------------------------------|
|                                                                                                    | Choose install mode                                                                                                    |
| <ul> <li>Introduction</li> <li>Choose Install Folder</li> <li>Choose Install mode</li> <li>Choose Install package</li> <li>Modify Install package</li> <li>Pre-Installation Summary</li> <li>Install Complete</li> </ul> | Please choose install mode.<br>Choose Typical mode to install whole USLAM service.<br>Choose Custom mode to customize install package(s).<br>• Typical<br>• Custom |
| InstallAnywhere                                                                                                    |                                                                                                    |
| Cancel                                                                                                    | <u>Previous</u> <u>N</u> ext                                                                                                    |

11. Select either **Typical** to install complete USLAM Services or **Custom** to choose the package(s) you want to install. If you select **Typical**, skip to step 14.

12. If you select **Custom**, the next screen asks you to select the package(s) you want to install

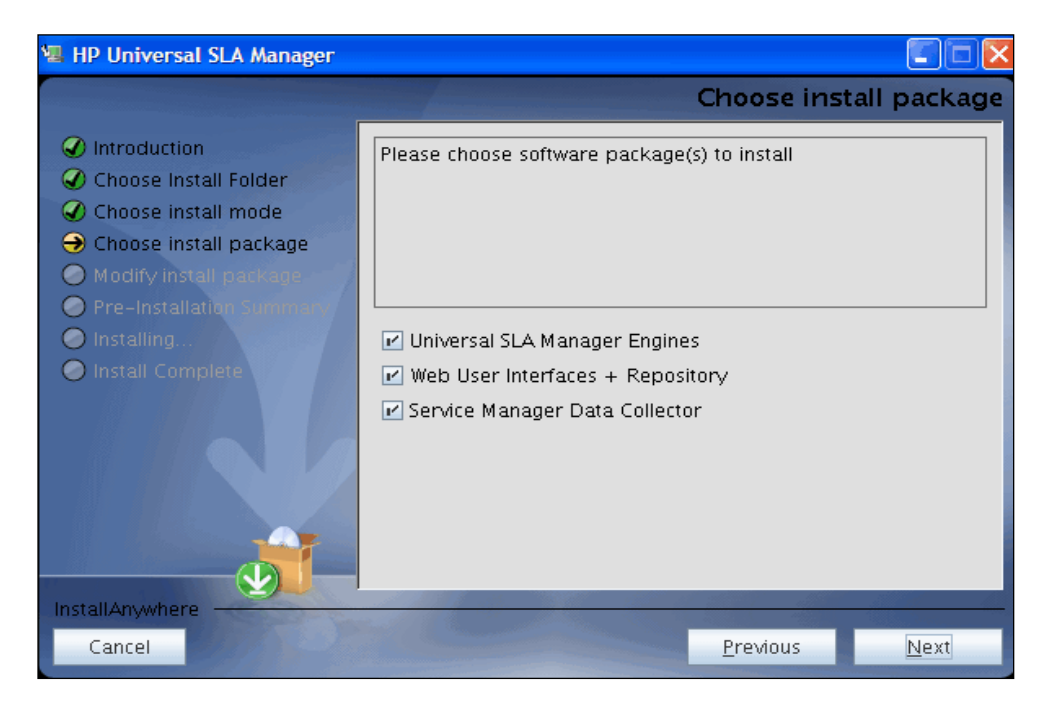

Figure 6: USLAM Services Installation – Choose Install Package

- 13. Select the software package(s) to install. At least one software package must be selected
- 14. Click [Next]. The Pre-Installation Summary window displays

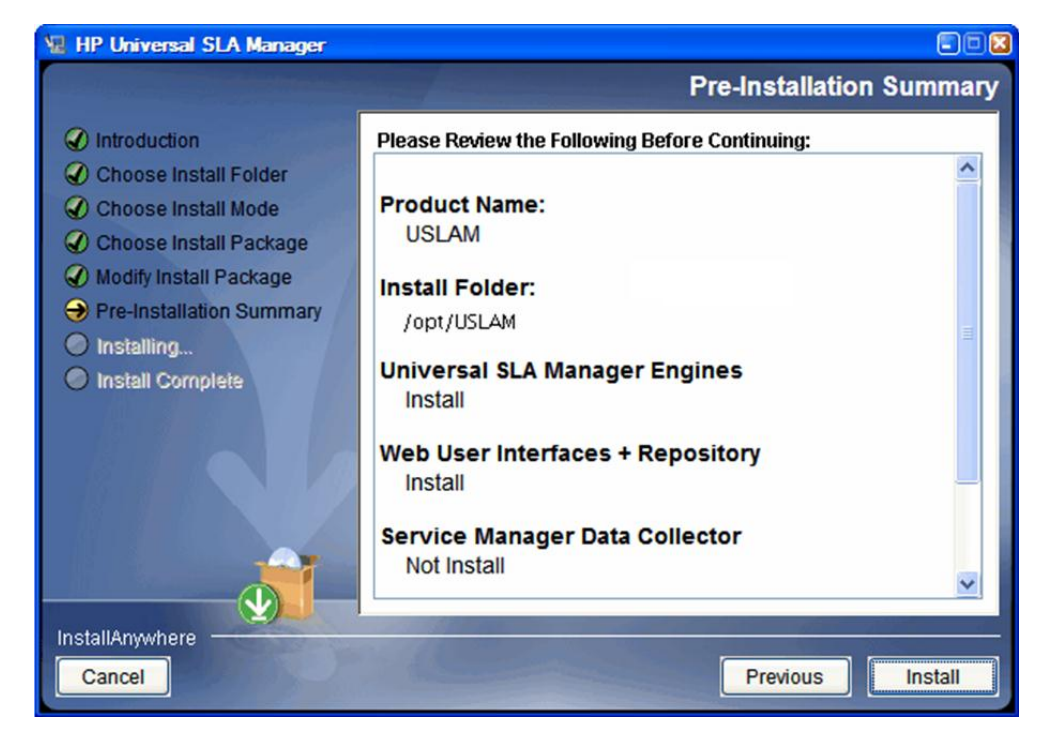

### Figure 7: USLAM Services Installation – Pre-installation Summary

15. Review the summary information and then click [Install] to begin installation.

16. The installer displays a progress indicator

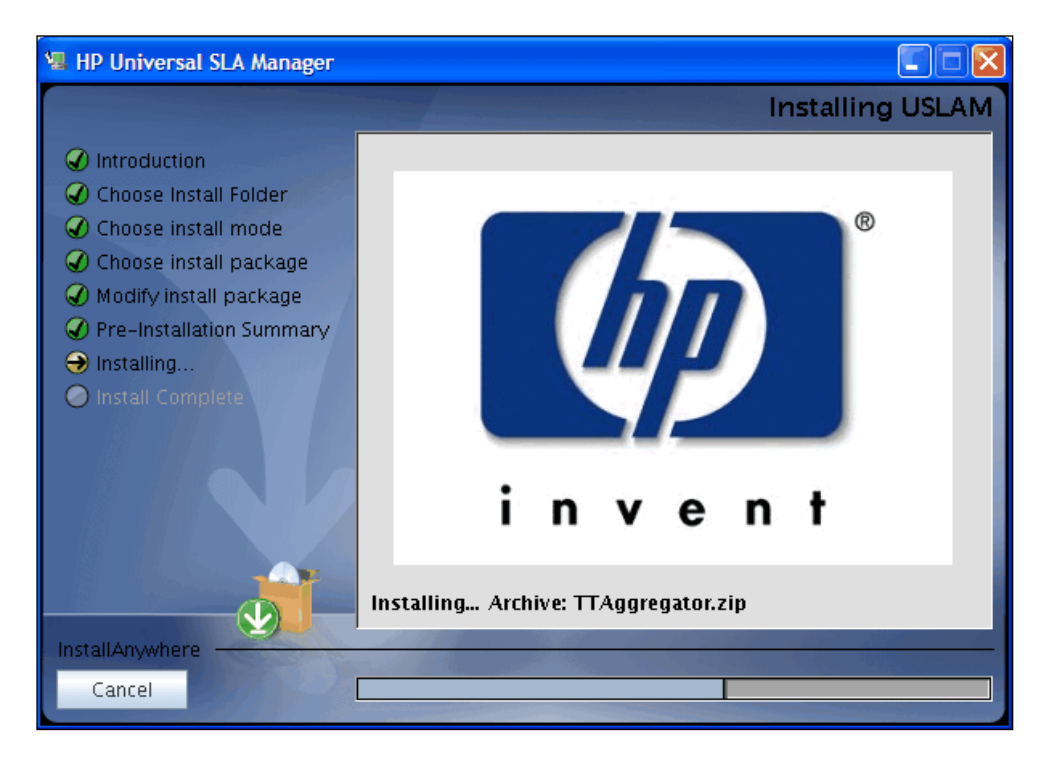

Figure 8: USLAM Services Installation – installing USLAM

17. Once the installation is complete, the 'Install Complete' window appears

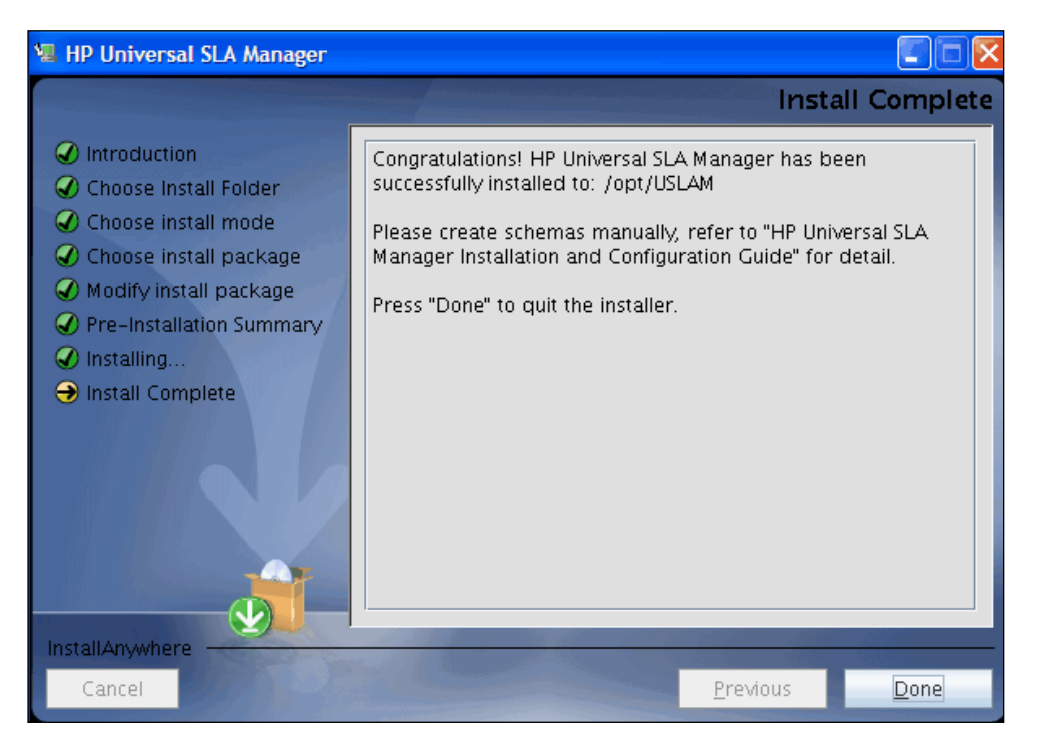

Figure 9: USLAM Services Installation – Installation Complete

**18.** Click [Done] to complete the installation and follow instructions in next chapters to configure USLAM Services

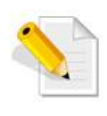

The install log is located at <INSTALL\_DIR>/install.log.

## 3.1.3 Creating USLAM Services Database User

Before the installation, you must create a new user for the USLAM Services in Oracle Database (user name taken as example in this document: USLAM\_SERVICE).

Please contact your system Oracle DBA to create the user performing the following steps:

- 1. Log in to the oracle database server as sysdba
- 2. To create a user, use the following command (user name is "USLAM\_SERVICE" and password is "USLAM\_SERVICE"):

SQL> create user USLAM\_SERVICE identified by USLAM\_SERVICE;

3. To grant proper privileges:

```
SQL> grant create session,create procedure,create
sequence,create table,create trigger,create view to
USLAM_SERVICE;
SQL> grant unlimited tablespace to USLAM SERVICE
```

## 3.1.4 Creating USLAM Services Database Schemas

You need to create database schema for USLAM Services manually before performing any other configuration. You will also require **SQLPLUS** to execute the scripts mentioned in the following steps.

The following database scripts will be automatically installed to *<INSTALL\_DIR*>/scripts by the USLAM Services installer.

- uslam\_core.sql
- uslam\_raw\_data.sql

To create the schema, you will be required to perform the following steps:

- Log in to the Oracle with sqlplus tool using the USLAM\_SERVICE username and password, by entering: sqlplus <USLAM\_SERVICE \_User >/< USLAM\_SERVICE \_Password>@ < ORACLE\_SID>
- 2. To create the Universal SLA Manager Engines schema and the Web User Interfaces/Repository schema, you will be required to execute the uslam\_core.sql script.

```
@/<USLAM_INSTALL_DIR>/scripts/uslam_core.sql
```

3. To create the Raw Data schema (output tables of the USLAM collectors: tickets, data records), you will be required to execute the uslam\_raw\_data.sql script.

@/<USLAM\_INSTALL\_DIR>/scripts/uslam\_raw\_data.sql

The following figure provides a depiction of the previous steps:

Figure 10: USLAM Services Database Schema

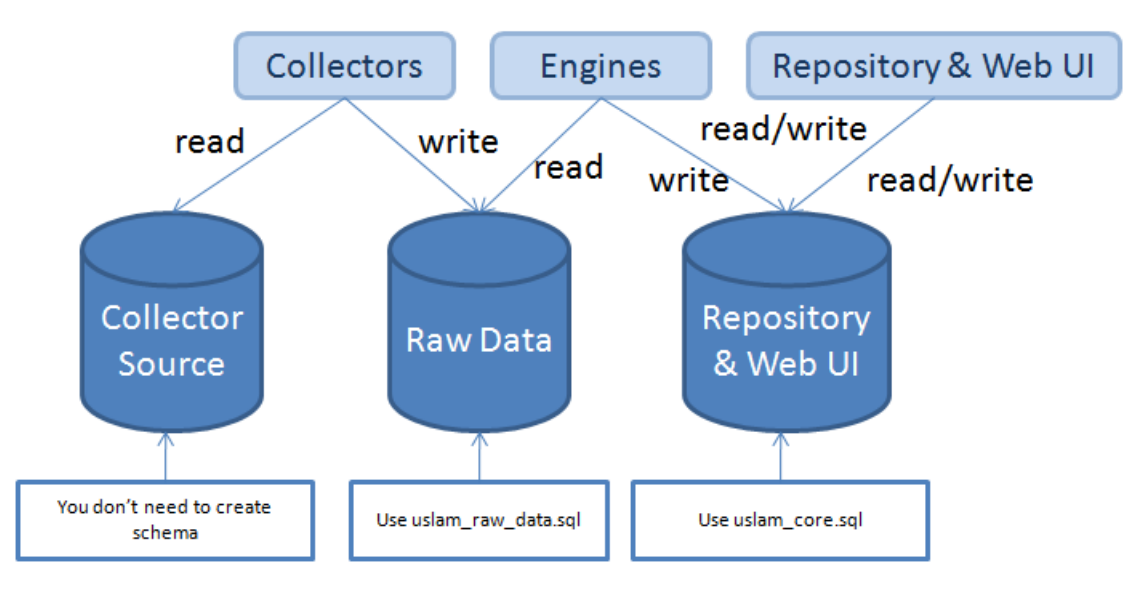

## 3.1.5 Configuring USLAM Services Database

To run USLAM Services Configuration tool, you need to create a schema for USLAM Services (as described in 3.1.4 Creating USLAM Services Database Schemas) and then run the tool, performing the following steps:

- 1. Log in to Linux server with appropriate write access for the installation directory.
- Locate and browse to <*INSTALL\_DIR*>/bin and then run the configuration tool for USLAM Services by running the command line: ./configuration\_tool.sh

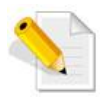

Please make sure that the **configuration\_tool.sh** file has 'execute' permission and that a X-Window service is installed on the Linux system

- 3. The installer displays a progress indicator and deploys the installation files on your Linux system
- 4. Once the installation files are deployed, the HP USLAM Services Configuration Tool wizard displays.

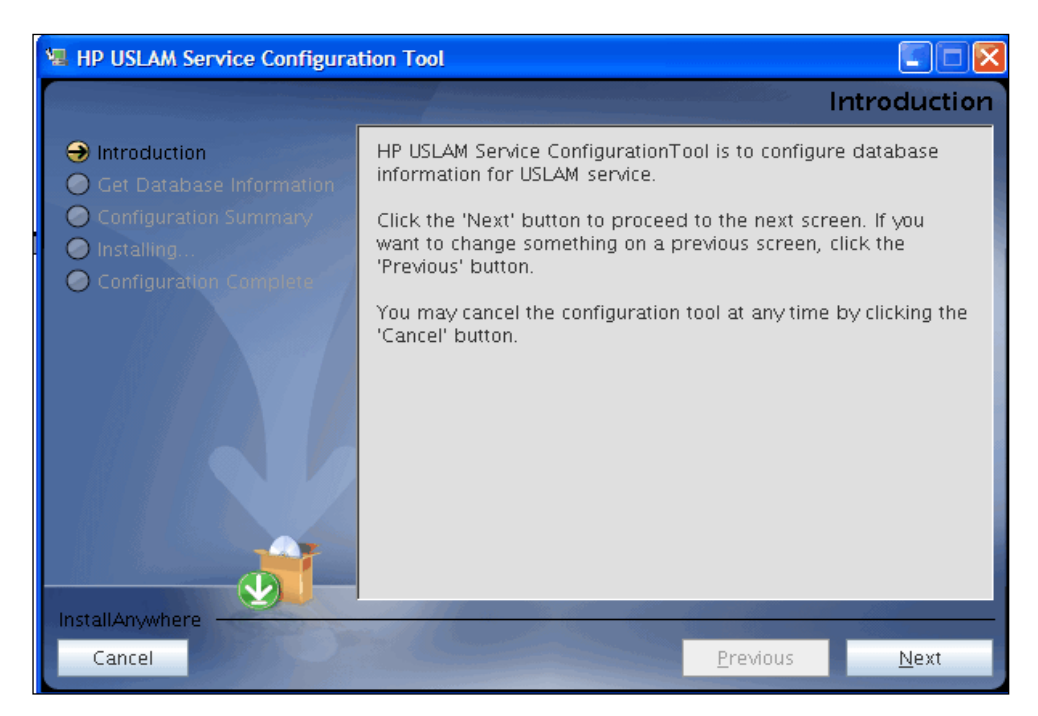

### Figure 11: USLAM Services Configuration Tool - Introduction

5. Click [Next]. The Get Database Information window displays

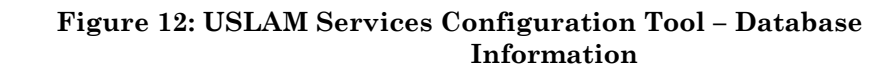

| 🗺 HP USLAM Service Configuration                                   | Tool 🗖 🗖 💌                                                                                     |
|--------------------------------------------------------------------|------------------------------------------------------------------------------------------------|
|                                                                    | Get Database Information                                                                       |
| <ul> <li>Introduction</li> <li>Get Database Information</li> </ul> | Please Input Oracle information for USLAM service.<br>Click "Next" to test database connection |
| Configuration Summary                                              | Oracle Host:                                                                                   |
| 🔘 Installing                                                       | urgmostur(1)4 atabs eds.com                                                                    |
| 🙆 Configuration Complete                                           | Oracle Port:                                                                                   |
|                                                                    | 1521                                                                                           |
|                                                                    | Oracle SID:                                                                                    |
|                                                                    | dubign                                                                                         |
|                                                                    | User Name:                                                                                     |
|                                                                    | uslam_service                                                                                  |
|                                                                    | Password                                                                                       |
|                                                                    | ••••••                                                                                         |
|                                                                    | 10. top                                                                                        |
|                                                                    |                                                                                                |
| InstallAnywhere                                                    |                                                                                                |
| Cancel                                                             | Previous Next                                                                                  |

- 6. Enter the required information in the relevant text fields i.e. **Oracle Host**, **Oracle Port, Oracle SID, User Name** and **Password** (this is the DB user created in 3.1.3 "Creating USLAM Services Database User")
- 7. Click [Next]. The configuration tool will check the information you entered, and display warning message if the check fails.

8. If the information is not correct, the installer displays the following warning. Click [OK] to enter again

#### Figure 13: USLAM Services Configuration Tool – Incorrect Database Information

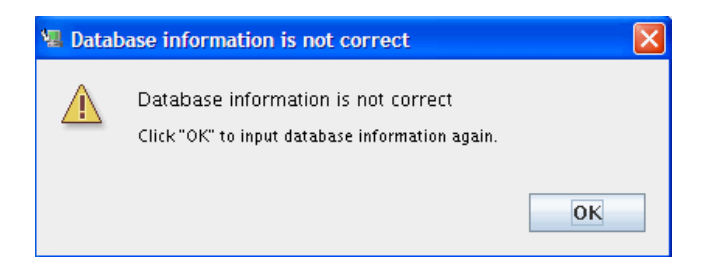

9. If USLAM schema cannot be found, the installer displays the following warning. Click [OK] to enter the information again

Figure 14: USLAM Services Configuration Tool – Unavailable USLAM Schema

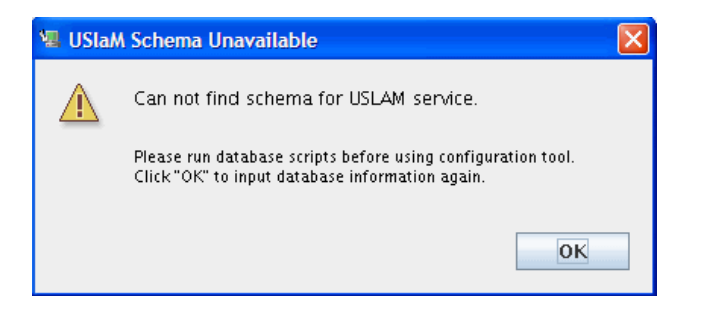

10. If the information check is successfully, the installer displays the following message.

#### Figure 15: USLAM Services Configuration Tool – Successfully Check

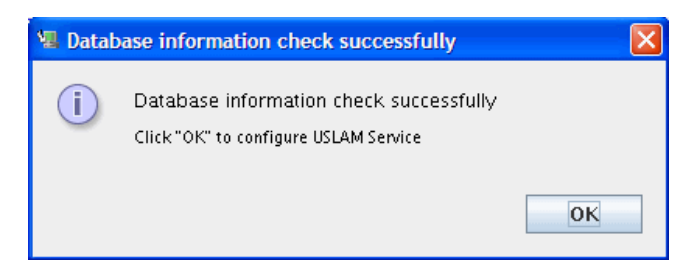

11. Click [OK]. The Configuration Summary window displays.

### Figure 16: USLAM Services Configuration Tool – Configuration Summary

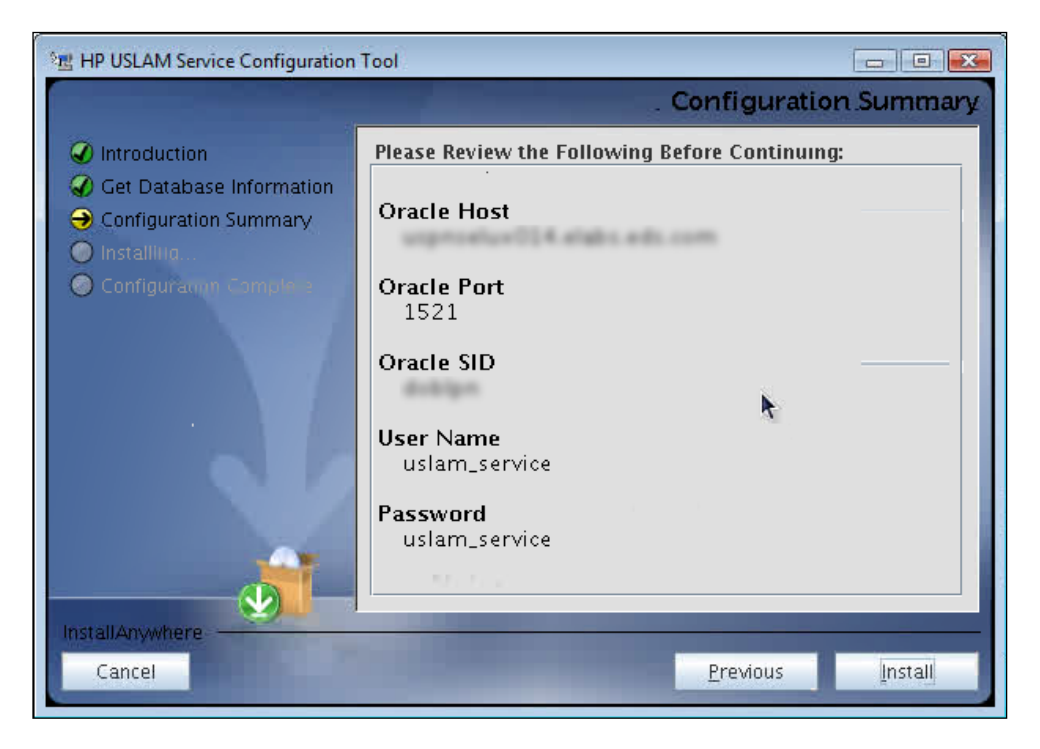

- 12. Review the Configuration information before beginning to configure USLAM Services. Click [Install] to begin the configuration.
- 13. The configuration progress indicator displays

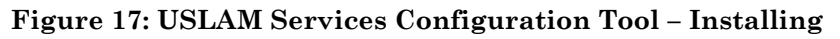

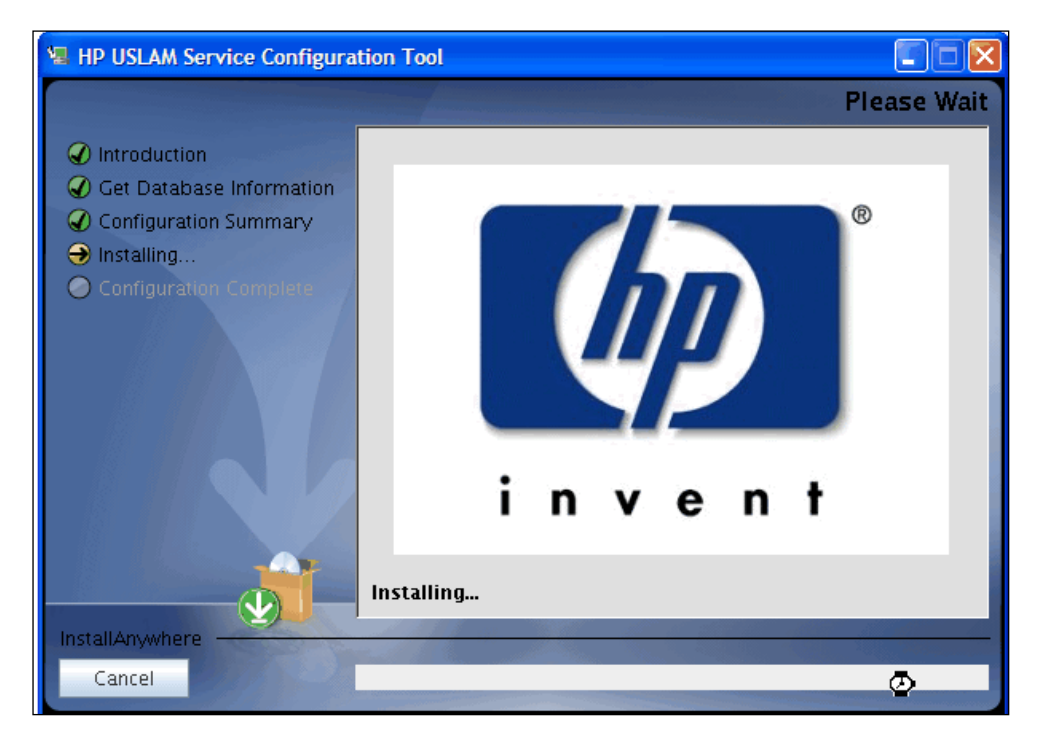

14. Once the configuration is complete, the Configuration Complete window displays.

### Figure 18: USLAM Services Configuration Tool – Configuration Complete

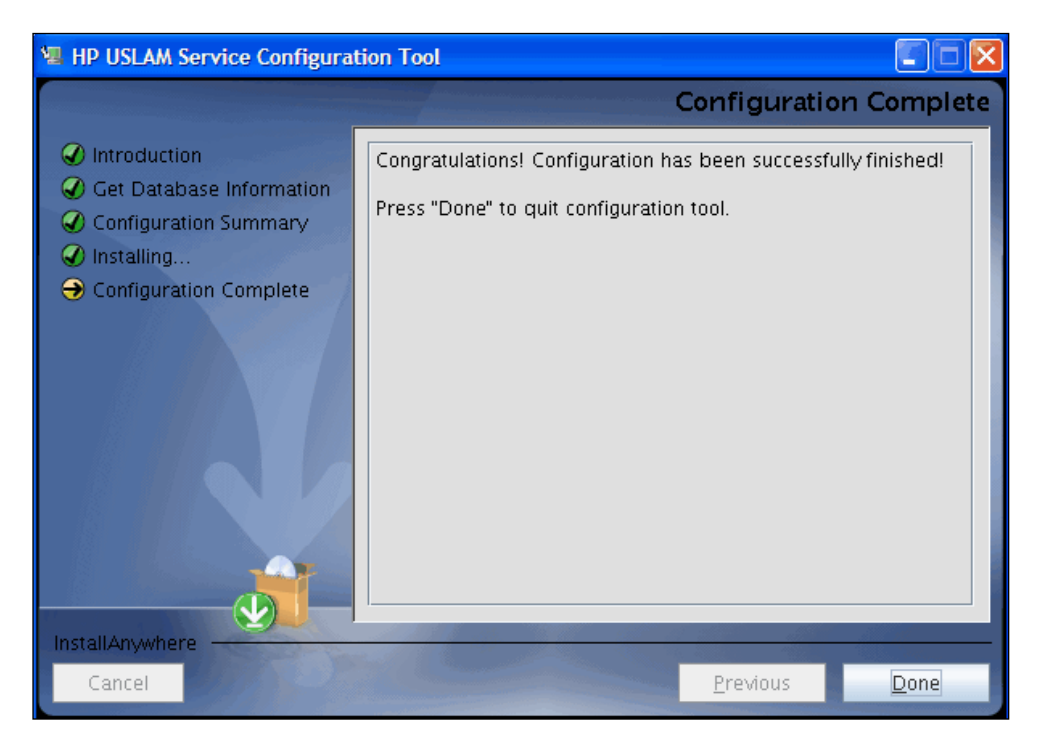

15. Click [Done] to finish the configuration.

# 3.1.6 Specific Settings for Oracle Database Connection (Oracle RAC, ...)

The JBOSS data source files generated by the USLAM installer work only for a simple DB server host configuration. In case specific Oracle connection requirement is needed, such as connecting to an Oracle RAC data base configuration.

 $The \glue{USLAM_HOME}/jboss/server/default/deploy/uslam-ds.xml need to be manually patched before USLAM start.$ 

If the entry for your database connection in your \${ORACLE\_HOME}/NETWORK/ADMIN/tnsnames.ora file is:

```
USLAM_prod=(DESCRIPTION=(ADDRESS=(PROTOCOL=TCP)(HOST=<myDbHost>)(
PORT = 1530)) (CONNECT_DATA = (SERVER = DEDICATED)
(SERVICE_NAME=<myDbServiceName>)))
```

Then the content of the file:

\${USLAM\_HOME}/jboss/server/default/deploy/uslam-ds.xml should be manually patched as follows (where slam\_user, slam\_password will be set with the correct values):

```
<datasources>
```

```
<local-tx-datasource>
    <jndi-name>uslamDatasource</jndi-name>
    <connection-
url>jdbc:oracle:thin:@(DESCRIPTION=(ADDRESS=(PROTOCOL=TCP
)(HOST=<myDbHost>)(PORT=1530))(CONNECT DATA=(SERVER=DEDIC
ATED) (SERVICE NAME=<myDbServiceName>))) </ connection-url>
    <driver-class>oracle.jdbc.OracleDriver</driver-class>
    <user-name>slam user</user-name>
```

<password>slam password</password>

<min-pool-size>3</min-pool-size>

<max-pool-size>32</max-pool-size>

<check-valid-connection-sql>select 1 from dual</check-valid-connection-sql>

#### <exception-sorter-class-

name>org.jboss.resource.adapter.jdbc.vendor.OracleExcepti onSorter</exception-sorter-class-name>

<valid-connection-checker-class-name>...</validconnection-checker-class-name>

<metadata>

<type-mapping>Oracle10g</type-mapping>

</metadata>

</local-tx-datasource>

</datasources>

## 3.1.7 Configuring USLAM Services properties

Please check the "USLAM Platform Configuration" chapter from the HP USLAM Administration Guide where you can find the mandatory USLAM parameters.

### 3.1.8 Installing a USLAM License

The USLAM service will verify the license at startup and the status will be recorded in console and in a log file. You can view the license status message from the log file located at: <INSTALL DIR>/jboss/server/default/ slam licensecheck.log.

If the USLAM license expires, it will not be possible to restart the USLAM services after a stop.

Please refer to chapter 1 of this Guide in order to request a valid USLAM license.

## 3.1.9 Starting USLAM Services

Once you have installed and configured the USLAM Services you can start these services by performing the following steps:

- 1. After the installation and configuration of USLAM Services, go to <INSTALL\_DIR>/bin and enter uslam\_start.sh to start USLAM services
- 2. It can take few minutes to be completely started. You can check if the USLAM services are running by executing the following command:

```
export JAVA_HOME=<INSTALL_DIR>/jre
<INSTALL_DIR>/jboss/bin/twiddle.sh get "jboss.system:type=Server" Started
```

- 3. If the response from this command is: Started=true, then the USLAM services are running
- 4. Going forward from this point, you can start the USLAM Web User Interface or start to data load the USLAM database.
  - Launch the USLAM Web UI (see 6.1 Logging in to the USLAM UI)
  - Run the USLAM dataload tool located at <INSTALL\_DIR>/bin/uslam\_load.sh

At this stage, the USLAM Services are installed and configured.

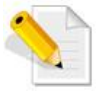

Uslam\_start script will also execute the license tool before starting to validate you get an valid license. It will warm you in case you have an expired license.

## 3.2 Stopping USLAM Services

To stop USLAM Services you will be required to perform the following steps:

- 1. Browse to the directory where USLAM Services are installed, and browse to: <*INSTALL\_DIR*>/bin
- 2. Enter uslam\_stop.sh with the correct parameters to stop USLAM services (uslam\_stop -h to get the complete usage)
- 3. You can check if the *jboss* has stopped by executing the following command:

ps -ef | grep jboss

4. If there are no active processes for jboss, it implies USLAM Services is not running.

## 3.3 Modifying USLAM Services Installation

To modify an existing installation (i.e. either install a new module or remove a previously installed module) of the software package(s), you will be required to run the USLAM Installation Wizard performing the following steps:

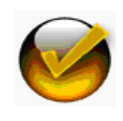

Make sure you stop completely the USLAM Services before modifying the installation (see 3.2 Stopping USLAM Services)

1. Locate and browse to the USLAM installation kit and then run the installation wizard by running command line ./HP USLAM Services.bin

- 2. The installer displays a progress indicator and deploys the installation files on your Linux system
- 3. Once the installation files are deployed, the HP Universal SLA Manager installation wizard displays

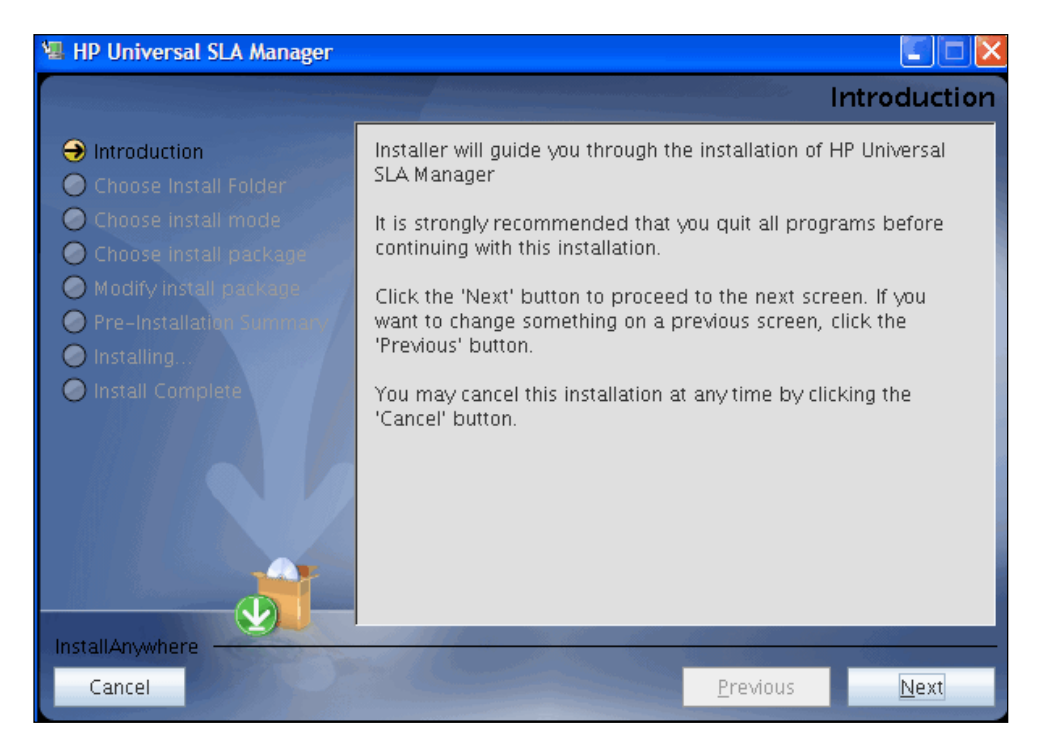

Figure 19: USLAM Services Installation - Introduction

- 4. Make sure you follow the instructions displayed on this window and then click [Next]
- 5. Click [Next]. The Choose Install Folder window displays

Figure 20: USLAM Services Installation – Choose Install Folder

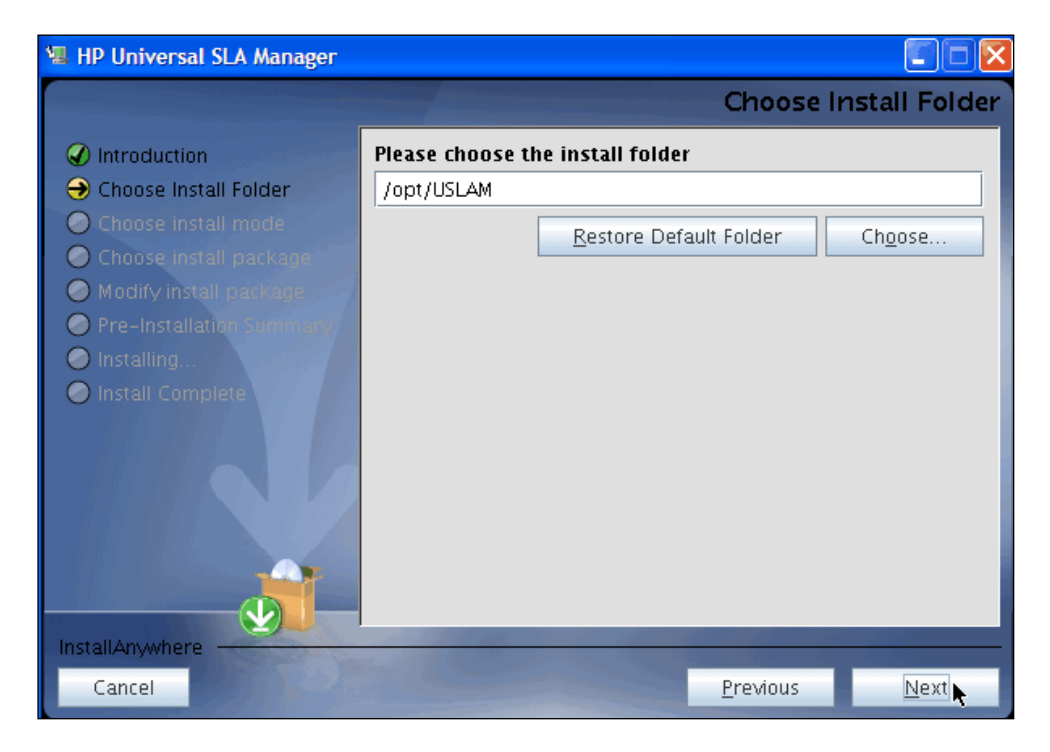

- 6. Choose the folder that USLAM has been installed in. If the folder chosen is not USLAM installed folder, installer will run with the new install mode
- 7. Click [Next]. The Modify Install Package window displays. The software package(s) which has been installed will be shown in the previously selected state. Select the packages you want to install or un-install. Selected package(s) will be installed if not installed already. Un-selected package(s) will be un-installed if installed already

#### 🖳 HP Universal SLA Manager Modify install package Introduction Below is the list of the software packages that can be installed or removed independently. Please select the packages you want to install or un-install. ✓ Choose install mode. 🕢 Choose install package Selected package(s) will be installed if not installed already. Un-selected package(s) will be un-installed if installed already. Modify install package 🕗 Pre-Installatio Installing 🗹 Universal SLA Manager Engines Install Complet Web User Interfaces + Repository Service Manager Data Collector InstallAnywhere Cancel Previous Next

### Figure 21: USLAM Services Installation – Choose Install Package

8. Click [Next]. The Pre-Installation Summary window displays

### Figure 22: USLAM Services Installation – Pre-installation Summary

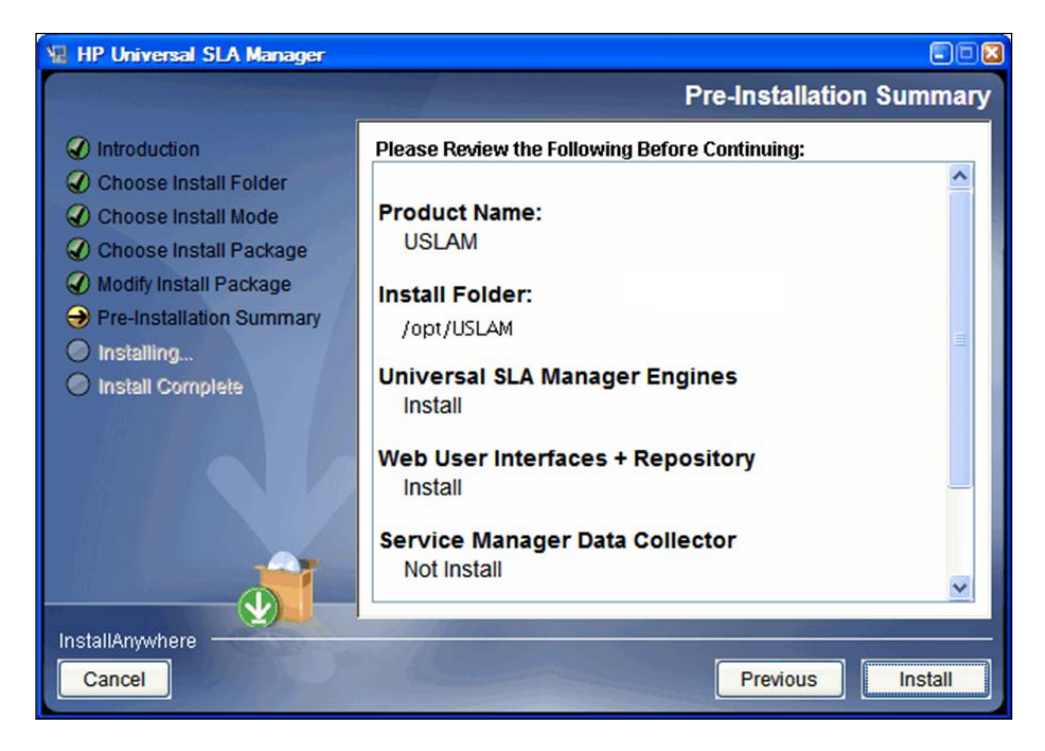

- 9. Review the summary information before beginning to install/uninstall USLAM. Click [Install] to begin installation
- 10. Once the Install/Uninstall completes, the Install Complete window displays

Figure 23: USLAM Services Installation – Installation Complete

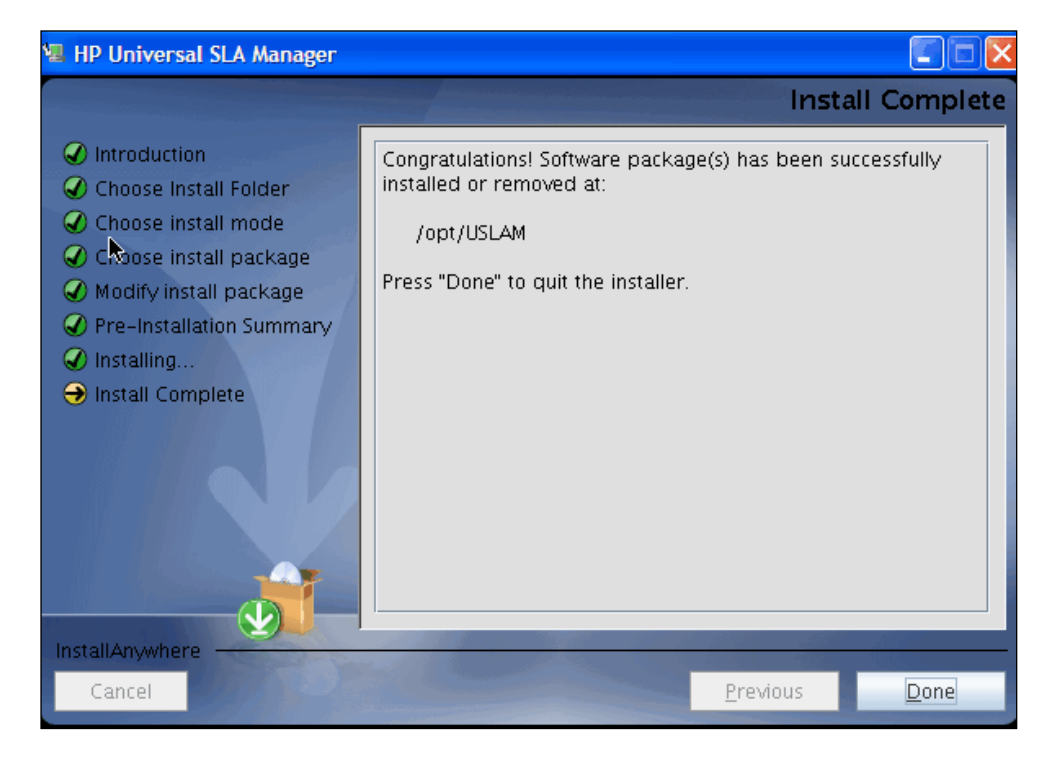

11. Click [Done] to finish software package installation or un-installation.

Please refer to *HP USLAM User Guide*, "Logging in to the USLAM UI" in order to start the USLAM web UI.

## 3.4 Uninstalling USLAM Services

To uninstall the USLAM services, you will be required to run the USLAM Installation Wizard performing the following steps:

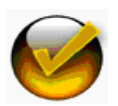

Make sure you stop completely the USLAM Services before uninstalling the kit

(see 3.2 Stopping USLAM Services)

1. Go to <INSTALL\_DIR>/Uninstall and run command ./Uninstall to uninstall USLAM services

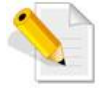

Please make sure that the Uninstall file has 'execute' permission and that a X-Window service is installed on the Linux system

2. Once the progress indicator completes, the Uninstall HP Universal SLA Manager wizard displays

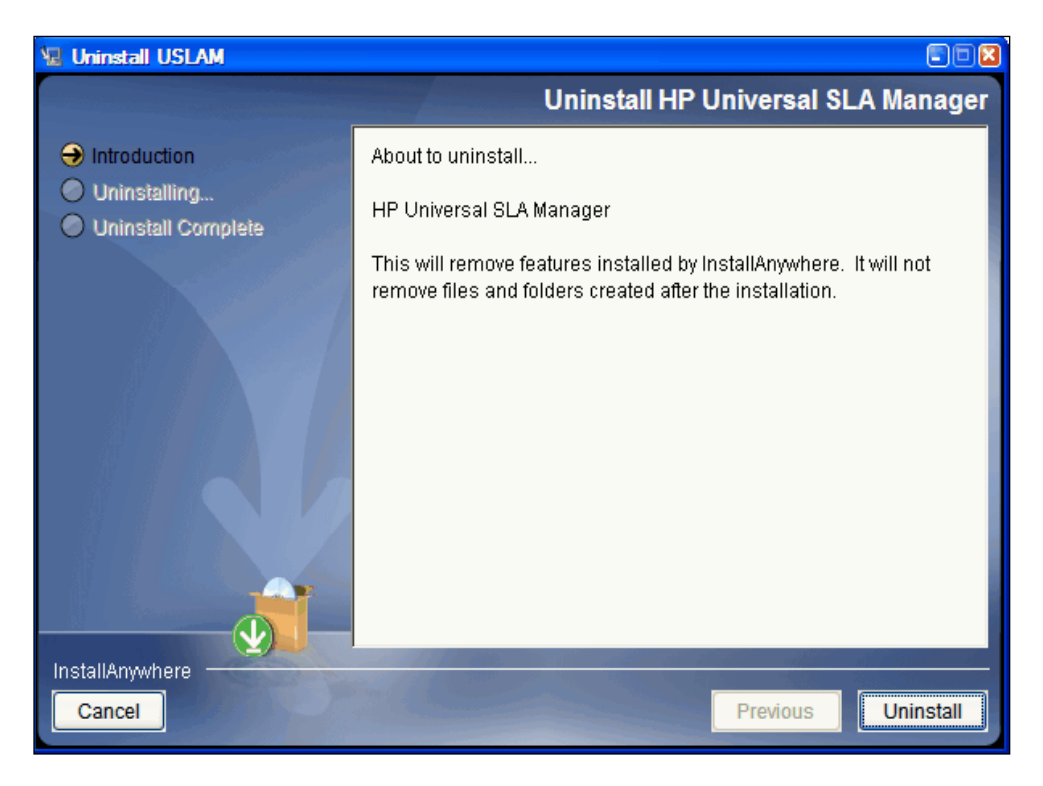

Figure 24: USLAM Services Uninstallation – Introduction

- 3. Review the Uninstall summary and then click [Uninstall]
- 4. The un-installation progress indicator displays
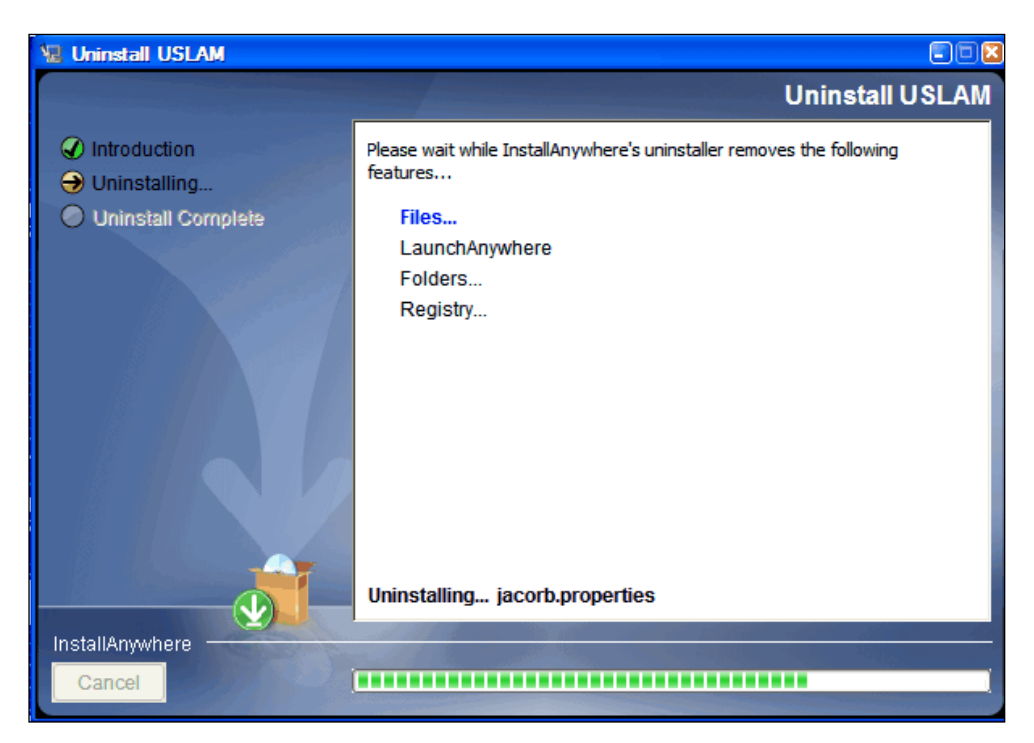

Figure 25: USLAM Services Uninstallation – Uninstalling

5. You can manually remove the files that could not be removed by the uninstaller

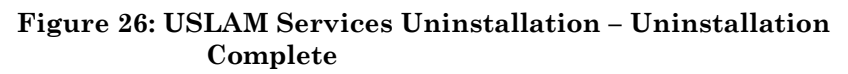

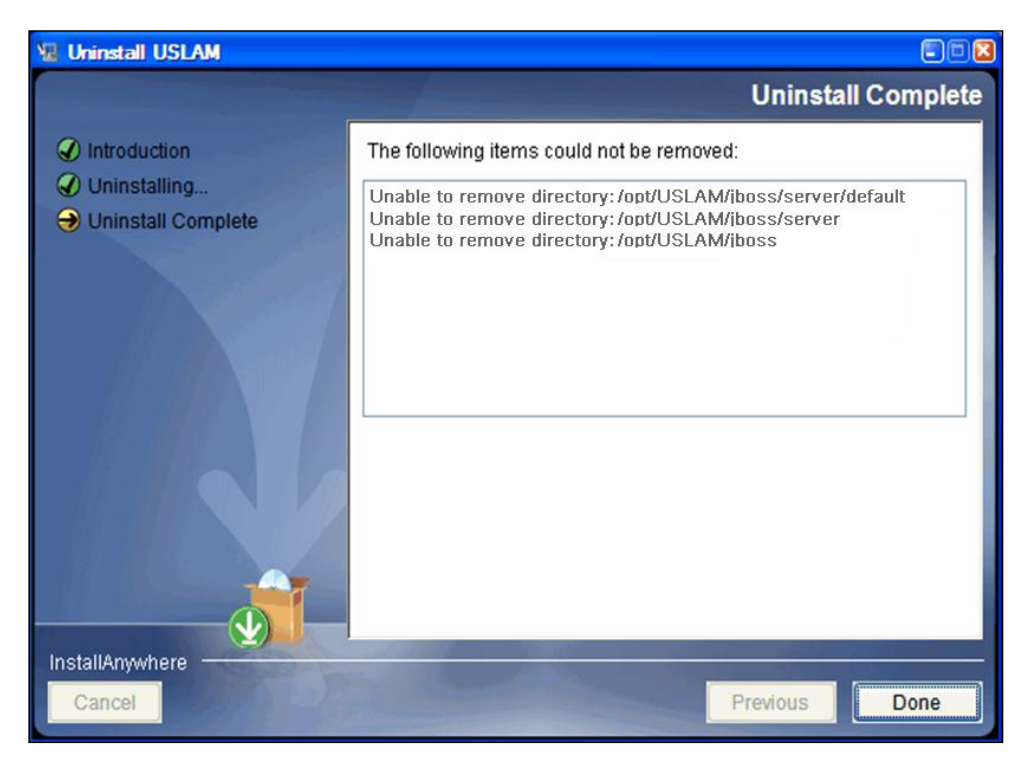

6. Click [Done] to exit the un-installation wizard.

# Chapter 4 Installing and Configuring USLAM ETL

This chapter is designed as a guide to install and configure the HP Universal SLAM ETL software kit.

The software kit includes the following ETL components:

- USLAM ETL jobs, functions and datastores based on:
  - SAP Business Objects Information Platform Services (SBOP IPS) 4.0 SP4
  - SAP Business Objects Data Services (BODS) 4.1 SP1 Patch 3 (14.1.1.354)
- USLAM Datamart Scripts in charge of generating the schema for USLAM reporting solution. The installer extracts these scripts to the USLAM\_datamart\_scripts folder, and the scripts should be executed before running ETL Configuration Tool.

# 4.1 Installing USLAM ETL

#### 4.1.1 Installation kit

The installation kit of USLAM ETL is provided as .bin file: **HP\_USLAM\_ETL-4.0.0.bin** 

- Make sure that all these statements are valid in your environment before starting the USLAM ETL installation:
- the server Linux version is RHEL 5.x or RHEL 6.5 or higher
- the server has a minimum of 4 processors (or 2 dual core processors) (with a minimum of 2GHz) and 8 GB of memory
- 9 GB of disk space are available

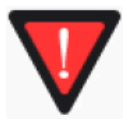

- the Security-Enhanced Linux (SELinux) is disabled (sestatus command returns disabled)
- Oracle 11g client for Linux (64 bits) is installed (*installation type* must be '*Runtime*' or '*Administrator*' but not '*Instant Client*')
   or Oracle 11g server for Linux (64 bits) is installed
- X Window and OpenGL libraries are installed
- the Oracle server on which you will create the Datamart schema has the 'partitioning' option
- You have a high speed network connection between the ETL server and Oracle server

# 4.1.2 Creating Groups and Users

A specific local operating system group and user are required if you are installing HP USLAM ETL:

- a HP USLAM ETL group (for example: hpuslametl)
- a HP USLAM ETL user (for example: hpuslametl)

To determine whether this group and user already exist, and if necessary, to create them, follow these steps:

- 1. To determine whether the **hpuslametl** group exists, enter the following command: **# grep hpuslametl /etc/group**
- 2. If the output of this command shows the **hpuslametl** group name, then the group already exists.
- 3. If necessary, enter the following commands to create the hpuslametl group: #/usr/sbin/groupadd hpuslametl
- 4. To determine whether the **hpuslametl** user exists and belongs to the correct group, enter the following command: **# id hpuslametl**
- 5. If the **hpuslametl** user exists, then this command displays information about the group to which the user belongs, for example:
  - uid=12842 (hpuslametl)
  - gid=12843 (hpuslametl)
  - groups=12843 (hpuslametl)
- 6. If necessary, complete one of the following actions:
  - If the **hpuslametl** user exists, but its primary group is not **hpuslametl** or it is not a member of the **hpuslametl** group, then enter the following command:

#/usr/sbin/usermod -g hpuslametl -G hpuslametl hpuslametl

• If the **hpuslametl** user does not exist, enter the following command to create it:

#/usr/sbin/useradd -g hpuslametl -G hpuslametl hpuslametl

This command creates the **hpuslametl** user and specifies **hpuslametl** as the primary group.

7. Enter the following command to set the password of the **hpuslametl** user (**hpuslametl** user should have read/write/execute permissions to run the ETL package):

# passwd hpuslametl

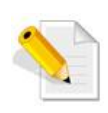

Before the USLAM ETL installation, the hpuslametl user must define the value of NLS\_LANG environment variable in its shell environment profile. The NLS\_LANG environment variable must define the correct character set.

The format of the variable is

NLS\_LANG=<language>\_<country>.<characters\_encoding>

Those three fields must match the 'NLS\_LANGUAGE', 'NLS\_TERRITORY', 'NLS\_CHARACTERSET' values from your Oracle server.

To determine the currently configured character set, you can use the following select statement on the Oracle server:

select \* from nls\_database\_parameters where PARAMETER = 'NLS\_LANGUAGE' OR PARAMETER = 'NLS\_TERRITORY' OR PARAMETER = 'NLS\_CHARACTERSET';

Example: NLS\_LANG=AMERICAN\_AMERICA.UTF8

# 4.1.3 Define TNS Name Alias for USLAM ETL internal databases

Before the installation, it is required to create two USLAM ETL <u>internal</u> databases: **IPS DB** and **BODS Repository DB**.

First, you must define the Oracle TNS Name aliases for those two databases. As *oracle* user,

# vi \$ORACLE\_HOME/network/admin/tnsnames.ora

The following is a sample output displayed by running this command:

SLAMDM = (DESCRIPTION = (ADDRESS = (PROTOCOL = TCP) (HOST = myhost.mydomain.com)(PORT = 1521)) (CONNECT\_DATA = (SID = SLAMDM)))

Modify it according to your hostname, service name for those two databases.

Once done, you can test the connection to the Oracle server listener with the following command (SLAMDM is the TNS entry name taken as example here):

#### # \$ORACLE\_HOME/bin/tnsping SLAMDM

In order to optimize the connectivity to the oracle server listener, <u>you must</u> <u>define the oracle server hostname and IP address in the /etc/hosts</u> <u>system configuration file</u> (this avoids DNS calls and points directly to the oracle listener server).

#### 4.1.4 Create USLAM ETL internal database users

Before the installation, you must create two new database users for the USLAM **IPS** database and the USLAM **BODS Repository** Database. (the user names taken <u>as example</u> in this document are: *IPS* and *BODS\_REPOS*)

Please contact your Oracle database administrator to create the user, performing the following steps:

Log in to the oracle database server as sysdba

Create the  $\mathbf{IPS}$  user:

SQL> create user IPS identified by IPS;

Grant privileges:

SQL> grant connect, resource to IPS;

Create the **BODS Repository** user:

SQL> create user BODS REPOS identified by BODS REPOS;

Grant privileges:

SQL> grant connect, resource, create view to BODS\_REPOS;

### 4.1.5 Create Datamart database User

(the user name taken <u>as example</u> in this document is: *SLA\_DATAMART*)

NOTE: It is strongly recommended that your Datamart user is created on a separate Oracle instance (other than USLAM Services Database).

Please contact your system Oracle DBA to create the user, performing the following steps:

- 1. Log in to the oracle database server as sysdba
- 2. Create the datamart schema:

SQL> create user SLA DATAMART identified by SLA DATAMART;

3. Grant privileges:

```
SQL> grant connect, resource to SLA_DATAMART;
SQL> grant unlimited tablespace to SLA DATAMART;
```

### 4.1.6 Installation Wizard

Make sure that you have a X-server running before performing this procedure. To start the installation, perform the following steps:

- 1. Log as **hpuslametl**
- 2. Use the command ./HP\_USLAM\_ETL-4.0.0.bin to start up the installation.

The Introduction dialog displays

#### Figure 27: USLAM ETL Installation - Introduction

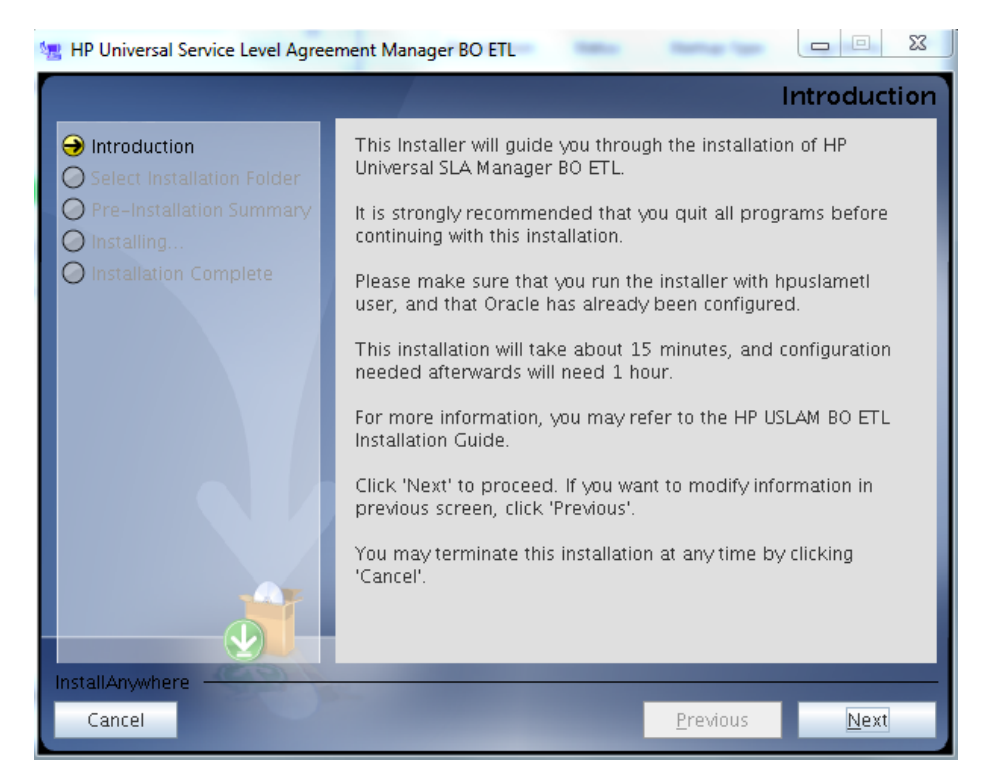

- 3. Click [Next] to continue
- 4. The Choose Install Folder window displays. Enter the location for your HP USLAM ETL installation

Figure 28: USLAM ETL Installation – Installation Folder

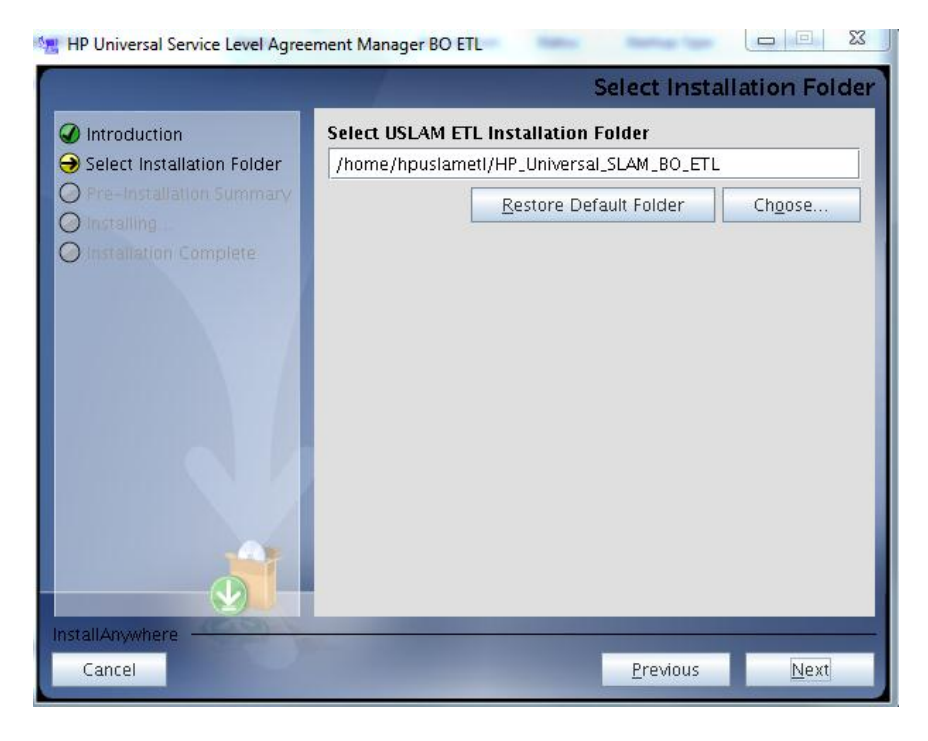

 Specify the location where USLAM ETL must be installed. The default location is <hpuslametl\_home\_directory>/HP\_Universal\_SLAM\_BO\_ETL (Restriction: the location must not contain any multi-byte characters. You must specify the installation location with single-byte characters only).

- 6. Click [Next] to continue
- 7. Pre-Installation Summary screen displays.

Figure 29: USLAM ETL Installation – Summary

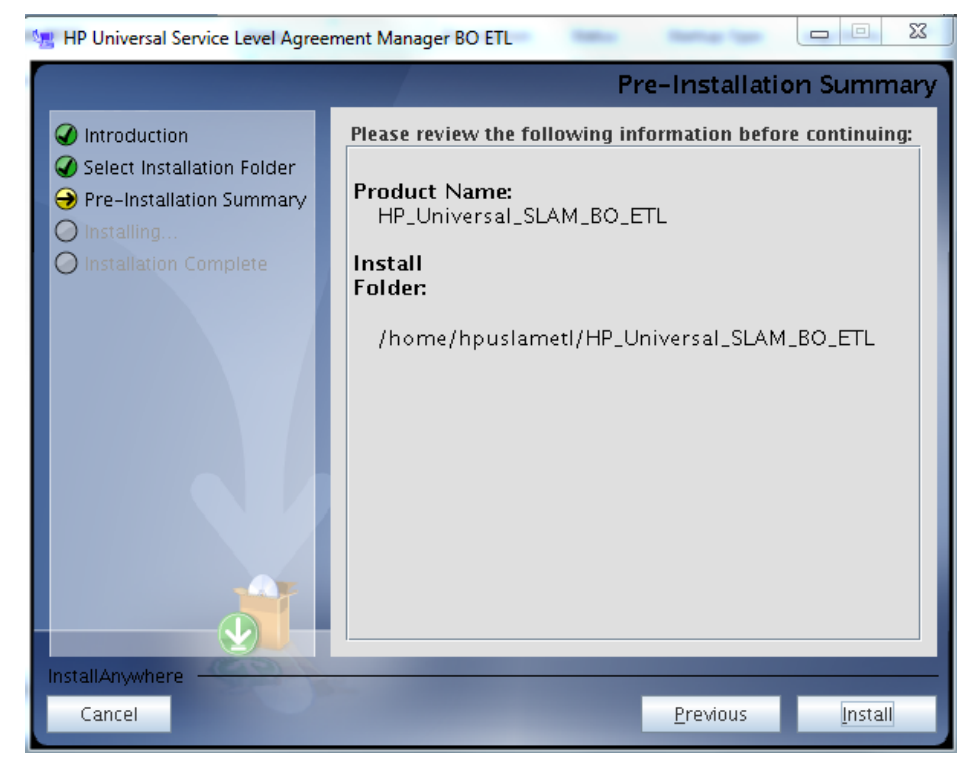

- 8. Click [Install] to complete
- 9. Once installation is done, go to the directory /home/hpuslametl/HP Universal SLAM BO ETL/bin
- 10. Use command ./ETL\_Configuration\_Tool.bin to start up configuration tool
- 11. ETL Configuration Tool screen displays

#### Figure 30: USLAM ETL Configuration Tool – Introduction

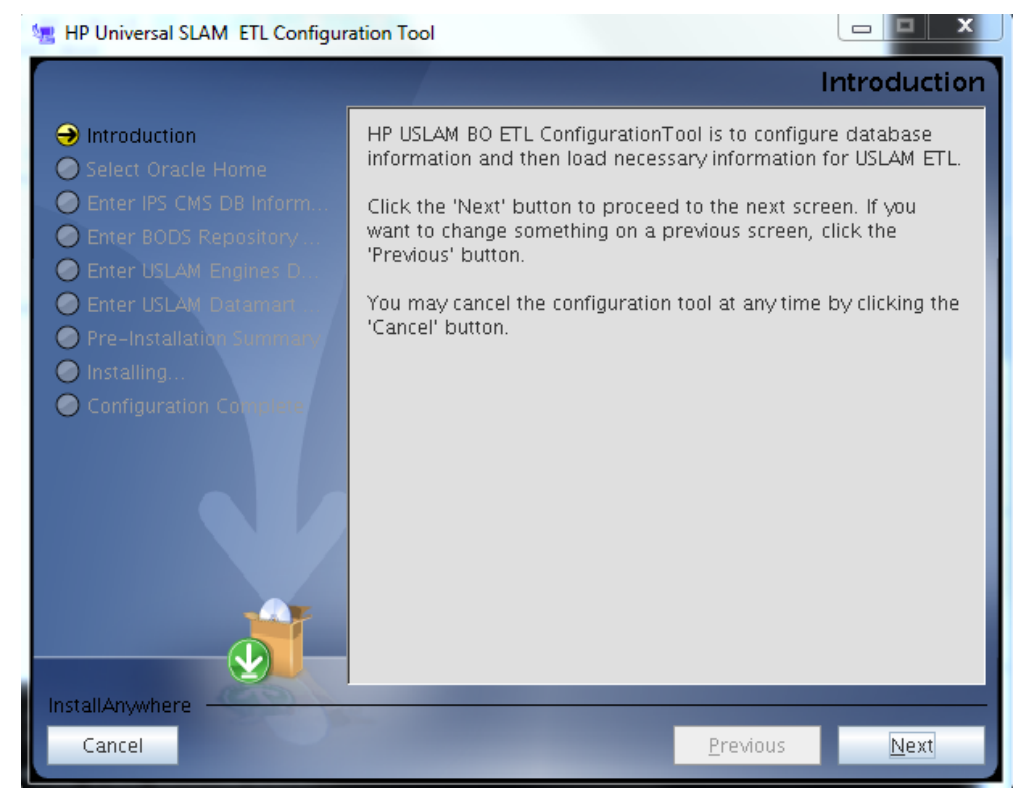

- 12. Click [Next] to continue
- 13. Then, enter the location for your Oracle client installation folder

Figure 31: USLAM ETL Configuration Tool – Oracle Client

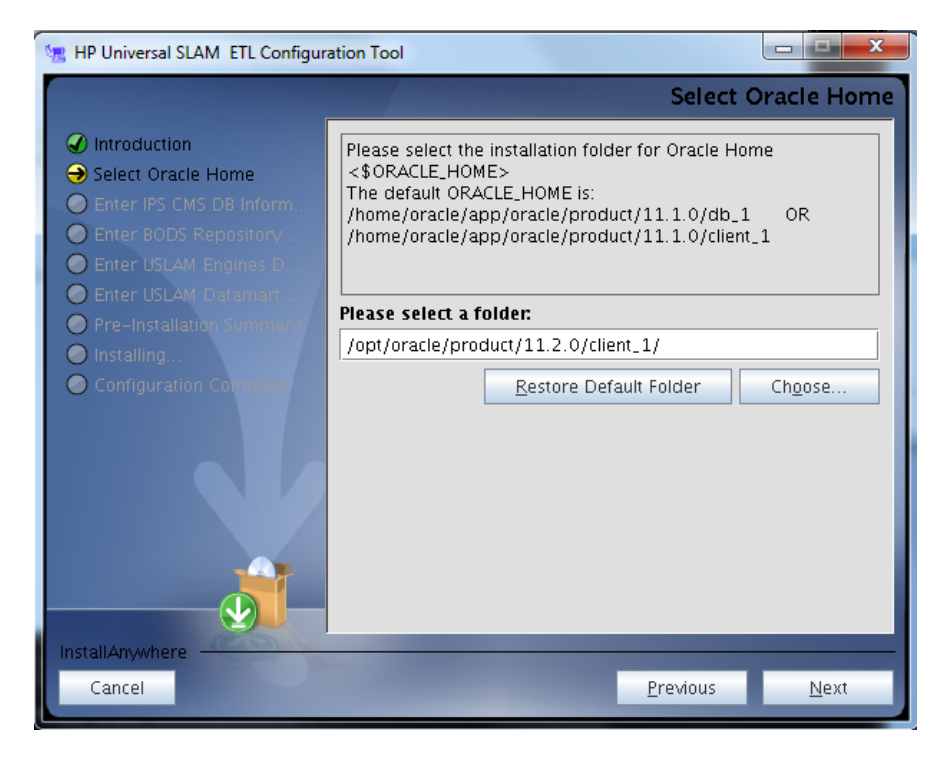

- 14. Specify the location where the Oracle client is installed
- 15. Click [next].

#### Figure 32: USLAM ETL Configuration Tool – IPS Database Information

| ½ HP Universal SLAM ETL Configur                                            | ation Tool                                                                                                    |
|-----------------------------------------------------------------------------|----------------------------------------------------------------------------------------------------|
|                                                                             | Enter IPS CMS DB Information                                                                                                  |
| <ul> <li>Introduction</li> <li>Select Oracle Home</li> </ul>                | Please enter Oracle database information for IPS CMS.<br>Oracle user should have Administrator rights with 'grant'<br>option. |
| Enter IPS CMS DB Inform     Enter BODS Repository     Enter USLAM Engines D | TNS Name Alias (Specified in the<br>\$ORACLE_HOME/network/admin/tnsnames.ora)                                                 |
| Enter USLAM Datamart                                                        | slamdm                                                                                                    |
| <ul> <li>Pre-Installation Summary</li> <li>Installing</li> </ul>            | Username                                                                                                    |
| Configuration Complete                                                      | Password                                                                                                    |
|                                                                             | •••                                                                                                    |
|                                                                             |                                                                                                    |
|                                                                             |                                                                                                    |
|                                                                             |                                                                                                    |
| InstallAnywhere                                                             |                                                                                                    |
| Cancel                                                                      | <u>P</u> revious <u>N</u> ext                                                                                                 |

- 16. Enter the connection information for the IPS Database
- 17. Click [next].

#### Figure 33: USLAM ETL Configuration Tool – BODS Repository Database Information

| 涅 HP Universal SLAM ETL Configur                                                                                                    | ation Tool                                                                                     |
|----------------------------------------------------------------------------------------------------|------------------------------------------------------------------------------------------------|
|                                                                                                    | Enter BODS Repository DB Information                                                           |
| <ul> <li>Introduction</li> <li>Select Oracle Home</li> <li>Enter IPS CMS DB Inform</li> <li>Enter BODS Repository</li> <li>Enter USLAM Engines D.</li> <li>Enter USLAM Datamant</li> <li>Pre-Installation Summary</li> <li>Installing</li> <li>Configuration Complete</li> </ul> | TNS Name Alias<br>slamdm<br>Database server name<br>daliv1.gre.hp.com<br>Database port<br>1521 |
|                                                                                                    | slandm<br>Username<br>BODS_REPOS<br>Password                                                   |
| Cancel                                                                                                    | <u>P</u> revious <u>N</u> ext                                                                  |

- 18. Enter the connection information for your BODS Repository Database. Many information are needed in order to configure correctly the underlying BODS server. (When entering the Database server name, put the full name of the server)
- 19. Once done, click [next].

#### Figure 34: USLAM ETL Configuration Tool –USLAM Engine Database Information

| 🐙 HP Universal SLAM ETL Configu                                                                                                    | ration Tool                                                                                                    |
|----------------------------------------------------------------------------------------------------|----------------------------------------------------------------------------------------------------|
|                                                                                                    | Enter USLAM Engines DB Information                                                                                                    |
| <ul> <li>Introduction</li> <li>Select Oracle Home</li> <li>Enter IPS CMS DB Inform</li> <li>Enter BODS Repository</li> <li>Enter USLAM Engines D</li> <li>Enter USLAM Datamart</li> <li>Pre-Installation Summary</li> <li>Installing</li> <li>Configuration Complete</li> </ul> | Please enter Oracle database Information for USLAM<br>Engines.<br>Oracle user should have Administrator rights with 'grant'<br>option.<br>TNS Name Alias (Specified in the<br>\$ORACLE_HOME/network/admin/tnsnames.ora)<br>slam<br>Username<br>slam |
|                                                                                                    | Password                                                                                                    |
|                                                                                                    |                                                                                                    |
| InstallAnywhere                                                                                                    |                                                                                                    |
| Cancel                                                                                                    | Previous <u>N</u> ext                                                                                                    |

20. Enter the connection information for the USLAM Engines Database.

Note that the TNS alias must be configured (in tnsnames.ora) in order to access the USLAM Engines database.

21. Click [next].

#### Figure 35: USLAM ETL Configuration Tool –USLAM Datamart Database Information

| 涅 HP Universal SLAM ETL Configur                                                                                                    | ation Tool                                                                                                    |  |  |  |
|----------------------------------------------------------------------------------------------------|----------------------------------------------------------------------------------------------------|--|--|--|
| Enter USLAM Datamart DB Information                                                                                                    |                                                                                                    |  |  |  |
| <ul> <li>Introduction</li> <li>Select Oracle Home</li> <li>Enter IPS CMS DB Inform</li> <li>Enter BODS Repository</li> <li>Enter USLAM Engines D</li> </ul> | Please enter Oracle database information for USLAM<br>Datamart.<br>Oracle user should have Administrator rights with 'grant'<br>option.<br>TNS Name Alias (Specified in the<br>\$ORACLE_HOME/network/admin/tnsnames.ora) |  |  |  |
| Enter USLAM Datamart     Pre-Installation Summery     Installing     Configuration Councilete                                                               | slamdm<br>Username<br>slamdm                                                                                                    |  |  |  |
|                                                                                                    | Password                                                                                                    |  |  |  |
| InstallAnywhere                                                                                                    | <u>P</u> revious <u>N</u> ext                                                                                                    |  |  |  |

- 22. Enter the connection information for your USLAM Datamart Database
- 23. Click [Next] to proceed. The 'Summary' window is then displayed

Figure 36: USLAM ETL Configuration Tool –Summary

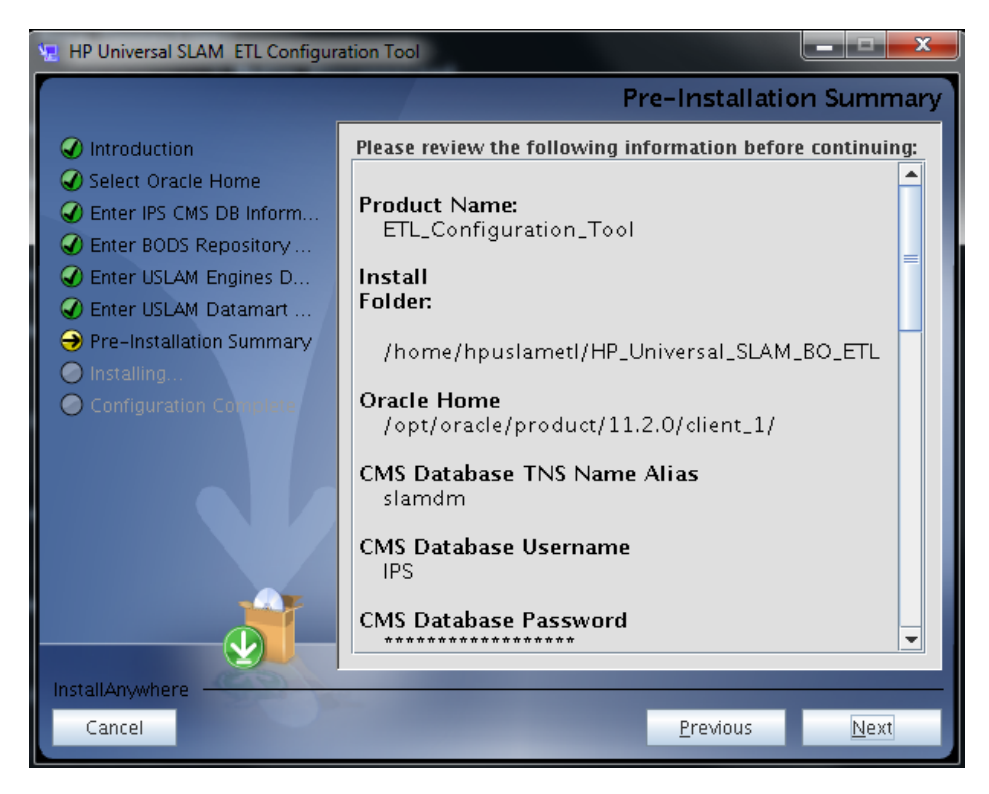

24. Click [Install] to start the configuration.

(Depending on your system, this configuration processing can take up to 50 minutes)

X 💘 HP Universal SLAM ETL Configuration Tool **Configuration Complete** Introduction Congratulations! Configuration has been successfully finished! Select Oracle Home Press "Done" to quit configuration tool. Enter BODS Repository .... ✓ Enter Oracle DB Informa... ✓ Enter Oracle DB Informa... ✓ Enter Oracle DB Informa... Pre-Installation Summary 🖌 Installing.. Configuration Complete InstallAnywhere Cancel Done Previous

Figure 37: USLAM ETL Configuration Tool –Installation Complete

25. Click [Done] to exit the Installer.

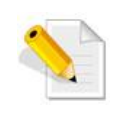

The installation log file is <USLAM\_ETL\_INSTALL\_DIR>/../logs/uslam\_etl\_installer\_log4j.log and the configuration log file is <USLAM\_ETL\_INSTALL\_DIR>/bin/ETLConfigurationTool.log.

Once you have completed the installation/configuration procedure, you will be required to execute the Datamart scripts in the Oracle Database (see next section).

### 4.1.7 Executing Datamart Scripts

Please perform the following steps:

- 1. cd <USLAM\_ETL\_InstallDir>/USLAM\_datamart\_scripts
- 2. Log in to the *sqlplus* tool using the Datamart username and password:

sqlplus <Datamart user name>/<Datamart password>@<Datamart Tns
String>

3. In sqlplus, run the following script in order to create the USLAM Datamart schema

```
SQLPLUS> @uslam_datamart.sql
SQLPLUS> exit
```

Your datamart schema is now created, and is ready to be populated by the ETL.

# 4.1.8 Executing ETL Jobs

Before any other ETL execution, it is mandatory to execute the two following ETL jobs:

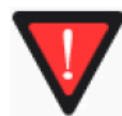

#### • JB\_Lkp\_Reps\_Dictionary

#### JB\_Dim\_Time

They must be executed only once, <u>just after installation</u> (there is no need to execute them later)

In order to execute these two jobs, you need to:

1. Log to the BODS Management console

Open your web browser and enter the following URL to access the **Business** Objects Data Services Administrator Console.

http://<server address>:8180/>/DataServices/launch/logon.do

#### Figure 38: BODS Management Console Login

| Log On to the Data Services                                                | Management Console                                                   |
|----------------------------------------------------------------------------|----------------------------------------------------------------------|
| Enter your user information and clic<br>(If you are unsure of your account | <b>k Log On.</b><br>Information, contact your system administrator.) |
|                                                                            |                                                                      |
| System:                                                                    | ETL_SRV                                                              |
| User Name:                                                                 | Administrator                                                        |
| Password:                                                                  | •••••                                                                |
| Authentication:                                                            | Enterprise -                                                         |
|                                                                            |                                                                      |
|                                                                            | Log On                                                               |

Enter the User name and Password (by default these are: *Administrator/IPSadmin*) and Log On

2. Click on the Administrator Icon

#### Figure 39: BODS Management Console – Administrator

| DATA SERVICES MANAG   | GEMENT CONSOLE                                         |
|-----------------------|--------------------------------------------------------|
| Welcome Administrator |                                                        |
|                       |                                                        |
|                       |                                                        |
|                       |                                                        |
|                       |                                                        |
|                       |                                                        |
|                       |                                                        |
|                       |                                                        |
|                       | Manage your production environment including batch     |
|                       | job execution, real-time services, Web services,       |
|                       | adapter instances, server groups, central and profiler |
|                       | repositories, and more.                                |
| Administrator         |                                                        |
| Authinistrator        |                                                        |
|                       |                                                        |

 Click on Status / <name of your BODS repos server> Then, click on the Batch Job Configuration tab.

| Administrator       Batch         Administrator       Status         Batch Job Status       Batch Job Configuration         Repository: BODS41_REPOSITORY         Batch Job Status       Batch Job Configuration         Repository: Solution       Repository: Schedules         Project       All Projects         Batch Jobs       Project         Project       Job         Management       Status         Batch Jobs       Project         Project       Job         Additation       Execute, Add Sched         USLAM_ETL_V4       JB_Dim_Calendar       Execute, Add Sched         USLAM_ETL_V4       JB_Dim_Collector       Execute, Add Sched         USLAM_ETL_V4       JB_Dim_Event_Records       Execute, Add Sched         USLAM_ETL_V4       JB_Dim_Reference_Period       Execute, Add Sched         USLAM_ETL_V4       JB_Dim_Service_Definition       Execute, Add Sched         USLAM_ETL_V4       JB_Dim_Service_Definition       Execute, Add Sched         USLAM_ETL_V4       JB_Dim_Service_Definition       Execute, Add Sched         USLAM_ETL_V4       JB_Dim_Service_Definition       Execute, Add Sched         USLAM_ETL_V4       JB_Dim_Service_Differing       Execute, Add Sched                                                                                                    | Home   About   Release Notes   Logou    |
|----------------------------------------------------------------------------------------------------|-----------------------------------------|
| Batch         Administrator         Status         Batch         Batch         Web Services         Status         Batch Job Status         Batch Job Status         Batch Job Status         Batch Job Status         Batch Job Status         Batch Job Status         Batch Jobs         Project         Job Server Groups         Project         JuSLAM_ETL_V4         JB_Dim_Collector         Execute, Add Sched         USLAM_ETL_V4         JB_Dim_Collector         Execute, Add Sched         USLAM_ETL_V4         JB_Dim_Collector         Execute, Add Sched         USLAM_ETL_V4         JB_Dim_Reterence_Period         Execute, Add Sched         USLAM_ETL_V4         JB_Dim_Service_Offering         Execute, Add Sched         USLAM_ETL_V4         JB_Dim_Service_Offering         Execute, Add Sched         USLAM_ETL_V4         JB_Dim_Service_Offering         Execute, Add Sched         USLAM_ETL_V4         JB_Dim_Service_Offering         Execute, Add Sched <t< th=""><th></th></t<>                                                                                                    |                                         |
| Administrator  Administrator  Administrator  Administrator  Batch Batch Batch Batch Batch Job Status Batch Job Status Batch Job Status Batch Job Configuration Repository Schedules  Project All Project All Project Job Project All Project Job Action USLAM ETL V4 JB_Dim_Collector Execute, Add Sched USLAM ETL V4 JB_Dim_Collector Execute, Add Sched USLAM ETL V4 JB_Dim_Collector Execute, Add Sched USLAM ETL V4 JB_Dim_Reference_Period Execute, Add Sched USLAM ETL V4 JB_Dim_Service_Dfiniton Execute, Add Sched USLAM ETL V4 JB_Dim_Service_Dfiniton Execute, Add Sched USLAM ETL V4 JB_Dim_Service_Dfiniton Execute, Add Sched USLAM ETL V4 JB_Dim_Service_Dfiniton Execute, Add Sched USLAM ETL V4 JB_Dim_Service_Dfiniton Execute, Add Sched USLAM ETL V4 JB_Dim_Service_Dfiniton Execute, Add Sched USLAM ETL V4 JB_Dim_Service_Dfiniton Execute, Add Sched USLAM ETL V4 JB_Dim_Sis_Clause Execute, Add Sched USLAM ETL V4 JB_Dim_Sis_Clause Execute, Add Sched USLAM ETL V4 JB_Dim_Sis_Clause Execute, Add Sched USLAM ETL V4 JB_Dim_Sis_Clause Execute, Add Sched USLAM ETL V4 JB_Dim_Sis_Clause Execute, Add Sched USLAM ETL V4 JB_Dim_Sis_Clause Execute, Add Sched USLAM ETL V4 JB_Dim_Sis_Clause Execute, Add Sched USLAM ETL V4 JB_Dim_Sis_Clause Execute, Add Sched USLAM ETL V4 JB_Dim Sis_Clause Execute, Add Sched USLAM ETL V4 JB_Dim Sis_Clause Execute Execute Execute Execute Execute Execute Execute Execute Execute |                                         |
| Status       Batch Job Status       Batch Job Configuration       Repository Schedules         Batch       Web Services       Project       All Projects       Project       All Projects         SAP Connections       Batch Jobs       Project       Job       Action         USLAM_ETL_V4       JB_Dim_Service       Execute, Add Sched       USLAM_ETL_V4       JB_Dim_Collector         USLAM_ETL_V4       JB_Dim_Collector       Execute, Add Sched       USLAM_ETL_V4       JB_Dim_Collector       Execute, Add Sched         USLAM_ETL_V4       JB_Dim_Collector       Execute, Add Sched       USLAM_ETL_V4       JB_Dim_Reference_Period       Execute, Add Sched         USLAM_ETL_V4       JB_Dim_Service_Definition       Execute, Add Sched       USLAM_ETL_V4       JB_Dim_Service_Definition       Execute, Add Sched         USLAM_ETL_V4       JB_Dim_Service_Definition       Execute, Add Sched       USLAM_ETL_V4       JB_Dim_Service_Definition       Execute, Add Sched         USLAM_ETL_V4       JB_Dim_Service_Differing       Execute, Add Sched       USLAM_ETL_V4       JB_Dim_Sis_Clause       Execute, Add Sched         USLAM_ETL_V4       JB_Dim_Sis_Isa_Item       Execute, Add Sched       USLAM_ETL_V4       JB_Dim_Sis_Lause       Execute, Add Sched         USLAM_ETL_V4       JB_Dim_Sis_Isa_Item       Execute, Add Sched                                                                                                    |                                         |
| Batch Job Status       Batch Job Configuration       Repository Schedules         Web Services       Image: Server Groups       Image: Server Groups       Image: Server Groups         Image: Server Groups       Image: Server Groups       Image: Server Groups       Image: Server Groups         Image: Server Groups       Image: Server Groups       Image: Server Groups       Image: Server Groups         Image: Server Groups       Image: Server Groups       Image: Server Groups       Image: Server Groups         Image: Server Groups       Image: Server Groups       Image: Server Groups       Image: Server Groups         Image: Server Groups       Image: Server Groups       Image: Server Groups       Image: Server Groups         Image: Server Groups       Image: Server Groups       Image: Server Groups       Image: Server Groups         Image: Server Groups       Image: Server Groups       Image: Server Groups       Image: Server Groups         Image: Server Groups       Image: Server Groups       Image: Server Groups       Image: Server Groups       Server Groups         Image: Server Groups       Image: Server Groups       Image: Server Groups       Image: Server Groups       Server Groups         Image: Server Groups       Image: Server Groups       Image: Server Groups       Server Groups       Server Groups         Image: Server Groups <td></td>                                                                                                    |                                         |
| Web Services         Web Services         SAP Connections         Image: Service Groups         Image: Service Groups<                                                                                                    |                                         |
| Image: Sape Connections       Project All Projects         Image: Sape Connections       Project All Projects         Image: Sape Connections       Batch Jobs         Batch Jobs       Project Job       Action         USLAM_ETL_V4       JB_CL_Versioning_Prepare       Execute, Add Sched         USLAM_ETL_V4       JB_Dim_Calendar       Execute, Add Sched         USLAM_ETL_V4       JB_Dim_Event_Records       Execute, Add Sched         USLAM_ETL_V4       JB_Dim_Event_Records       Execute, Add Sched         USLAM_ETL_V4       JB_Dim_Event_Records       Execute, Add Sched         USLAM_ETL_V4       JB_Dim_Event_Records       Execute, Add Sched         USLAM_ETL_V4       JB_Dim_Reference_Period       Execute, Add Sched         USLAM_ETL_V4       JB_Dim_Service       Execute, Add Sched         USLAM_ETL_V4       JB_Dim_Service       Execute, Add Sched         USLAM_ETL_V4       JB_Dim_Service_Offering       Execute, Add Sched         USLAM_ETL_V4       JB_Dim_Service_Offering       Execute, Add Sched         USLAM_ETL_V4       JB_Dim_Service_Offering       Execute, Add Sched         USLAM_ETL_V4       JB_Dim_Sa_Iatem       Execute, Add Sched         USLAM_ETL_V4       JB_Dim_Sa_Iatem       Execute, Add Sched         USLAM_ETL_V4                                                                                                    |                                         |
| Image: Sape Connections       Project       All Projects         Image: Sape Connections       Project       Job       Action         Image: Sape Connections       Project       Job       Action         Image: Sape Connections       Project       Job       Action         Image: Sape Connections       Project       Job       Action         Image: Sape Connections       Project       Job       Action         Image: Sape Connections       Project       Job       Action         USLAM_ETL_V4       JB_Dmm, Calendar       Execute, Add Sched       USLAM_ETL_V4       JB_Dim_Collector       Execute, Add Sched         USLAM_ETL_V4       JB_Dmm, Revent, Records       Execute, Add Sched       USLAM_ETL_V4       JB_Dim_Reference_Period       Execute, Add Sched         USLAM_ETL_V4       JB_Dim_Service       Execute, Add Sched       USLAM_ETL_V4       JB_Dim_Service       Execute, Add Sched         USLAM_ETL_V4       JB_Dim_Service_Offering       Execute, Add Sched       USLAM_ETL_V4       JB_Dim_Sal_Clause       Execute, Add Sched         USLAM_ETL_V4       JB_Dim_Sal_atem       Execute, Add Sched       USLAM_ETL_V4       JB_Dim_Sal_atem       Execute, Add Sched         USLAM_ETL_V4       JB_Dim_Sal_atem       Execute, Add Sched       USLAM_ETL_V4       J                                                                                                    |                                         |
| Batch Jobs         Batch Jobs                Management               Project          Job               Action                 Wanagement               With State          Job               Action                 With State               BLSLAM_ETL_V4               B_Dim_Bif               Execute, Add Sched                 USLAM_ETL_V4               B_Dim_Calendar               Execute, Add Sched                 USLAM_ETL_V4               B_Dim_Calendar               Execute, Add Sched                 USLAM_ETL_V4               B_Dim_Event_Records               Execute, Add Sched                 USLAM_ETL_V4               B_Dim_Event_Records               Execute, Add Sched                 USLAM_ETL_V4               B_Dim_Refrence_Period               Execute, Add Sched                 USLAM_ETL_V4               B_Dim_Service               Execute, Add Sched                 USLAM_ETL_V4               B_Dim_Service               Execute, Add Sched                  USLAM_ET                                                                                                    |                                         |
| Management     Dotatinous       Management     Project     Job       Musica     Schull     Job       Action     USLAM_ETL_V4     JB_CLVersioning_Prepare     Execute, Add Sched       USLAM_ETL_V4     JB_Dim_Bif     Execute, Add Sched       USLAM_ETL_V4     JB_Dim_Collector     Execute, Add Sched       USLAM_ETL_V4     JB_Dim_Collector     Execute, Add Sched       USLAM_ETL_V4     JB_Dim_Perint_Records     Execute, Add Sched       USLAM_ETL_V4     JB_Dim_Perint_Records     Execute, Add Sched       USLAM_ETL_V4     JB_Dim_Reference_Period     Execute, Add Sched       USLAM_ETL_V4     JB_Dim_Service     Execute, Add Sched       USLAM_ETL_V4     JB_Dim_Service     Execute, Add Sched       USLAM_ETL_V4     JB_Dim_Service_Definition     Execute, Add Sched       USLAM_ETL_V4     JB_Dim_Sac_Clause     Execute, Add Sched       USLAM_ETL_V4     JB_Dim_Sac_Clause     Execute, Add Sched       USLAM_ETL_V4     JB_Dim_Sac_Isause     Execute, Add Sched       USLAM_ETL_V4     JB_Dim_Sac_Isause     Execute, Add Sched       USLAM_ETL_V4     JB_Dim_Sac_Isause     Execute, Add Sched       USLAM_ETL_V4     JB_Dim_Sac_Isause     Execute, Add Sched       USLAM_ETL_V4     JB_Dim_Sac_Isause     Execute, Add Sched       USLAM_ETL_V4 <td></td>                                                                                                    |                                         |
| Figure     Projection     Projection       USLAM_ETL_V4     JB_Dim_Bif     Execute, Add Sched       USLAM_ETL_V4     JB_Dim_Bif     Execute, Add Sched       USLAM_ETL_V4     JB_Dim_Calendar     Execute, Add Sched       USLAM_ETL_V4     JB_Dim_Colector     Execute, Add Sched       USLAM_ETL_V4     JB_Dim_Colector     Execute, Add Sched       USLAM_ETL_V4     JB_Dim_Colector     Execute, Add Sched       USLAM_ETL_V4     JB_Dim_Holiday     Execute, Add Sched       USLAM_ETL_V4     JB_Dim_Party     Execute, Add Sched       USLAM_ETL_V4     JB_Dim_Service_Period     Execute, Add Sched       USLAM_ETL_V4     JB_Dim_Service_Definition     Execute, Add Sched       USLAM_ETL_V4     JB_Dim_Service_Offering     Execute, Add Sched       USLAM_ETL_V4     JB_Dim_Sa_Clause     Execute, Add Sched       USLAM_ETL_V4     JB_Dim_Sa_Iatem     Execute, Add Sched       USLAM_ETL_V4     JB_Dim_Sa_Iatem     Execute, Add Sched       USLAM_ETL_V4     JB_Dim_Sa_Iatem     Execute, Add Sched       USLAM_ETL_V4     JB_Dim_Sa_Iatem     Execute, Add Sched       USLAM_ETL_V4     JB_Dim_Sa_Iatem     Execute, Add Sched       USLAM_ETL_V4     JB_Dim_St_Instance     Execute, Add Sched                                                                                                    | Other information                       |
| USLAM_ETL_V4     JB_Dim_Bif     Execute, Add Sched       USLAM_ETL_V4     JB_Dim_Calendar     Execute, Add Sched       USLAM_ETL_V4     JB_Dim_Calendar     Execute, Add Sched       USLAM_ETL_V4     JB_Dim_Collector     Execute, Add Sched       USLAM_ETL_V4     JB_Dim_Event_Records     Execute, Add Sched       USLAM_ETL_V4     JB_Dim_Event_Records     Execute, Add Sched       USLAM_ETL_V4     JB_Dim_Party     Execute, Add Sched       USLAM_ETL_V4     JB_Dim_Refrence_Period     Execute, Add Sched       USLAM_ETL_V4     JB_Dim_Service_Offering     Execute, Add Sched       USLAM_ETL_V4     JB_Dim_Service_Offering     Execute, Add Sched       USLAM_ETL_V4     JB_Dim_Service_Offering     Execute, Add Sched       USLAM_ETL_V4     JB_Dim_Service_Offering     Execute, Add Sched       USLAM_ETL_V4     JB_Dim_Sel_Clause     Execute, Add Sched       USLAM_ETL_V4     JB_Dim_Sel_tem     Execute, Add Sched       USLAM_ETL_V4     JB_Dim_Sel_tem     Execute, Add Sched       USLAM_ETL_V4     JB_Dim_Sel_tem     Execute, Add Sched       USLAM_ETL_V4     JB_Dim_Sel_tem     Execute, Add Sched       USLAM_ETL_V4     JB_Dim_Tixet     Execute, Add Sched                                                                                                    | ule Export Execution Command Scheduler  |
| USLAM_ETL_V4 JB_Dm_Calendar Execute, Add Sched<br>USLAM_ETL_V4 JB_Dm_Calendar Execute, Add Sched<br>USLAM_ETL_V4 JB_Dm_Collector Execute, Add Sched<br>USLAM_ETL_V4 JB_Dm_Holday Execute, Add Sched<br>USLAM_ETL_V4 JB_Dm_Party Execute, Add Sched<br>USLAM_ETL_V4 JB_Dm_Service Execute, Add Sched<br>USLAM_ETL_V4 JB_Dm_Service Execute, Add Sched<br>USLAM_ETL_V4 JB_Dm_Service Definition Execute, Add Sched<br>USLAM_ETL_V4 JB_Dm_Service Definition Execute, Add Sched<br>USLAM_ETL_V4 JB_Dm_Service Definition Execute, Add Sched<br>USLAM_ETL_V4 JB_Dm_Service Definition Execute, Add Sched<br>USLAM_ETL_V4 JB_Dm_Service Definition Execute, Add Sched<br>USLAM_ETL_V4 JB_Dm_Service Definition Execute, Add Sched<br>USLAM_ETL_V4 JB_Dm_Sl_Clause Execute, Add Sched<br>USLAM_ETL_V4 JB_Dm_Sl_Instance Execute, Add Sched<br>USLAM_ETL_V4 JB_Dm_Sl_Instance Execute, Add Sched                                                                                                    | ule Export Execution Command Schedules  |
| USLAM_ETL_V4 JB_Dim_Collector Execute, Add Sched<br>USLAM_ETL_V4 JB_Dim_Collector Execute, Add Sched<br>USLAM_ETL_V4 JB_Dim_Fvent_Records Execute, Add Sched<br>USLAM_ETL_V4 JB_Dim_Party Execute, Add Sched<br>USLAM_ETL_V4 JB_Dim_Reference_Period Execute, Add Sched<br>USLAM_ETL_V4 JB_Dim_Service Execute, Add Sched<br>USLAM_ETL_V4 JB_Dim_Service_Offering Execute, Add Sched<br>USLAM_ETL_V4 JB_Dim_Service_Offering Execute, Add Sched<br>USLAM_ETL_V4 JB_Dim_Service_Offering Execute, Add Sched<br>USLAM_ETL_V4 JB_Dim_Service_Offering Execute, Add Sched<br>USLAM_ETL_V4 JB_Dim_Sia_Clause Execute, Add Sched<br>USLAM_ETL_V4 JB_Dim_Sia_Clause Execute, Add Sched<br>USLAM_ETL_V4 JB_Dim_Sia_Item Execute, Add Sched<br>USLAM_ETL_V4 JB_Dim_Sia_Item Execute, Add Sched<br>USLAM_ETL_V4 JB_Dim_Sia_Item Execute, Add Sched                                                                                                    | ule Export Execution Command Schedules  |
| USLAM_ETL_V4 JB_DIm_Event,Records Execute, Add Sched<br>USLAM_ETL_V4 JB_DIm_Folday Execute, Add Sched<br>USLAM_ETL_V4 JB_DIm_Holiday Execute, Add Sched<br>USLAM_ETL_V4 JB_DIm_Berty<br>USLAM_ETL_V4 JB_DIm_Service Period Execute, Add Sched<br>USLAM_ETL_V4 JB_DIm_Service Offering Execute, Add Sched<br>USLAM_ETL_V4 JB_DIm_Service Offering Execute, Add Sched<br>USLAM_ETL_V4 JB_DIm_Service Offering Execute, Add Sched<br>USLAM_ETL_V4 JB_DIm_Service Offering Execute, Add Sched<br>USLAM_ETL_V4 JB_DIm_Service Offering Execute, Add Sched<br>USLAM_ETL_V4 JB_DIm_Service Offering Execute, Add Sched<br>USLAM_ETL_V4 JB_DIm_Sil_nstance Execute, Add Sched<br>USLAM_ETL_V4 JB_DIm_Sil_nstance Execute, Add Sched<br>USLAM_ETL_V4 JB_DIm_Sil_nstance Execute, Add Sched                                                                                                    | ule Export Execution Command Schedules  |
| USLAM_ETL_V4 JB_Dim_Foliary Execute, Add Sched<br>USLAM_ETL_V4 JB_Dim_Party Execute, Add Sched<br>USLAM_ETL_V4 JB_Dim_Reference_Period Execute, Add Sched<br>USLAM_ETL_V4 JB_Dim_Service Execute, Add Sched<br>USLAM_ETL_V4 JB_Dim_Service_Definition Execute, Add Sched<br>USLAM_ETL_V4 JB_Dim_Service_Offering Execute, Add Sched<br>USLAM_ETL_V4 JB_Dim_Sle_Clause Execute, Add Sched<br>USLAM_ETL_V4 JB_Dim_Sle_Clause Execute, Add Sched<br>USLAM_ETL_V4 JB_Dim_Sle_Clause Execute, Add Sched<br>USLAM_ETL_V4 JB_Dim_Sle_Clause Execute, Add Sched<br>USLAM_ETL_V4 JB_Dim_Sle_Clause Execute, Add Sched<br>USLAM_ETL_V4 JB_Dim_Sle_Texecute Execute, Add Sched<br>USLAM_ETL_V4 JB_Dim_Sle_Texecute Execute, Add Sched<br>USLAM_ETL_V4 JB_Dim_Sle_Texecute Execute, Add Sched                                                                                                    | ule Export Execution Command Schedules  |
| USLAM_ETL_V4 JB_Dim_Party Execute, Add Sched<br>USLAM_ETL_V4 JB_Dim_Reference_Period Execute, Add Sched<br>USLAM_ETL_V4 JB_Dim_Reference_Period Execute, Add Sched<br>USLAM_ETL_V4 JB_Dim_Service_Definition Execute, Add Sched<br>USLAM_ETL_V4 JB_Dim_Service_Offering Execute, Add Sched<br>USLAM_ETL_V4 JB_Dim_Sel Clause Execute, Add Sched<br>USLAM_ETL_V4 JB_Dim_Sia_Clause Execute, Add Sched<br>USLAM_ETL_V4 JB_Dim_Sia_Item Execute, Add Sched<br>USLAM_ETL_V4 JB_Dim_Sia_Item Execute, Add Sched<br>USLAM_ETL_V4 JB_Dim_Sia_Item Execute, Add Sched<br>USLAM_ETL_V4 JB_Dim_Sia_Item Execute, Add Sched                                                                                                    | ule Export Execution Command Schedules  |
| USLAM_ETL_V4 JB_Dim_Reference_Period Execute, Add Sched<br>USLAM_ETL_V4 JB_Dim_Reference_Period Execute, Add Sched<br>USLAM_ETL_V4 JB_Dim_Service Definition Execute, Add Sched<br>USLAM_ETL_V4 JB_Dim_Service_Offering Execute, Add Sched<br>USLAM_ETL_V4 JB_Dim_Sia_Clause Execute, Add Sched<br>USLAM_ETL_V4 JB_Dim_Sia_tem Execute, Add Sched<br>USLAM_ETL_V4 JB_Dim_Sia_tem Execute, Add Sched<br>USLAM_ETL_V4 JB_Dim_Sia_tem Execute, Add Sched<br>USLAM_ETL_V4 JB_Dim_Sia_tem Execute, Add Sched<br>USLAM_ETL_V4 JB_Dim_Sia_tem Execute, Add Sched                                                                                                    | ule Export Execution Command Schedules  |
| USLAM_ETL_V4 JB_Dim_Service Execute, Add Sched<br>USLAM_ETL_V4 JB_Dim_Service_Definition Execute, Add Sched<br>USLAM_ETL_V4 JB_Dim_Service_Offering Execute, Add Sched<br>USLAM_ETL_V4 JB_Dim_Sle_lause Execute, Add Sched<br>USLAM_ETL_V4 JB_Dim_Sle_lause Execute, Add Sched<br>USLAM_ETL_V4 JB_Dim_Sle_lause Execute, Add Sched<br>USLAM_ETL_V4 JB_Dim_Sle_lause Execute, Add Sched<br>USLAM_ETL_V4 JB_Dim_Sle_lause Execute, Add Sched<br>USLAM_ETL_V4 JB_Dim_Sle_lause Execute, Add Sched                                                                                                    | ule Export Execution Command Schedules  |
| USLAM_ETL_V4 JB_Dm_Service_Definition Execute, Add Sched<br>USLAM_ETL_V4 JB_Dm_Service_Offering Execute, Add Sched<br>USLAM_ETL_V4 JB_Dm_Service_Offering Execute, Add Sched<br>USLAM_ETL_V4 JB_Dm_Sia_Clause Execute, Add Sched<br>USLAM_ETL_V4 JB_Dm_Sia_tem Execute, Add Sched<br>USLAM_ETL_V4 JB_Dm_Sia_tem Execute, Add Sched<br>USLAM_ETL_V4 JB_Dm_Ticket Execute, Add Sched                                                                                                    | ule Export Execution Command Schedules  |
| USLAM_ETL_V4 JB_Dim_Service_Offering Execute, Add Sched<br>USLAM_ETL_V4 JB_Dim_Sla_Clause Execute, Add Sched<br>USLAM_ETL_V4 JB_Dim_Sla_tem Execute, Add Sched<br>USLAM_ETL_V4 JB_Dim_Sla_tem Execute, Add Sched<br>USLAM_ETL_V4 JB_Dim_Ticket Execute, Add Sched                                                                                                    | ule Export Execution Command Schedules  |
| USLAM_ETL_V4 JB_Dim_Sla_Clause Execute, Add Sched<br>USLAM_ETL_V4 JB_Dim_Sla_tem Execute, Add Sched<br>USLAM_ETL_V4 JB_Dim_Sla_tem Execute, Add Sched<br>USLAM_ETL_V4 JB_Dim_Sla_tem Execute, Add Sched<br>USLAM_ETL_V4 JB_Dim_Ticket Execute, Add Sched                                                                                                    | ule Export Execution Command Schedules  |
| USLAM_ETL_V4 JB_Dm_Sia_taisse Execute, Add Sched<br>USLAM_ETL_V4 JB_Dm_Sia_tam Execute, Add Sched<br>USLAM_ETL_V4 JB_Dm_Si_instance Execute, Add Sched<br>USLAM_ETL_V4 JB_Dm_Ticket Execute, Add Sched                                                                                                    | ule Export Execution Command Schedules  |
| USLAM_ETL_V4 JB_Dim_Sisiance Execute, Add Sched<br>USLAM_ETL_V4 JB_Dim_Sisiance Execute, Add Sched                                                                                                    | ule Export Execution Command Schedules  |
| USLAM_ETL_V4 JB_Dim_Ticket Execute, Add Sched                                                                                                    | ule Export Execution Command Schedules  |
| USEAM_ETE_V4 JD_DIII_TICKEL EXECUTE, AUG SCHEG                                                                                                    | ule Export Execution Command Schedules  |
| USLAM ETL V/4 IR Dim Time Execute Add School                                                                                                    | ule Export Execution Command Schedules  |
| USLAM ETL_V4 ID Ent Bit Execute, Add Sched                                                                                                    | ule Export Execution Command Schedules  |
| USLAMETL_V4 JB_CC_DI                                                                                                    | ule Export Execution Command Schedules  |
| USLAM ETL VA IB Fot Super Property School Add School                                                                                                    | ule Export Execution Command Schedules  |
| USLAM ETL V/A IB Fot Event Depende                                                                                                    | ule Export Execution Command Schedules  |
| USLAM ETL_V4 ID Fot Der Matrie Event                                                                                                    | ule Execution Command Schedules         |
| USLAM_ETL_V4ID_For_Perl_Metric_EVent                                                                                                    | ule, Export Execution Command Schedules |
| USLAM_ETL_V4JD_FC_SIa_Clause_status Execute, Add Sched                                                                                                    | Jie, Export Execution Command Schedules |
| USLAM_ETL_V4ID_FC_Sta_Clause_status_Ad_Inist Execute, Add Sched                                                                                                    | Jie, Export Execution Command Schedules |
| USLAM_EIL_V4_JB_FC_Sia_item_Status Execute, Add Sched                                                                                                    | Jie, Export Execution Command Schedules |
| USLAM_ETL_V4_JB_PCT_SIa_SI_EVent Execute, Add Sched                                                                                                    | Jie, Export Execution Command Schedules |
| USLAM_ETI_V4 JB_FCt_Sla_status Execute, Add Sched                                                                                                    | Jie, Export Execution Command Schedules |
| USLAM_EIL_V4_JB_Fct_Snap_and_Adjustments Execute, Add Sched                                                                                                    | Jie, Export Execution Command Schedules |
| USLAM_ETL_V4 JB_Fct_TICKET_NoImpact_Event Execute, Add Sched                                                                                                    | Jie, Export Execution Command Schedules |
| USLAM_ETL_V4 JB_Fct_Ticket_Event Execute, Add Sched                                                                                                    |                                         |
| USLAM_ETL_V4 JB_Lkp_Reps_Dictionary Execute, Add Sched                                                                                                    | ule, Export Execution Command Schedules |

Figure 40: BODS Management Console – Batch Job Execution

- 4. Then, for the job *JB\_Lkp\_Reps\_Dictionary*, click on "Execute", and then click on the "Execute" button at the bottom of the page.
- 5. Do the same for the job *JB\_Dim\_Time*

You can monitor the status of these two jobs looking at the tab "*Batch Job Status*".

Once these two job executions are completed, USLAM ETL can be fully executed.

- a) Login to the server with user *hpuslametl*
- b) # cd <USLAM ETL Installation Folder>
- c) # cd bin
- d) #./HP\_USLAM\_ETL\_Jobs.sh

This ETL execution will populate the USLAM Datamart by loading and processing the current USLAM engine DB data.

6. You can monitor the execution status of the jobs using the BODS console

### 4.1.9 How to schedule ETL

In a production environment, the ETL must be run regularly in order to update the Datamart with the model/instance updates from USLAM Repository and calculation updates from USLAM engine.

So, we recommend scheduling USLAM ETL using Unix CRON utility:

- 1. Log in as *hpuslametl* user
- 2. Edit the crontab file: crontab -e

Add an new entry for the batch file HP\_USLAM\_ETL\_Jobs.sh

0 0,3,6,9,12,15,18,21 \* \* \* cd /home/hpuslametl/bin/;./HP\_USLAM\_ETL\_Jobs.sh

In this example ETL jobs will be run each 3 hours starting at 00:00 AM

# 4.2 Uninstall USLAM ETL

Perform the following steps in order to uninstall the USLAM ETL kit:

- 1. Stop all IPS/BODS servers: As *hpuslametl* user,
  - \$ cd <USLAM ETL InstallDir>/dataservices/bin
  - \$ ./actaservices stop
  - \$ cd <USLAM ETL InstallDir>/sap\_bobj/
  - \$ ./tomcatshutdown.sh
  - \$ ./stopservers
- Go to the <USLAM ETL InstallDir>/Uninstall directory and run ./Uninstall
- 3. The uninstall information displays

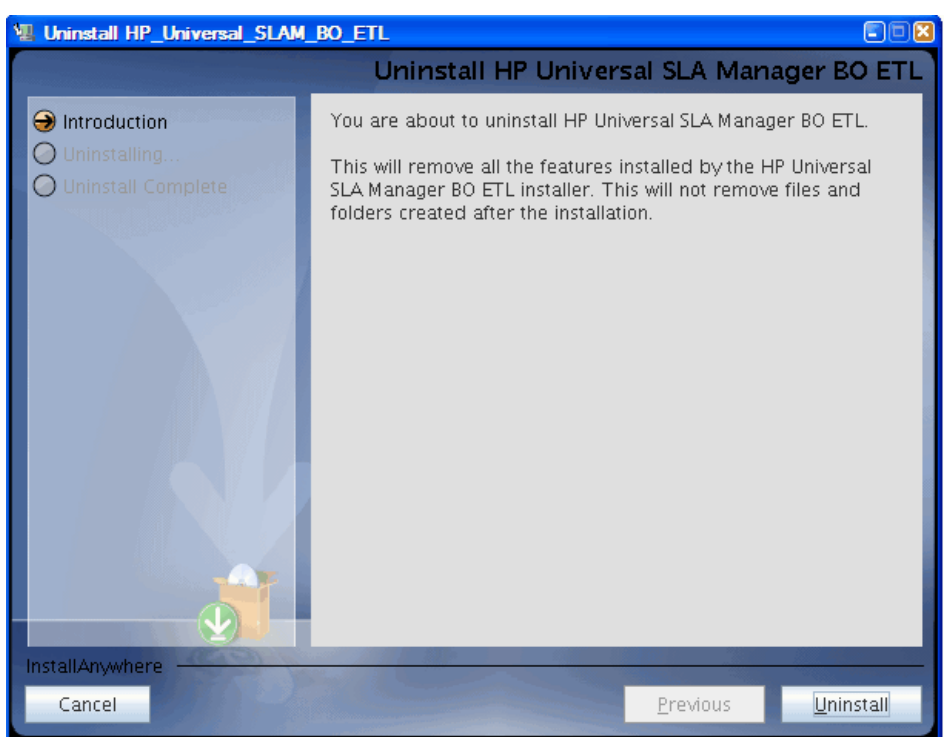

Figure 41: USLAM ETL Uninstallation – Introduction

- 4. Click [Uninstall] to start the uninstallation
- 5. The uninstallation process begins

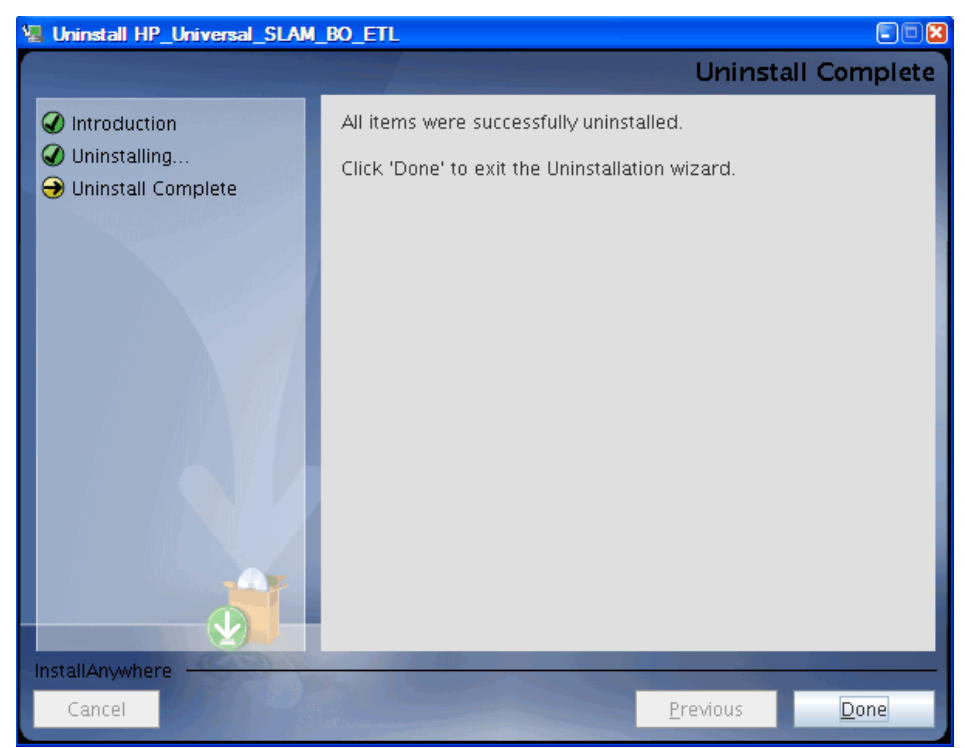

#### Figure 42: USLAM ETL Uninstallation – Uninstallation Complete

- 6. Click [Done] when the un-installation process is complete.
- 7. If a warning message says that some files are not removed, please remove them manually.
- 8. For example:

| \$<br>cd | <usi< th=""><th>LAM_ETL_InstallDir&gt;</th></usi<> | LAM_ETL_InstallDir> |
|----------|----------------------------------------------------|---------------------|
| \$<br>rm | -rf                                                | dataservices        |
| \$<br>rm | -rf                                                | sap_bobj            |

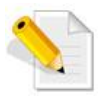

For details about BO Data Services un-installation, please refer to *Data Services Installation Guide for UNIX*.

# Chapter 5 Installing and Configuring USLAM Reporting

This chapter is designed as a guide to install and configure the HP Universal SLAM Reporting solution.

# 5.1 Software kits

There are 3 kits related to USLAM Reporting.

- HP USLAM Reporting Software The Business Object Enterprise XI 3.1 solution
- HP USLAM Universe and Standard Reports The USLAM Universe and USLAM standard reports relying on BOE XI 3.1
- HP USLAM Report Publisher An optional tool for the automation of report publications

# 5.1.1 USLAM reporting software

The installation kit of USLAM Reporting Software is provided as .tar file: HP\_USLAM\_ BOE-4.0.0.tar

It relies on the **Business Object Enterprise XI 3.1** platform that includes:

#### **BO Enterprise Client components:**

- The Import Wizard
- Universe Designer
- Data Access pack for Oracle.
- BO Enterprise Server component:
  - Central Management Server
  - Event Server
  - Input File Repository Server
  - Output File Repository Server
  - Report Application Server
  - Job Servers
  - Web Component Adapter
  - Web Intelligence Report Server
  - Data Access pack for Oracle
  - Embedded tomcat.

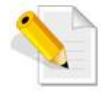

In case you already have Business Objects Enterprise XI 3.1 installed, you do not need to install this kit.

# 5.1.2 USLAM Universe and standard reports

Provided as a Business Objects archive file '**HP\_USLAM\_Reporting-4.0.0.biar'**, this kit contains the **USLAM Universe** and the **USLAM standard reports**.

## 5.1.3 USLAM Report Publisher

The installation kit of USLAM Reporting is provided as a .exe: **HP\_USLAM\_Report\_Publisher-4.0.0.exe**.

This is an optional tool for the USLAM reporting solution that could allow you to automate the publication of a report at the end of each SLA reference period.

# 5.2 USLAM reporting installation

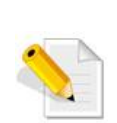

The variable *NLS\_LANG* must be defined on the Windows Server running BOE. This will allow to have the reports displaying the language specific characters correctly.

Once the system variable is defined, the *Apache Tomcat server* and the BOE Server Intelligence Agent must be restarted (using the BOEXI Central Configuration Manager).

Example: NLS\_LANG=AMERICAN\_AMERICA.UTF8

# 5.2.1 Define TNS Name alias for USLAM Datamart Database

Before the installation, you must define the Oracle Client TNS name alias of USLAM Datamart database (USLAM datamart database was created during the USLAM ETL installation).

Edit the Oracle client *tnsnames.ora* configuration file:

C:> notepad %ORACLE\_HOME%/network/admin/tnsnames.ora

For example.

SLAMDM = (DESCRIPTION = (ADDRESS = (PROTOCOL = TCP) (HOST = myhost.mydomain.com)(PORT = 1521)) (CONNECT\_DATA = (SID = SLAMDM)))

Modify it according to your hostname, service name for Datamart database.

# 5.2.2 Creating CMS Database User

Before the installation, you must create a new database schema dedicated to BOE internal processing: the BOE CMS database schema.

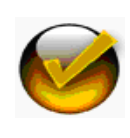

In case you already installed BOE platform you already have a CMS schema created, and you can skip completely this step.

Please note the CMS information; it will be used later during the configuration steps.

Please contact your Oracle database administrator in order to create the CMS schema:

- 1. Log in to the oracle database server as **sysdba**
- 2. Create the CMS user:

SQL> create user <CMS username> identified by <CMS password>;

3. Then, grant proper privileges:

SQL> grant connect, resource to <USLAM CMS username>;

# 5.2.3 Installation of USLAM Reporting software

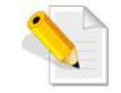

In case you already have Business Objects Enterprise XI 3.1 installed, you do not need to install this kit. You can go directly to the next section.

The installation wizard will install **Business Object Enterprise XI 3.1** platform.

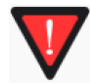

Make sure that all these statements are valid in your environment before starting this installation:

- If you target a "Windows server 2008 R2" system, please install as a prerequisite the "Microsoft visual C++ 2005 Redistribuable" patch(downloadable from <u>http://www.microsoft.com/download/en/details.aspx?displaylang=en&id=1</u> <u>4431</u>). (do not install "Microsoft visual C++ 2008 Redistribuable" windows patch)
- 2. As administrator, install the Oracle Database 11g Release 2 Client for Microsoft Windows (32-bit) (even if your Oracle server is 64-bit).
- 3. You have administrator rights on the Windows system.

Now, follow these steps in order to start the installation:

- 1. Untar the HP USLAM Reporting software kit HP\_USLAM\_ BOE-4.0.0.tar
- 2. Execute: Disk1\InstData\VM\HP\_USLAM\_BOE.exe
- 3. The Introduction dialog displays

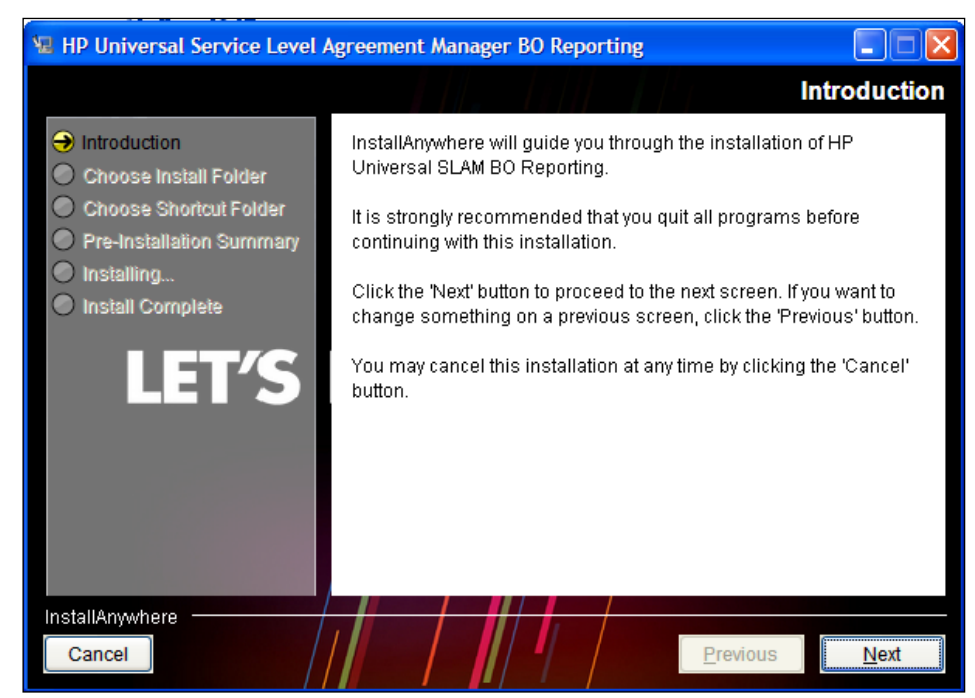

#### Figure 43: USLAM Reporting Installation - Introduction

4. Click [Next] to continue.

#### Figure 44: USLAM Reporting Installation - Warning

| You haver | 't installed BusinessObject Enterprise XI 3.1                                                                                                    | × |
|-----------|----------------------------------------------------------------------------------------------------|---|
| 1         | You haven't installed BusinessObject Enterprise XI 3.1                                                                                                    |   |
| -         | The installer did not detect the BusinessObject Enterprise XI 3.1 on<br>your system.                                                                                                   |   |
|           | So we will the install BusinessObject Enterprise XI 3.1 Suite during<br>the installing.<br>Note: The installing for BusinessObject Enterprise XI 3.1 Suite will<br>cost several hours. |   |
|           | Press "Ok" to continue.                                                                                                    |   |
|           | OK                                                                                                    | ] |

- 5. Click [OK] to proceed
- 6. The "Choose Install Folder" window displays. Enter the destination path for your USLAM Reporting installation.

| 📲 HP Universal Service Level Agreement Manager BO Reporting                                                                                           |                                                                                      |                 |
|----------------------------------------------------------------------------------------------------|--------------------------------------------------------------------------------------|-----------------|
|                                                                                                    | Choose                                                                               | Install Folder  |
| <ul> <li>Introduction</li> <li>Choose Install Folder</li> <li>Choose Shortcut Folder</li> <li>Pre-Installation Summary</li> <li>Installing</li> </ul> | Please choose a destination folder for this installation                             | on.             |
| Install Complete                                                                                                    | Where Would You Like to Install?                                                     |                 |
| LET'S                                                                                                    | C:\Program Files (x86)\HP Universal SLAM BO Reporting <u>R</u> estore Default Folder | Ch <u>o</u> ose |
| InstallAnywhere<br>Cancel                                                                                                    | Previous                                                                             | Next            |

#### Figure 45: USLAM Reporting Installation – Install Folder

- 7. Click [Next] to continue
- 8. The "Choose Shortcut Folder" window displays. Select your desired settings and then click [Next] to proceed

Figure 46: USLAM Reporting Installation – Shortcut Folder

| 😼 HP Universal Service Level /                                                                                                    | Agreement Manager BO Reporti                                                                                                    | ng                                                |               |
|----------------------------------------------------------------------------------------------------|----------------------------------------------------------------------------------------------------|---------------------------------------------------|---------------|
|                                                                                                    | . A M. ANK                                                                                                    | Choose Sh                                         | ortcut Folder |
| <ul> <li>Introduction</li> <li>Choose Install Folder</li> <li>Choose Shortcut Folder</li> <li>Pre-Installation Summary</li> <li>Installing</li> <li>Install Complete</li> </ul> | Where would you like to create         In a new Program Group:         In an existing Program Group:         In the Start Menu         On the Desktop         In the Quick Launch Bar         Other:         Don't create icons | product icons?<br>HP Universal SLAM BC<br>360安全卫士 | Choose        |
| InstallAnywhere<br>Cancel                                                                                                    |                                                                                                    | Previous                                          | <u>N</u> ext  |

9. The Pre-Installation Summary window displays

#### Figure 47: USLAM Reporting Installation – Pre-Installation Summary

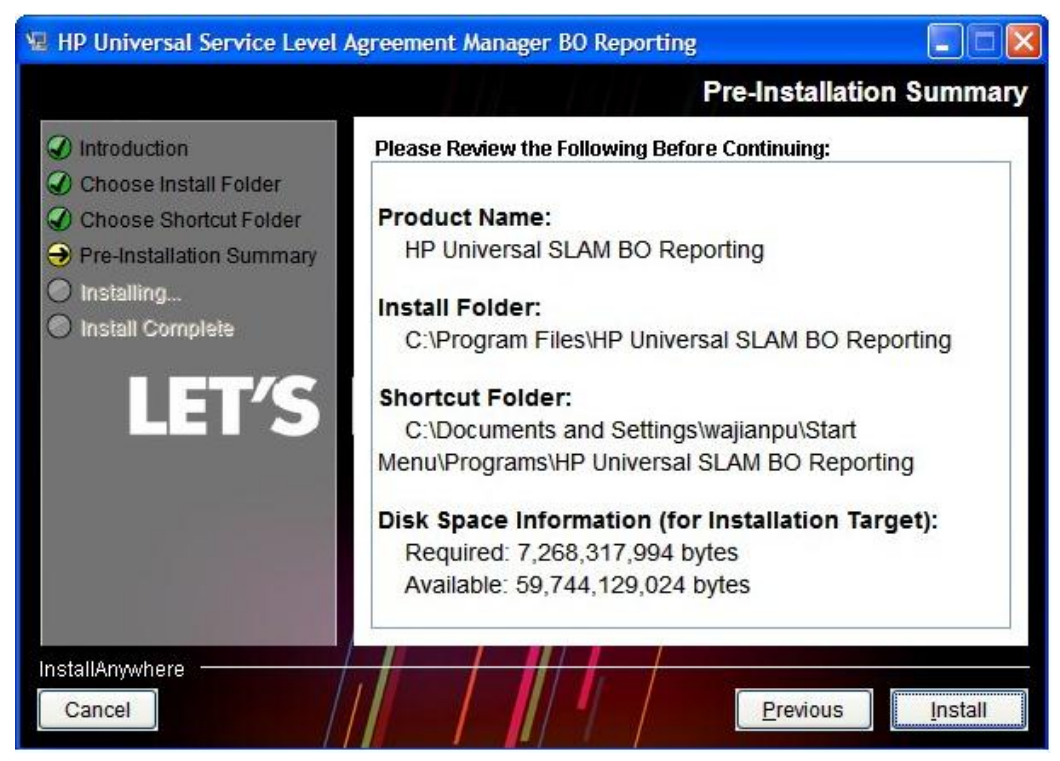

- 10. Click [Install] to proceed with the installation.
- 11. Select I accept the License Agreement and then click [Next]. The User Information dialog displays

#### Figure 48: BO Enterprise XI - Setup User Information

| 🔂 BusinessObjects Ente                                     | rprise XI 3.1 Setup                                                     |       |
|------------------------------------------------------------|-------------------------------------------------------------------------|-------|
| User Information<br>The Name field must be fille           | d in prior to proceeding. The Organization field is optional.           | )     |
| Full N <u>a</u> me:                                        |                                                                         | ]     |
| Please enter your 26 chara<br>in the CD liner notes or the | cter Product Key. You can find this number on the sticker<br>CD sleeve. |       |
| Product <u>K</u> eycode:                                   |                                                                         | ]     |
|                                                            | < Back Next >                                                           | ancel |

- 12. Enter the relevant user information and then click [Next] to proceed
- 13. The Install Type dialog displays once you complete the initial set up of the BusinessObjects Enterprise installation

When you install **BusinessObjects Enterprise**, you can choose one of the following installation types. Consider which of these types best suit your intended deployment:

- **New:** Installs all components on one machine. Select this installation type to quickly set up a complete deployment, with all server and client components on a single machine
- **Custom or Expand:** Installs the components that you select on the machine. Select this installation type to specify which components to install when performing a distributed deployment, or when adding servers to an existing deployment
- Web Tier: Installs only the used by a web application server to run web applications. Select this installation type to set up Java or .NET web application components when performing a distributed deployment.

| istall Type                   | a                                                                                                    |
|-------------------------------|----------------------------------------------------------------------------------------------------|
| Select the desired in         | istallation type.                                                                                                    |
| • Ne <u>w</u>                 | Install a new BusinessObjects Enterprise System.                                                                                                |
|                               | ○ Install MySQL Database Server                                                                                                    |
|                               | Use an existing database server                                                                                                    |
|                               | Enable servers upon installation                                                                                                    |
| C Custom or Expand<br>Install | Use this option to choose which application features you want<br>installed and where they will be installed. Recommended for<br>advanced users. |
| 🔿 Web Tier                    | Install the Web Tier features                                                                                                    |
| Destination Folder            |                                                                                                    |
| C:\Program Files (x8          | 6)\Business Objects\ Browse                                                                                                    |
| ,                             |                                                                                                    |
|                               |                                                                                                    |
|                               |                                                                                                    |

#### Figure 49: BO Enterprise XI - Installation Type

- 14. Select the following settings in the "Install Type" dialog:
  - Select **New** and then select **Use an existing database server,** if you want to use an existing database server
  - Select the Enable servers upon installation checkbox if you want to launch BusinessObjects Enterprise when the installation procedure ends
  - Do not change the default destination folder for the Business Objects Enterprise installation, in the **Destination Folder** text field.
- 15. Click [Next] to proceed. The "Server Components Configuration" dialog displays

| erver Components Configuration                                         | @                                            |
|------------------------------------------------------------------------|----------------------------------------------|
| Please specify the port numbers and the pass<br>Administrator<br>Ports | sword for the BusinessObjects Enterprise     |
| Administrator account                                                  | CMS port 6400                                |
| Password                                                               |                                              |
| Configure the Busine                                                   | essObjects Enterprise<br>ord at a later time |
|                                                                        |                                              |

Figure 50: BO Enterprise XI – Server Components Configuration

- 16. The "Server Components Configuration" window is used to enter the port number and an administrator password for the new Central Management Server (CMS). The CMS manages BusinessObjects Enterprise servers and manages the system and audit database. Select the following settings in this dialog:
  - Specify a port number in the CMS port text field. The default CMS port number is 6400. The CMS will communicate with other BusinessObjects Enterprise servers through the specified port
  - Specify a password for the CMS administrator account in the Password text field and then re-enter the password in the Confirm password text field. You can choose to skip this step by selecting the Configure the BusinessObjects Enterprise Administrator password at a later time check box.
- 17. Click [Next] to proceed. The "Server Intelligence Agent" dialog displays

| ver Intelligence Age                                                                        | ent 🍳                                                                                                    |
|---------------------------------------------------------------------------------------------|----------------------------------------------------------------------------------------------------|
| nt of Server Intellig<br>1. This utility simpl<br>servers and impro-<br>g of those servers. | gence, the service<br>ifies the deployment and<br>ves fault-tolerance by                                                                         |
| e any name that ic<br>ust not be part of                                                    | lentifies this node of your<br>the chosen Node Name.                                                                                             |
|                                                                                             |                                                                                                    |
| 6410                                                                                        |                                                                                                    |
|                                                                                             |                                                                                                    |
|                                                                                             | nt of Server Intellig<br>1. This utility simply<br>servers and improvi-<br>of those servers.<br>e any name that ic<br>ust not be part of<br>6410 |

- 18. A Server Intelligence Agent (SIA) node is automatically created during installation of BusinessObjects Enterprise. The Server Intelligence Agent dialog is used to provide a name and designate a port address for the SIA. Select the following settings in this dialog:
  - Provide a unique name to identify the SIA node in the Node Name text field. Do not use spaces or non-alphanumeric characters in a SIA node name
  - Specify a port number for the SIA in the **Port** text field (default is 6410). This port will be used by the SIA to communicate with the Central Management Server (CMS).
- 19. Click [Next] to proceed. Once the SIA information is entered, the port number will be validated before you can proceed to configure the CMS database for your installation. A warning message displays if the port you specified is not available
- 20. The "CMS Database Information" dialog displays

| 🔂 BusinessObjects Enterprise XI 3.1 Setu             | p X                                                     |
|------------------------------------------------------|---------------------------------------------------------|
| CMS Database Information<br>CMS Database Information | )                                                       |
| CMS Database<br>Select existing CMS database:        | Auditing Database<br>Select existing Auditing database: |
| Oracle                                               | MySQL                                                   |
| Server doblpn                                        | Database                                                |
| Username USLAM_CMS                                   | Server                                                  |
| Password ••••••                                      | Port                                                    |
|                                                      | Username                                                |
|                                                      | Password                                                |
| Reset existing database                              |                                                         |
|                                                      | < Back Next > Cancel                                    |

Figure 52: BO Enterprise XI - CMS Database Information

- 21. Use this dialog to enter connection and authentication details for the database. Select the following settings in this dialog:
  - Select Oracle from the Select existing CMS database drop-down list in the CMS Database pane. Depending on your database server selection, corresponding input fields are displayed in the CMS Database pane
  - Provide all the required information for the database in the fields provided in the CMS Database pane(note: 'Server:' field value must be set to the CMS database TNS alias from tnsnames.ora)
  - Select the Auditing Database check-box to set up an existing auditing database. The input fields in the Auditing Database pane are activated. If you do not want to specify an auditing database for your new installation, skip to step 20. If you do not install an auditing database, you can use the "Add/Remove Programs" applet in the Windows Control Panel to add an auditing database later. Adding an auditing database from the "Add/Remove Programs" applet requires you to configure the auditing database using the Central Configuration Manager (CCM)
  - Select a database type from the **Select existing Auditing database** drop-down list in the **Auditing Database** pane. Depending on your database server selection, corresponding input fields are displayed
  - Provide all the required information for the database in the fields provided in the Auditing Database pane.

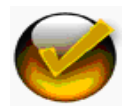

Using MySQL database server is possible. In this case you do not need to create CMS user in Oracle.

- 22. Select the Reset existing database check box if you want to delete all current tables and entries in existing database CMS and auditing databases, otherwise clear the checkbox
- 23. Click [Next] to proceed. The "Select Web Application Server" dialog displays. This dialog only displays if a connection is established with the database configuration you provided

#### Figure 53: BO Enterprise XI - Web Application Server

| BusinessObjects Enterprise XI 3.1 Setup                                                                            |          |
|----------------------------------------------------------------------------------------------------|----------|
| Select Web Application Server<br>Select the application server you want to deploy BusinessObjects applications to: | <b>e</b> |
| Java Web Application Server:                                                                                       |          |
| Install Tomcat application server and deploy to it.                                                                |          |
| C Automatically deploy to a pre-installed Web Application Server. Please choose or from the following list.        | ne       |
| Tomcat 5.5                                                                                                    |          |
| $\bigcirc$ I will deploy the web components after installation.                                                    |          |
| IIS Web Application Server:                                                                                        |          |
| Deploy to the following website:                                                                                   |          |
| Default Web Site                                                                                                   |          |
|                                                                                                    |          |
| < Back                                                                                                    | ncel     |
|                                                                                                    |          |

- 24. Select "Java Web Application Server" and choose the option "Install Tomcat application server and deploy to it". This will automatically install and configure Tomcat
- 25. Click [Next] to proceed. The "Configure Tomcat" dialog displays

| Configure Tomcat<br>Configure Tomcat and the Java SDK | setup         | <br>@          |
|-------------------------------------------------------|---------------|----------------|
|                                                       |               |                |
| Connection port                                       | 8080          |                |
| <u>S</u> hutdown port                                 | 8005          |                |
| <u>R</u> edirect port                                 | 8443          |                |
|                                                       |               |                |
|                                                       |               |                |
|                                                       |               |                |
|                                                       | () <i>[</i>   |                |
|                                                       | < Back Next > | <u>C</u> ancel |

Figure 54: BO Enterprise XI - Tomcat Configuration

- 26. Accept the default values or specify new port numbers for **Connection port**, **Shutdown port**, and **Redirect port**
- 27. Click [Next] to continue with the installation procedure. Ignore any *Windows Script Host* pop-up messages that may appear during the installation
- 28. To continue to installation, please refer to the steps described in 5.2.5 Installing USLAM Report.

#### 5.2.4 Installing USLAM universe and USLAM standard reports

#### 5.2.4.1 Import the BusinessObjects XI archive resource file (BIAR)

After the installation of the USLAM Reporting software, you need to import the USLAM BO XI Archive Resource file **HP\_USLAM\_Reporting-4.0.0.biar** to the BO system.

This archive file contains the USLAM Reporting definition files, universe, web intelligence standard reports.

- Launch the Import Wizard Tool using the Windows Menu Start → All Programs → Business Objects XI 3.1 → Business Objects Enterprise → Import Wizard
- 2. The 'Welcome' dialog displays

#### Figure 55: BO Import Wizard - Welcome

| 🙀 Import Wizard | X                                                                                                    |
|-----------------|----------------------------------------------------------------------------------------------------|
|                 | Language: English                                                                                                    |
|                 | Select a source environment                                                                                                    |
|                 | Select a destination environment                                                                                                    |
|                 | <ul> <li>Select users and objects to import</li> <li>Throughout this wizard, you can move to the next page by<br/>clicking Next, or return to a previous page by clicking Back.</li> </ul> |
|                 | To begin importing content, click Next.                                                                                                    |
|                 | < Back Next > Cancel Help                                                                                                    |

- 3. Select the desired language and then click [Next] to proceed
- 4. The Source environment dialog displays
- 5. Select "Business Intelligence Archive Resource (BIAR) file" within the Source drop-down list

#### Figure 56: BO Import Wizard - Source Environment

| _                  |                                                                |  |
|--------------------|----------------------------------------------------------------|--|
| Source:            | Business Intelligence Archive Resource (BIAR) File             |  |
| Select the f       | Business Intelligence Archive Resource file you want to import |  |
| <u>U</u> ser Name: |                                                                |  |
| <u>P</u> assword:  |                                                                |  |
| BIAR file:         | C:\boeresources.biar                                           |  |
|                    |                                                                |  |
|                    |                                                                |  |
|                    |                                                                |  |
|                    |                                                                |  |

- 6. In the "Biar file" text field, select the location of the BIAR file, and then click [Next]
- 7. The 'Destination environment' dialog displays

|   | Select the destination (     | environment to which the Wizard will export content.                                                |      |
|---|------------------------------|----------------------------------------------------------------------------------------------------|------|
|   | Enter the nam also need to s | e of the BusinessObjects Enterprise XI 3.1 destination CMS. You pecify your user name and password. |      |
|   | CM <u>S</u> Name:            | CSLAMMO                                                                                             |      |
|   | <u>U</u> ser Name:           | Administrator                                                                                       |      |
|   | Password:                    |                                                                                                    |      |
|   | Authentication:              | Enterprise                                                                                          |      |
| L |                              |                                                                                                    |      |
|   |                              |                                                                                                    |      |
|   |                              |                                                                                                    |      |
|   |                              |                                                                                                    |      |
|   |                              | < <u>B</u> ack <u>N</u> ext > Cancel                                                                | Help |

#### Figure 57: BO Import Wizard - Destination Environment

- 8. Enter the **CMS Name**, **User Name** and **Password** for target BOE platform, then click the [Next]
- 9. The 'Select objects' to import dialog displays

Figure 58: BO Import Wizard – Objects to Import

| 🙀 Import Wizard                                                                                                    | ×    |
|----------------------------------------------------------------------------------------------------|------|
| Select objects to import<br>Select the objects to import.                                                                                                    |      |
| The Import Wizard enables you to select objects from the source environment to import<br>to the destination environment. Select one or more categories below to import. |      |
| Import corporate categories                                                                                                    |      |
| ✓ Import folders and objects                                                                                                    |      |
| Import discussions associated with the selected reports                                                                                                    |      |
| Import application folders and objects                                                                                                    |      |
|                                                                                                    |      |
| Import repository objects                                                                                                    |      |
| Import calendars                                                                                                    |      |
| Import universes                                                                                                    |      |
| Import profiles                                                                                                    |      |
| Select All                                                                                                    |      |
|                                                                                                    |      |
|                                                                                                    |      |
|                                                                                                    |      |
|                                                                                                    |      |
|                                                                                                    |      |
| < <u>B</u> ack <u>N</u> ext > Cancel                                                                                                    | Help |

- 10. Click the "Clear All" button then select "Import application folders and objects" and "Import universes".
- 11. Click [Next]
- 12. The 'Import scenario' dialog displays

#### Figure 59: BO Import Wizard – Import Scenario

| Import Wizard 🛛 🔀                                                                                                    |
|----------------------------------------------------------------------------------------------------|
| Import scenario                                                                                                    |
| <ul> <li>Please select the appropriate import scenario:</li> <li>Use the object's unique identifier to determine whether it already exists in the destination system.</li> <li>If it already exists:</li> <li>Update the destination object. In case of name conflict, gename it.</li> <li>Update the destination object. In case of name conflict, do not import it.</li> <li>Do not import the object.</li> <li>Use the object's name and path to determine whether it already exists in the destination system.</li> <li>If it already exists:</li> <li>Keep the destination object and import a genamed copy of the object.</li> <li>Update the destination object.</li> <li>Do not import the object.</li> <li>Do not import the object.</li> </ul> |
| < <u>B</u> ack <u>N</u> ext > Cancel Help                                                                                                    |

- 13. Keep the default options for import, and then click [Next]
- 14. The Incremental import dialog displays

Figure 60: BO Import Wizard – Incremental Import

| 🗱 Import Wizard                                                                                                    | ×    |
|----------------------------------------------------------------------------------------------------|------|
| Incremental import                                                                                                    |      |
| Select the objects whose source contents will overwrite the corresponding objects in the<br>destination environment if the objects already exist in the destination. |      |
| Verwrite object contents                                                                                                    |      |
| Overwrite universe contents                                                                                                    |      |
| ✓ Overwrite connection contents                                                                                                    |      |
| Security rights associated to the object from the source environment can be used to overwrite the rights of its corresponding object in the destination.             |      |
| < <u>B</u> ack Next > Cancel                                                                                                    | lelp |

- 15. Keep the default options for incremental import, and then click [Next]
- 16. On the next dialog box 'A note on importing object right', click [Next]
- 17. The 'Folders and objects' dialog displays

| 🚰 Import Wizard                                                                                                    | ×    |
|----------------------------------------------------------------------------------------------------|------|
| Folders and objects<br>Select the folders and objects you want to import by clicking the box beside the item.                                                                                                    |      |
| PIXELV1.emea.hpqcorp.net:6400 (Business0bjects Enterprise XI 3.1)         Image: State of the state of the state of t |      |
| < Back Next > Cancel                                                                                                    | Help |

Figure 61: BO Import Wizard – Folders and Objects

- 18. Click [Select All], expand the top folders to ensure that the sub folders and reports are selected and then click [Next]
- 19. The 'Select application folders and objects' dialog displays

Figure 62: BO Import Wizard – Applications

| 🙀 Import Wizard                                                                                                    | ×                                                                                     |
|----------------------------------------------------------------------------------------------------|---------------------------------------------------------------------------------------|
| Select application folders and objects<br>Select the application folders and objects you<br>objects exist on destination system, they will t<br>reference. | u want to import. If the selected folders and be updated using the source system as a |
| CSLAMMO, asiapacific, hpqcorp. net.6                                                                                                    | 3400 (BusinessObjects Enterprise XI 3.1)                                              |
| < <u>B</u> ack                                                                                                    | Next > Cancel Help                                                                    |

- 20. Keep the defaults and click [Next]
- 21. The 'Import options for universe and connections' dialog displays

| Figure | 63: BO | ) Import | Wizard – | Import | Universes           |
|--------|--------|----------|----------|--------|---------------------|
|        | 001 2  |          |          |        | • • • • • • • • • • |

| 🚰 Import Wizard                                                                                                    | ×    |
|----------------------------------------------------------------------------------------------------|------|
| Import options for universes and connections                                                                                                    |      |
| Select an importing option for universe objects:                                                                                                    |      |
| Import all universes and all connection objects.                                                                                                    |      |
| $\mathbb C$ . Import all universe and only connection objects used by these universes.                                                                                                    |      |
| Import the universes and connections that the selected Web Intelligence and<br>Desktop Intelligence documents use directly. In the next dialog box, you can<br>select additional universes that are not used by any imported document. |      |
| Select the following option if you want universe overloads to be migrated with the<br>universes.                                                                                                    |      |
| ✓ Keep universe overloads for imported users and groups                                                                                                    |      |
|                                                                                                    |      |
|                                                                                                    |      |
| < <u>B</u> ack <u>N</u> ext > Cancel                                                                                                    | Help |

22. Keep the default options and click [Next]

\_\_\_\_

23. The 'Import options for publications' dialog displays

Figure 64: BO Import Wizard – publication

| Import wizard                                              |        | <u> </u> |
|------------------------------------------------------------|--------|----------|
| Import options for publications.                           |        |          |
| Select import option for importing profiles.               |        |          |
| O Import <u>all profiles.</u>                              |        |          |
| Import profiles used by selected publications.             |        |          |
| Select import option for importing publication recipients. |        |          |
| C Import recipients used by selected publications.         |        |          |
| Do not import recipients                                   |        |          |
|                                                            |        |          |
|                                                            |        |          |
|                                                            |        |          |
| < <u>B</u> ack <u>N</u> ext >                              | Cancel | Help     |

- 24. Keep the default options and click [Next] to proceed
- 25. A dialog box 'A note on importing reports' displays, Click [Next]
- 26. The Import Wizard now lists all the selected objects to be imported

| n-n-a |                                                                                                    |
|-------|----------------------------------------------------------------------------------------------------|
|       | The Import Wizard will now import all selected objects.<br>Selected objects to import<br>@ 0 Groups selected<br>@ 0 Users selected<br>@ 0 Object packages selected<br>@ 0 Shortcuts selected<br>@ 0 Server groups selected<br>@ 0 Server groups selected<br>@ 0 Calenders selected<br>@ 0 Calenders selected<br>@ 0 Calenders selected<br>@ 0 Calenders selected<br>@ 0 Calenders selected<br>@ 0 Calenders selected |

Figure 65: BO Import Wizard – Ready to Import

- 27. Click [Finish] to complete the Import procedure.
- Finally, click the [Done] button.
   USLAM Universe and USLAM standard reports have been imported onto the BOE XI server.

#### 5.2.4.2 Configuring the Universe Connection

After having imported the USLAM reporting archive file, the connection of the universe must be defined in order to point to your USLAM Datamart schema (created previously at ETL installation time)

So, please follow these steps:

1. Browse the Windows Start menu

→ BusinessObjects XI 3.1 → BusinessObjects Enterprise → Designer

This opens the BOE XI Universe Designer

- 2. In the logon window, enter/select
  - the '*system*' : the BOECMS server, generally this is the hostname (short name)
  - the '*user name*' and '*password*' : identifies the Administrator of the BOECMS server (if USLAM Reporting software was installed from the kit, this is Administrator/BOadmin)
  - the 'authentication' : this must be Enterprise, then click [OK]
- 3. Click *Tools* → *Connections*, select the connection *USLAM\_Datamart\_V4*, and click [Edit]

| Name                         | 🛆 Туре    | Network Layer | Da |
|------------------------------|-----------|---------------|----|
| 🛅 Conversion Audit Connectio | n Secured | Oracle OCI    | Or |
| USLAM_BI_V4_JDBC             | Secured   | JDBC          | Or |
| USLAM_Datamart_V4            | Secured   | Oracle OCI    | Or |
| 🛅 club                       | Secured   | ODBC          | MS |
| 🎁 club-webi                  | Secured   | ODBC          | M2 |
| 🎁 efashion                   | Secured   | ODBC          | MS |
| 🎁 efashion-webi              | Secured   | ODBC          | MS |
| •                            |           |               | Þ  |

#### Figure 66: BO Import Wizard – Connection Wizard

- 4. In the Edit **USLAM\_Datamart\_V4** connection window, modify:
  - the Authentication mode = "Use specified username and password"
  - [user name] and [password] that must be the USLAM Datamart username/passwd
  - [service] must be filled with the TNS name alias of the USLAM Datamart.

Figure 67: BO Import Wizard – Login Parameters

| Edit USLAM_Datamart_                                 | ¥4 connection                                                   | ×    |
|------------------------------------------------------|-----------------------------------------------------------------|------|
| Login Parameters [2<br>Define the login pa<br>Client | /4]<br>rameters to access your Oracle database server using Net |      |
| Authentication Mode                                  | Use specified username and password                             | •    |
| User name:                                           | SLA_DATAMART                                                    |      |
| Password:                                            | xxxxxxxxxxxxx                                                   |      |
| Service:                                             | SLAMDM                                                          | •    |
| Test Connection                                      | < Back Next > Cancel                                            | Help |

5. Click [Test Connection] to test if the connection to the Datamart works and click [Next].

| Net Client           |                                |
|----------------------|--------------------------------|
| Connection Pool Mode | Keep the connection active for |
| Pool timeout:        | 10 Minutes:                    |
| Array fetch size:    | 250 -                          |
| Array bind size:     | 32767                          |
| .ogin timeout:       | 600 - Minutes:                 |

Figure 68: BO Import Wizard - Configuration Parameters

6. Keep the default values and click [Next].

Figure 69: BO Import Wizard - Custom Parameters

| ustom Parameters<br>Define the custom | [4/4]<br>parameters to acces | s your Oracle d | atabase server using |  |
|---------------------------------------|------------------------------|-----------------|----------------------|--|
| Net Client                            |                              |                 |                      |  |
|                                       |                              |                 |                      |  |
| Custom Paramete                       | rs                           |                 |                      |  |
| Hint                                  |                              |                 |                      |  |
| ConnectInit                           |                              |                 |                      |  |
|                                       |                              |                 |                      |  |
|                                       |                              |                 |                      |  |
|                                       |                              |                 |                      |  |
|                                       |                              |                 |                      |  |
|                                       |                              |                 |                      |  |
|                                       |                              |                 |                      |  |
|                                       |                              |                 |                      |  |
|                                       |                              |                 |                      |  |
|                                       |                              |                 |                      |  |
|                                       |                              |                 |                      |  |
|                                       |                              |                 |                      |  |
|                                       |                              |                 |                      |  |
|                                       |                              |                 |                      |  |

- 7. Click [Finish] to complete USLAM\_Datamart\_V4 configuration
- 8. In the '*Wizard Connection*' window, click [Finish] to complete connection configuration of the universe.
- 9. Close the Designer, the Universe Connection is now configured.

Your USLAM universe is now plugged to your USLAM Datamart, and USLAM reports are available from the BO Infoview web page, **please refer to the** *HP USLAM User Guide* in order to start using USLAM Reporting.

# 5.2.5 Installing USLAM Report Publisher

**USLAM Report Publisher** is an optional tool for the USLAM reporting solution that could allow you to automate the publication of a report at the end of each SLA reference period.

In order to start the installation, perform the following steps on the USLAM Reporting server:

1. Execute: HP\_USLAM\_Report\_Publisher-4.0.0.exe
2. The Installation wizard begins and the Introduction window displays Figure 70: HP USLAM Report Publisher – Introduction

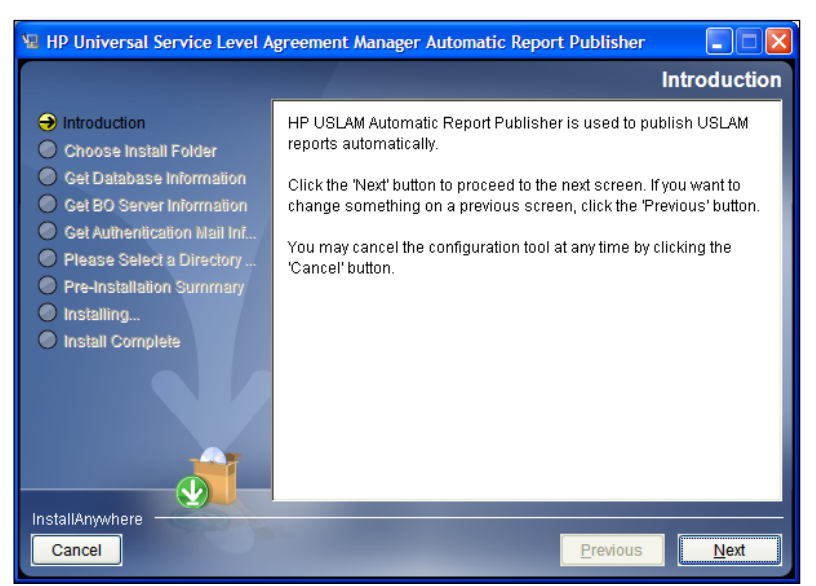

3. Click [Next] to continue

#### Figure 71: HP USLAM Report Publisher – Install Folder

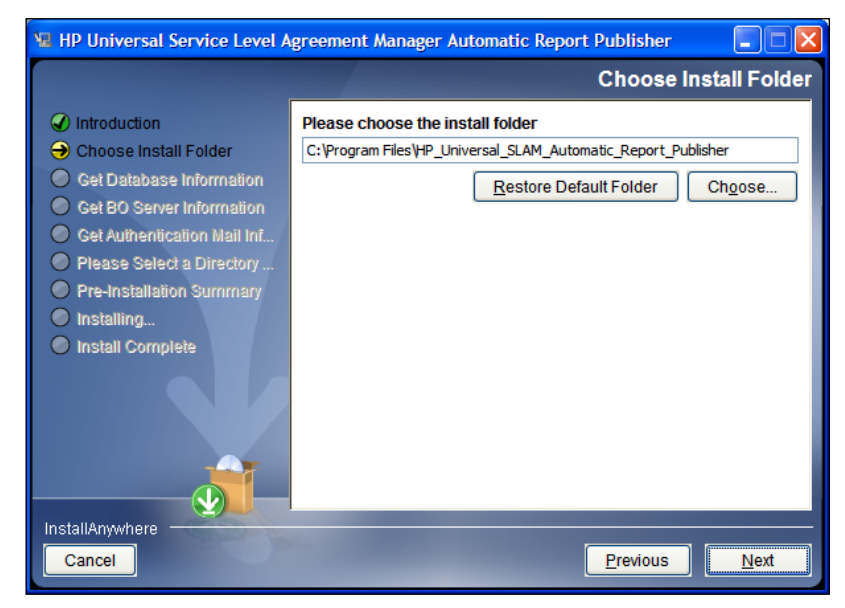

4. Select the installation folder and then click [Next] to continue

| 🗏 HP Universal Service Level Agreement Manager Automatic Report Publisher 💦 🔲 🔀                                                                                                    |                                                                                                    |  |
|----------------------------------------------------------------------------------------------------|----------------------------------------------------------------------------------------------------|--|
|                                                                                                    | Get Database Information                                                                                                    |  |
| <ul> <li>Introduction</li> <li>Choose Install Folder</li> <li>Get Database Information</li> <li>Get BO Server Information</li> <li>Get Authentication Mail Inf</li> <li>Please Select a Directory</li> <li>Pre-Installation Summary</li> <li>Installing</li> <li>Install Complete</li> </ul> | Please Input Oracle information for USLAM reports.<br>Oracle Host:<br>Dracle Port:<br>1521<br>Oracle SID:<br>User Name:<br>Password: |  |
| InstallAnywhere<br>Cancel                                                                                                    | Previous Next                                                                                                    |  |

Figure 72: HP USLAM Report Publisher – Database Information

- 5. Enter the **USLAM Datamart** database information and then click [Next] to continue
  - Figure 73: HP USLAM Report Publisher BO Server Information

| 😼 HP Universal Service Level Agreement Manager Automatic Report Publisher 💦 🗐 🔯                                                                                                    |                                                                                                    |  |
|----------------------------------------------------------------------------------------------------|----------------------------------------------------------------------------------------------------|--|
|                                                                                                    | Get BO Server Information                                                                                                    |  |
| <ul> <li>Introduction</li> <li>Choose Install Folder</li> <li>Get Database Information</li> <li>Get BO Server Information</li> <li>Get Authentication Mail Inf</li> <li>Please Select a Directory</li> <li>Pre-Installation Summary</li> <li>Installing</li> <li>Install Complete</li> </ul> | Please Input Business Object Server Information. BO Server Name: hslaxxxxxx BO Port: 6400 BO Username: administrator BO Password: xxxxx |  |
| InstallArywhere<br>Cancel                                                                                                    | Previous Next                                                                                                    |  |

- 6. Enter the BOE XI server information.
- 7. Click [Next] to continue

#### Figure 74: HP USLAM Report Publisher – Authentication Mail Information

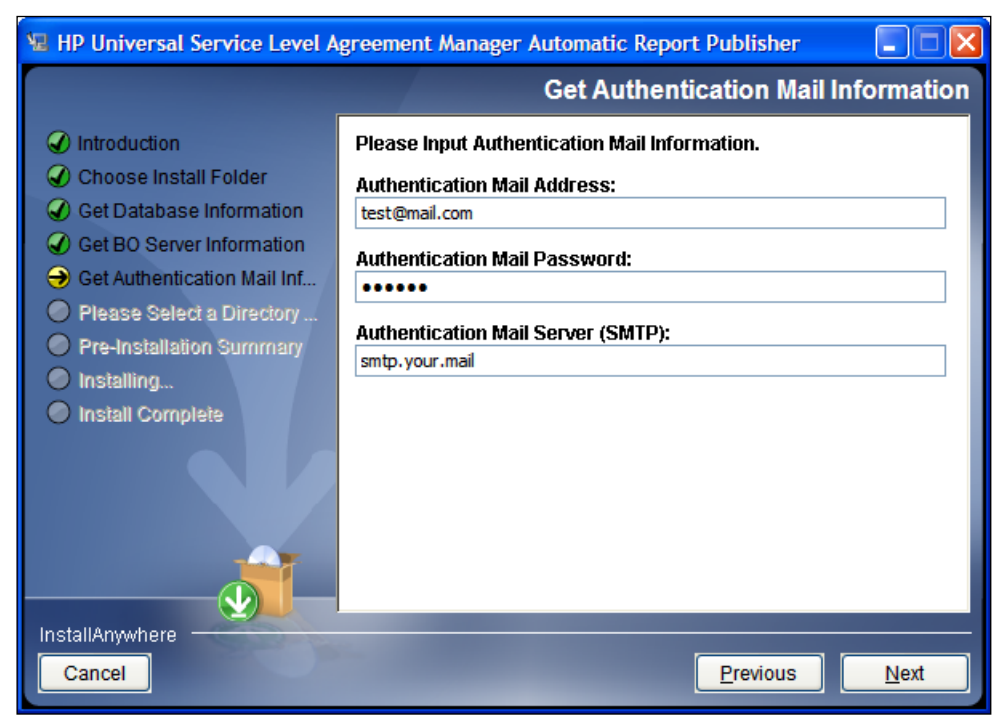

8. Enter the mail server information.

If the SMTP server you want to use does not require any authentication, please just put a fake "authentication mail address" and you will skip this step.

Click [Next] to continue

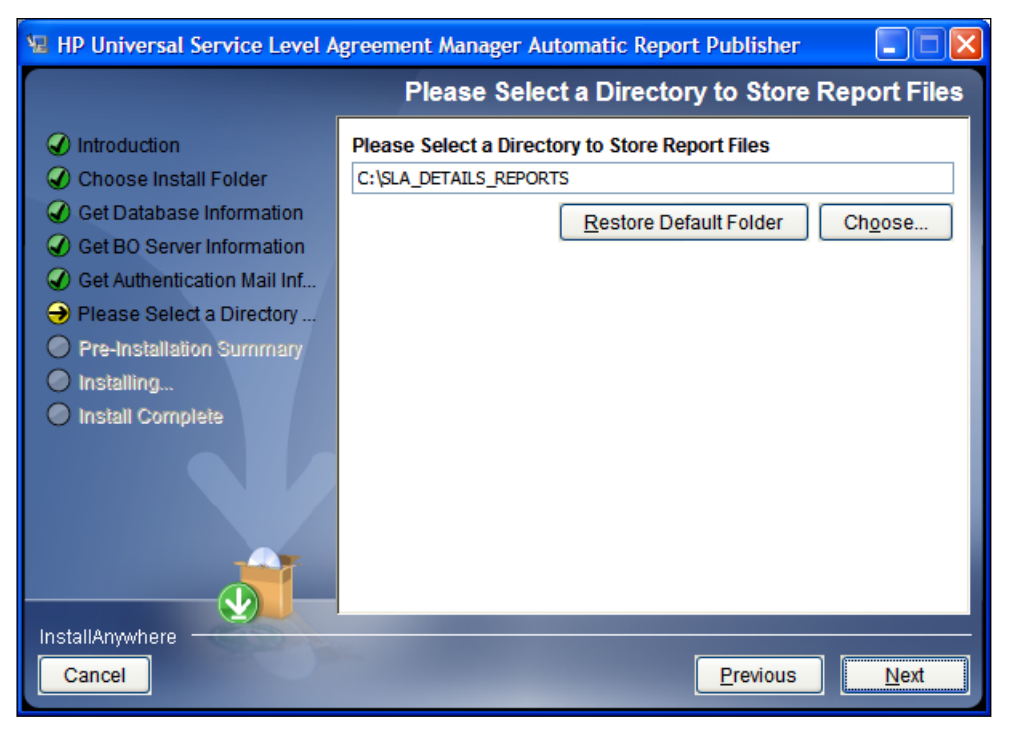

#### Figure 75: HP USLAM Report Publisher – Report Files Directory

9. Choose a folder where the USLAM Report Publisher will generate the report files and then click [Next] to continue

#### Figure 76: HP USLAM Report Publisher – Pre-Installation Summary

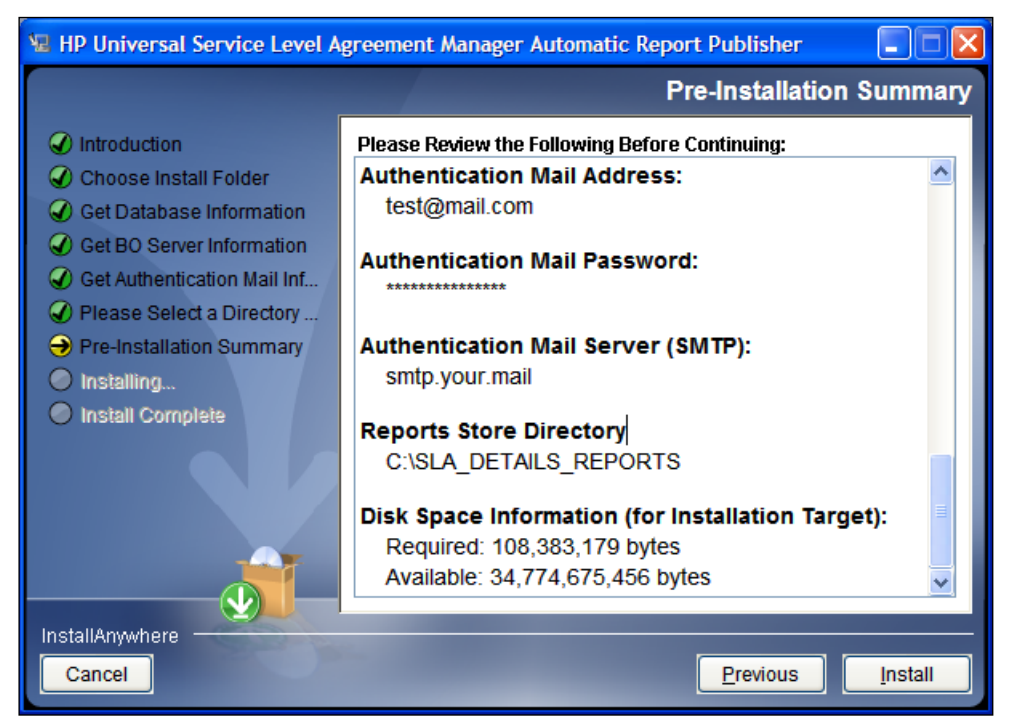

10. Click [Install] to install the HP USLAM Report Publisher.

#### Figure 77: HP USLAM Report Publisher – Installation Complete

| 😼 HP Universal Service Level A                                                                                                    | greement Manager Automatic Report Publisher 🛛 🔲 🔀                                                                                                    |
|----------------------------------------------------------------------------------------------------|----------------------------------------------------------------------------------------------------|
|                                                                                                    | Install Complete                                                                                                    |
| <ul> <li>Introduction</li> <li>Choose Install Folder</li> <li>Get Database Information</li> <li>Get BO Server Information</li> <li>Get Authentication Mail Inf</li> <li>Please Select a Directory,</li> <li>Pre-Installation Summary</li> <li>Installing</li> <li>Install Complete</li> </ul> | Congratulations!<br>HP_Universal_SLAM_Automatic_Report_Publisher has been<br>successfully installed to:<br>C:\temp\HP_Universal_SLAM_Automatic_Report_Publisher |
|                                                                                                    | Please run database script under<br>C:\temp\HP_Universal_SLAM_Automatic_Report_Publisher\scripts<br>manually after installation.                                |
|                                                                                                    | Press "Done" to quit the installer.                                                                                                    |
| InstallAnywhere Cancel                                                                                                    | Previous                                                                                                    |

11. Click [Done] to exit the setup.

Do not forget to run the script on USLAM Datamart database, by following these steps:

- 12. Go to <USLAM\_Report\_Publisher\_InstallDir>\scripts
- 13. Connect on the datamart database:

#### sqlplus <Datamart\_username>/<Datamart\_password>@<datamart\_Tns>

14. Then, run the following script to create the tables and data required by the USLAM Report Publisher.

```
SQL> @BI_AutomaticReportPublisher_init.sql
SQL> exit
```

Concerning the configuration and the usage of the USLAM Reports Publisher, please refer to the *HP USLAM Administration Guide*.

## 5.3 Uninstalling USLAM Reporting

## 5.3.1 Uninstalling USLAM Report Publisher

If you have installed the optional tool **USLAM Report Publisher** and you want to uninstall it, please follow the below steps:

1. Locate the folder where the USLAM Report Publisher is installed (the default directory is:

C:\Program Files (x86)\HP\_Universal\_SLAM\_Reporting\Uninstall)

2. Launch the *Uninstall*\*Uninstall.exe* application. The Introduction dialog displays as the setup wizard is initiated

Figure 78: Uninstalling USLAM Report Publisher – Introduction

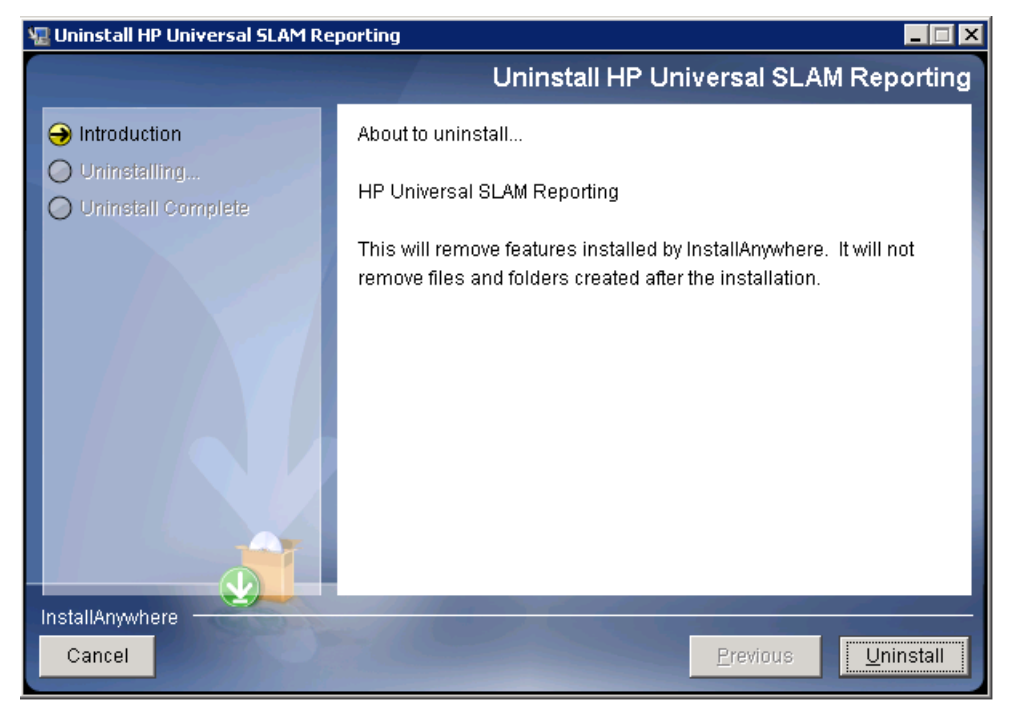

- 3. Click [Next] to proceed
- 4. Once the uninstallation of the components is finished, the following message displays

#### Figure 79: Uninstalling USLAM Report Publisher – Uninstall Complete

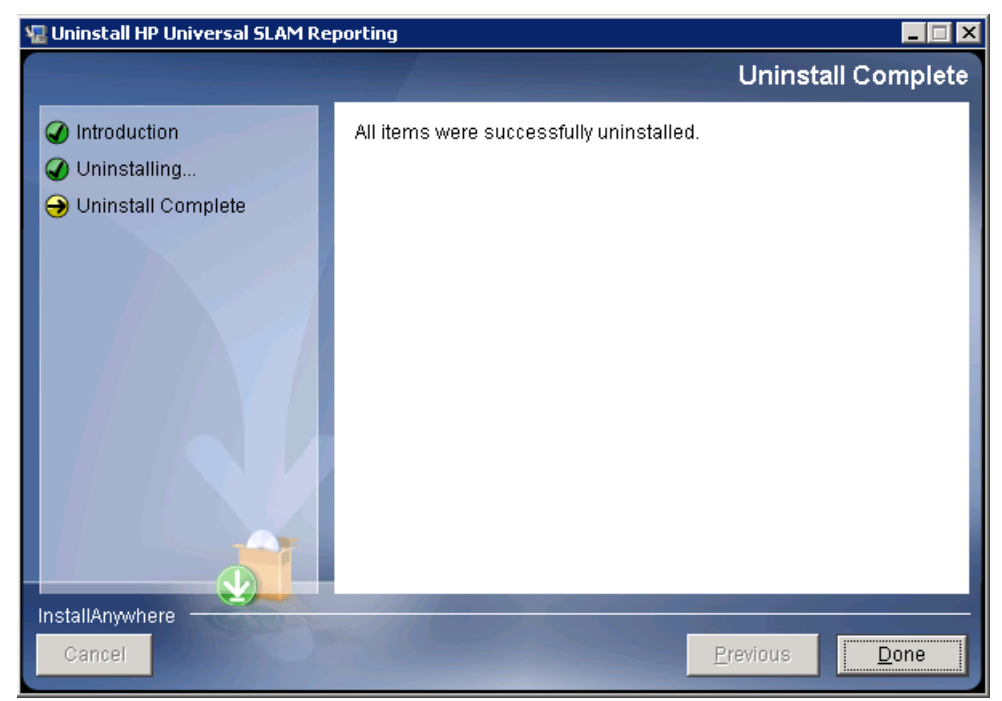

5. Some folders may be listed as not removed.

Click [Done] to exit the installer.

### 5.3.2 Uninstalling USLAM universe and standard reports

Because the USLAM Universe and USLAM standard reports have only been loaded to the BOE XI server, there is nothing specific in order to uninstall them. If you want to uninstall the USLAM Reporting software please go to the next section.

## 5.3.3 Uninstalling USLAM Reporting software

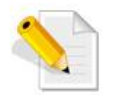

For details about BO Enterprise un-installation, please refer to BO guide xi3-1\_bip\_install\_win\_en.pdf, Installation Guide for Windows.

It is recommended that you back up reports, documents and system information before uninstalling **BusinessObjects Enterprise**. For more information on backing up your system see **Managing and Configuring Servers** in the *BusinessObjects Enterprise Administrator's Guide*.

To uninstall BusinessObjects Enterprise from your system, you will be required to perform the following steps:

- Go to Windows Menu Start → Programs → BusinessObjects XI 3.1 → BusinessObjectsEnterprise → Central Configuration Manager. The CCM console displays
- 2. Right-click to highlight all listed servers and select [Stop]. For more information on stopping servers see **Managing and Configuring Servers** in the *BusinessObjects Enterprise Administrator's Guide*
- 3. Go to Start  $\rightarrow$  Settings  $\rightarrow$  Control Panel  $\rightarrow$  Add or Remove Programs

- 4. Select BusinessObjects Enterprise XI 3.1
- 5. Click [Remove]. The Add or Remove Programs dialog prompts to confirm if you want to remove *BusinessObjects Enterprise*
- 6. Click [Yes]. Please wait while the files are removed and your system is reconfigured. You will be prompted once the configuration process is complete
- 7. Click [Finish].

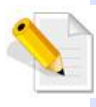

The installer removes only the files that it originally installed. Folders or files created after the installation, for example logs or report files, are not uninstalled by the un-installation process.

# Chapter 6 Starting the USLAM Web User Interface

## 6.1 Logging in to the USLAM UI

The USLAM graphical user interface can be accessed using a web browser. You will need appropriate access credentials depending on your user role.

1. Open your web browser and enter the following URL to access the USLAM user interface.

http://<server address>:8080/sla-repository

2. The Universal SLA Manager window displays.

Figure 80: USLAM Web User interface Login

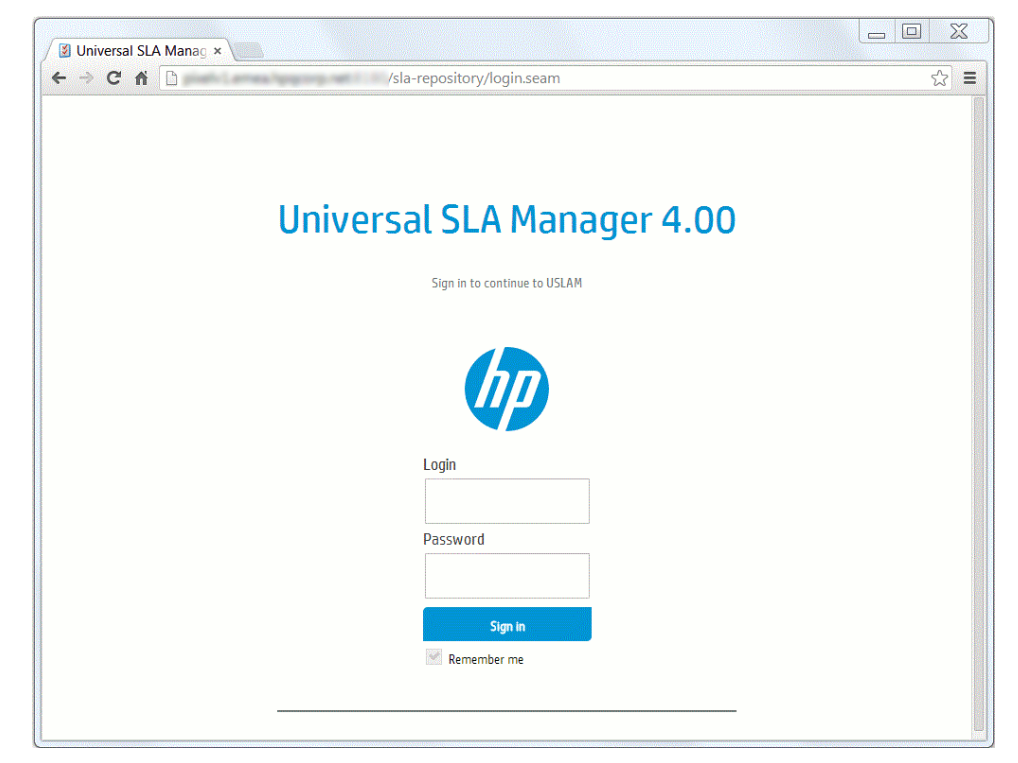

3. Enter your user access credentials in the relevant text fields and then click [Sign in] to log in to the USLAM UI. A built-in administrator user name is "admin" and its default password is "admin".

USLAM Web UI provides two user authentication modes **Built-in** or **LDAP**. Please refer to chapter "Configuring USLAM UI User Authentication" from HP USLAM Administration Guide.

# Chapter 7 Installing and Configuring MyUSLAM Portal

MyUSLAM Portal is an optional package which offers a new end user community portal powered by Liferay Portal 6.1.1. This highly customizable portal embeds several USLAM portlets that can be used to build private or public business dashboards, extending business metrics visibility to business managers, end customers and partners.

## 7.1 Installing MyUSLAM Portal

## 7.1.1 Installation Kit

The installation kit for the MyUSLAM Portal is provided as *.bin* file on Linux systems or as *.exe* file on Windows systems:

HP\_USLAM\_MyUSLAMPortal.bin for Linux only

HP\_USLAM\_MyUSLAMPortal.exe for Windows only

## 7.1.2 Installation Wizard

To install the MyUSLAM Portal solution, you will be required to run the MyUSLAM Portal Installation Wizard and perform the following steps:

- 1. Log on to the Linux or Windows server with appropriate write access for the installation directory.
- 2. Locate and browse the USLAM installation kit and then run the installation wizard by running command line: ./HP\_USLAM\_MyUSLAMPortal.bin on Linux or HP\_USLAM\_MyUSLAMPortal.exe on Windows

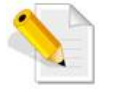

On Linux, please make sure that the HP\_USLAM\_MyUSLAMPortal.bin file has 'execute' permission and that a X-Window service is installed on the Linux system

- 3. The installer displays a progress indicator and deploys the installation files on your Linux or Windows system
- 4. Once the installation files are deployed, the installation wizard displays

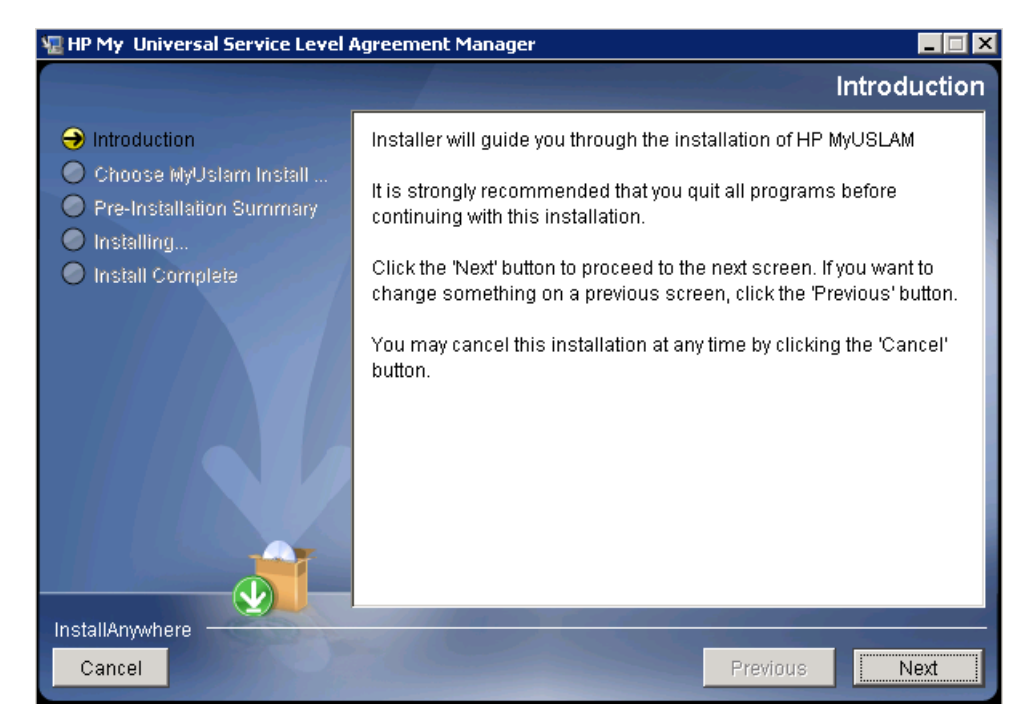

Figure 81: MyUSLAM Portal Installation - Introduction

- 5. Make sure you follow the instructions displayed on this window and then click [Next]
- 6. The License Agreement window displays

Figure 82: MyUSLAM Portal Installation – License Agreement

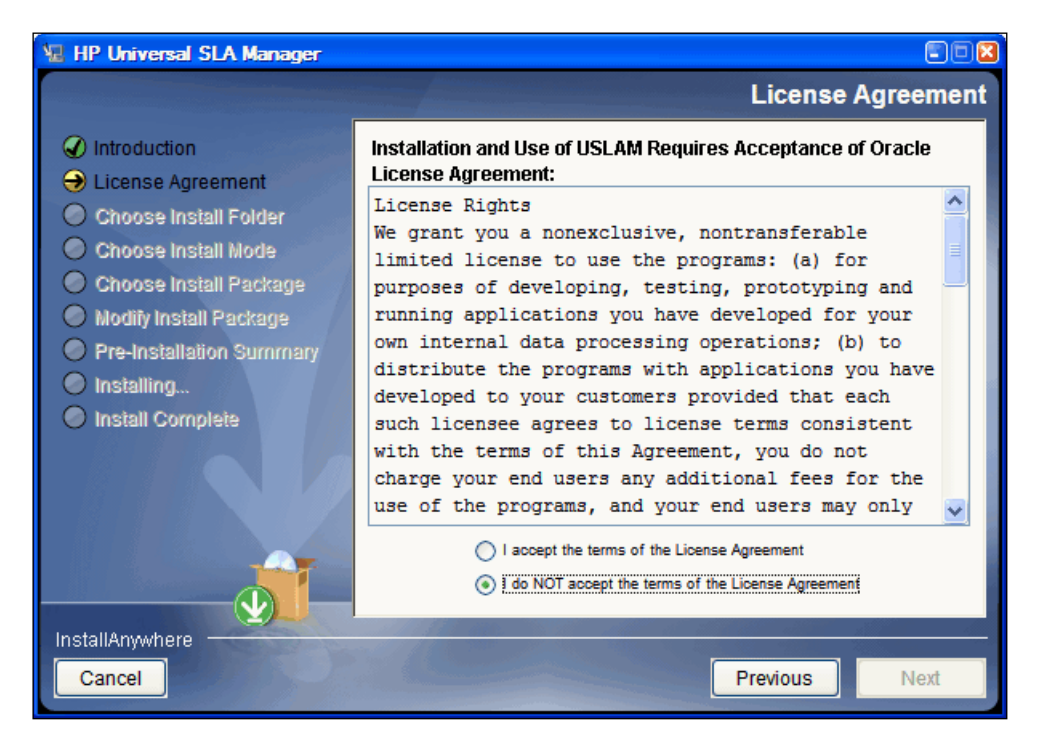

- 7. Select I accept the terms of the License Agreement and then click [Next].
- 8. The next screen asks you to choose an Installation Folder

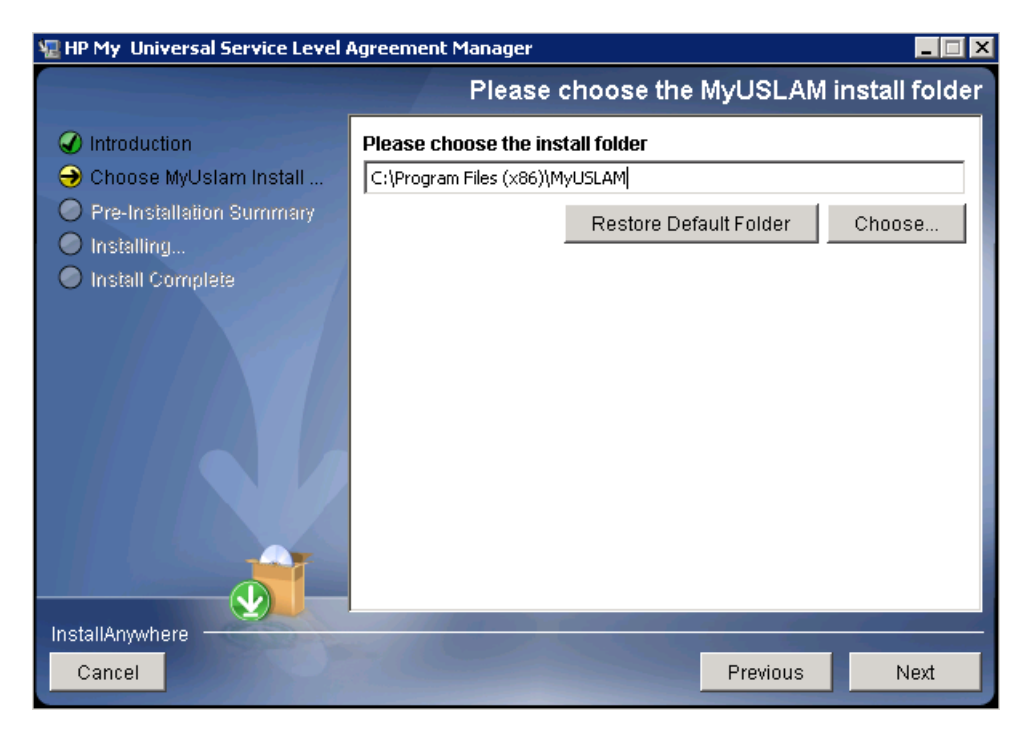

Figure 83: MyUSLAM Portal Installation – Choose Install Folder

- 9. Browse and select the location on your system where you would like to install MyUSLAM Portal. Click [Choose...] to browse or click [Restore Default Folder] to auto-enter the default installation path
- 10. Click [Next]. The Pre-Installation Summary window displays

#### Figure 84: MyUSLAM Portal Installation – Pre-installation Summary

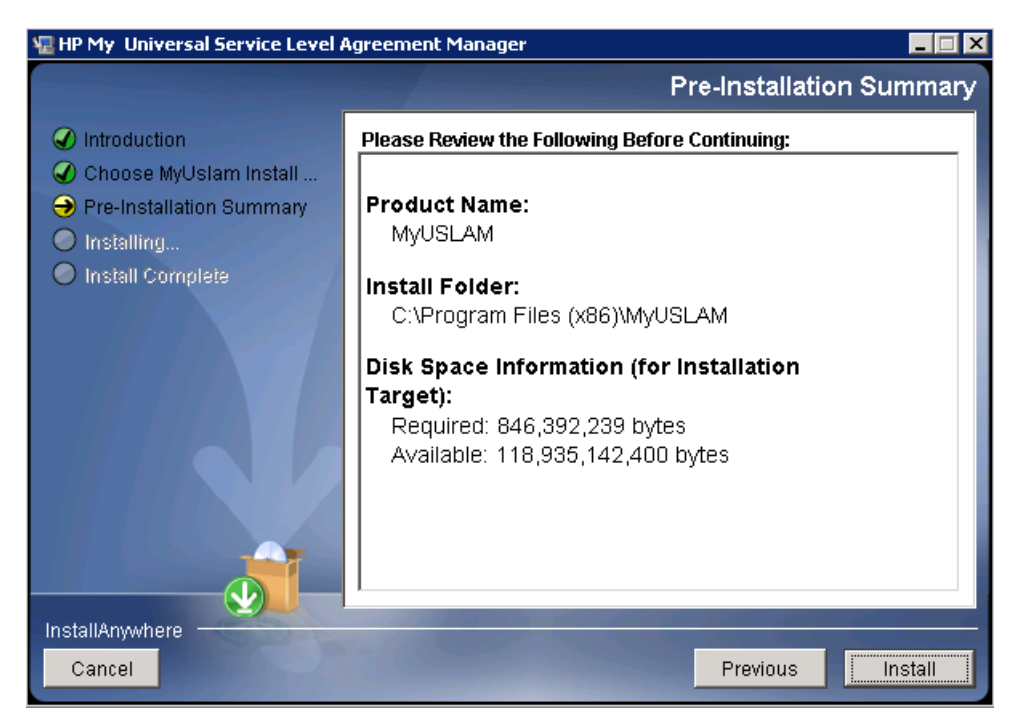

11. Review the summary information and then click [Install] to begin installation.

#### 12. The installer displays a progress indicator

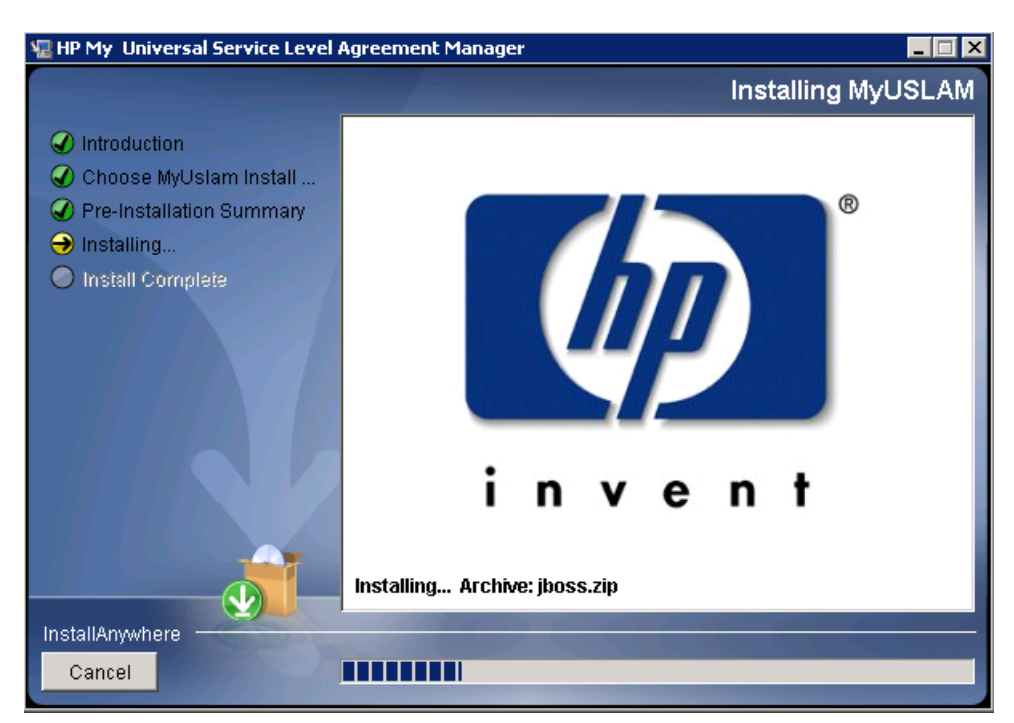

#### Figure 85: MyUSLAM Portal Installation – installing USLAM

Figure 86: MyUSLAM Portal Installation – Installation Complete

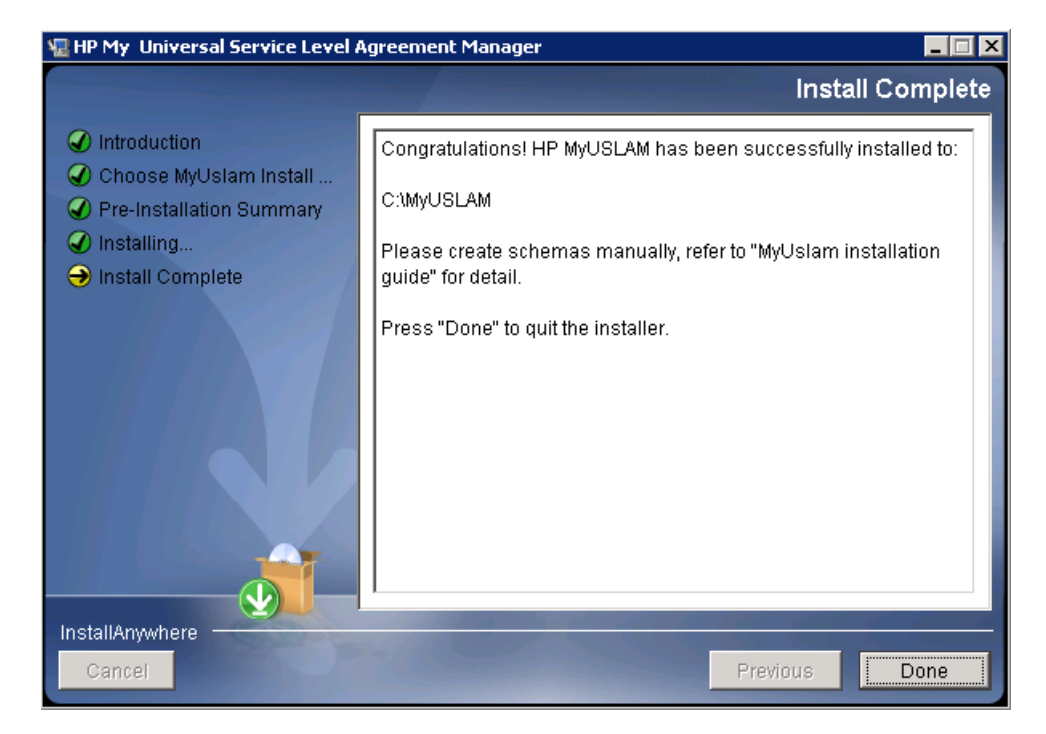

14. Click [Done] to complete the installation and follow instructions in next chapters to configure MyUSLAM Portal

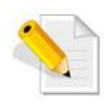

The install log is located at <INSTALL\_DIR>/MyUSLAM\_install.log.

## 7.1.3 Creating MyUSLAM Portal Database User

Before the installation, you must create a new user ( lportal ) for MyUslam in Oracle Database

Please contact your system Oracle DBA to create the user performing the following steps:

- 1. Log in to the oracle database server as sysdba
- 2. To create a user use the following command:

SQL> create user lportal identified by lportal;

3. To grant proper privileges:

```
SQL> grant create session,create procedure,create
sequence,create table,create trigger,create view to lportal;
SQL> grant unlimited tablespace to lportal;
```

## 7.1.4 Creating MyUSLAM Portal Database Schemas

You need to create database schema for MyUslam manually before performing any other configuration. You will also require SQLPLUS to execute the scripts mentioned in the following steps.

The database script is available in the following path <MYUSLAM\_INSTALL\_DIR >/script/portal-minimal-oracle.sql.

To create the schema, it's required to perform the following steps:

- 1. Log in to the Oracle with sqlplus tool using the "lportal" username and password, by entering: sqlplus lportal/lportal@localhost:1521/USLAM
- 2. To create the MyUSLAM schema, you have to execute the portal-minimaloracle.sql script.

@/<MYUSLAM INSTALL DIR>/script/portal-minimal-oracle.sql

## 7.1.5 Configuring MyUSLAM Portal Database

To run MyUSLAM Portal Configuration tool, you need to create a schema for MyUSLAM Portal (as described in 7.1.4 Creating MyUSLAM Portal Database Schemas) and then run the tool, performing the following steps:

- 1. Log on to the Linux or Windows server with appropriate write access for the installation directory.
- Locate and browse <INSTALL\_DIR>/bin and then run the configuration tool for MyUSLAM Portal by running the command line: ./myuslam\_configuration.bin on Linux or myuslam\_configuration.exe on Windows

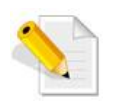

On Linux, please make sure that the myuslam\_configuration.bin file has 'execute' permission and that a X-Window service is installed on the Linux system

- 3. The installer displays a progress indicator and deploys the installation files on your Linux or Windows system
- 4. Once the installation files are deployed, the HP MyUSLAM Portal Configuration Tool wizard displays.

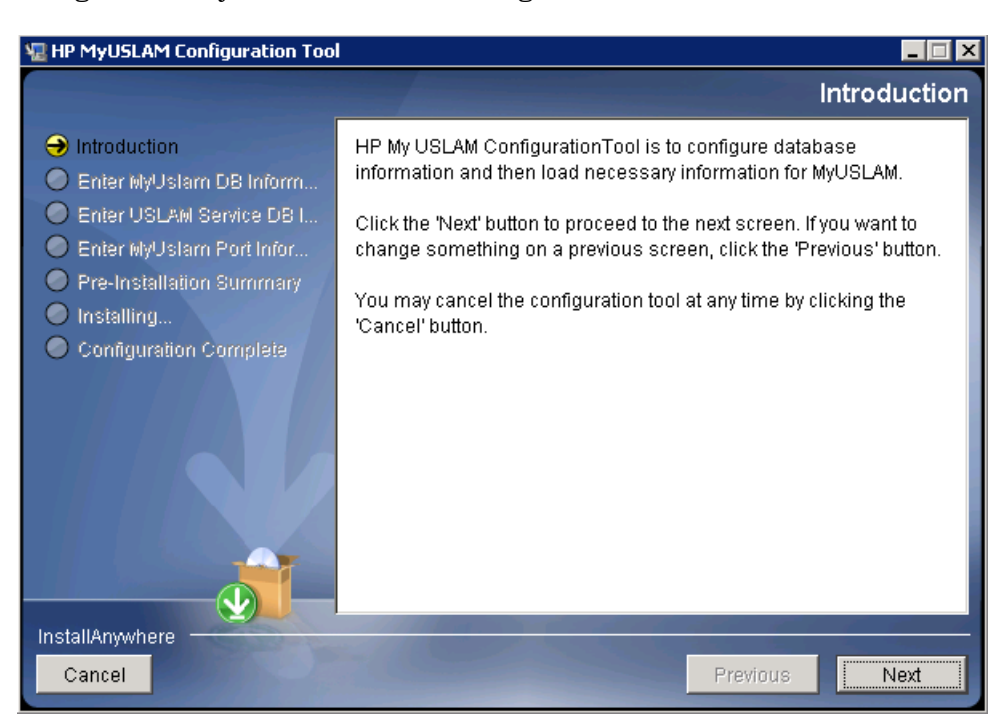

#### Figure 87: MyUSLAM Portal Configuration Tool - Introduction

5. Click [Next]. The Get Database Information window displays

# Figure 88: MyUSLAM Portal Configuration Tool – Database Information

| 📲 HP MyUSLAM Configuration Tool                                                                  | - 🗆 🗙                                                                                    |
|--------------------------------------------------------------------------------------------------|------------------------------------------------------------------------------------------|
|                                                                                                  | Get MyUslam DB Information                                                               |
| <ul> <li>✓ Introduction</li> <li>→ Enter MyUslam DB Inform</li> </ul>                            | Please Input Oracle information for MyUSLAM.<br>Click "Next" to test database connection |
| Enter USLAM Service DB I                                                                         | Oracle Host:                                                                             |
| Enter MyUslam Port Infor                                                                         | profit i anas lapping rati                                                               |
| <ul> <li>Pre-Installation Summary</li> <li>Installing</li> <li>Configuration Complete</li> </ul> | Oracle Port: 1521                                                                        |
|                                                                                                  |                                                                                          |
|                                                                                                  | User Name:<br>Iportal                                                                    |
|                                                                                                  | Password:                                                                                |
|                                                                                                  | ****                                                                                     |
| InstallAnywhere                                                                                  |                                                                                          |
| Cancel                                                                                           | Previous                                                                                 |

- 6. Enter the required information in the relevant text fields i.e. **Oracle Host**, **Oracle Port, Oracle SID, User Name** and **Password** (this is the DB user created in 7.1.3 "Creating MyUSLAM Portal Database User")
- 7. Click [Next]. The configuration tool will check the information you entered, and display warning message if the check fails.
- 8. If the information is not correct, the installer displays the following warning. Click [OK] to enter again

#### Figure 89: MyUSLAM Portal Configuration Tool – Incorrect Database Information

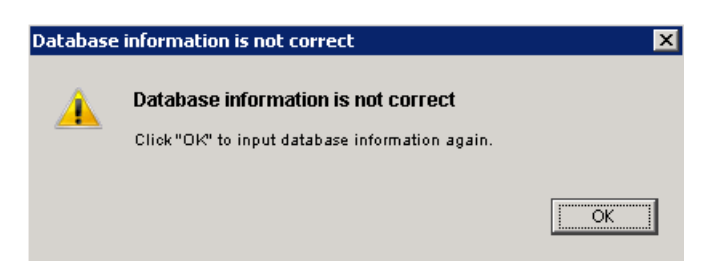

9. If the information check is successfully, the installer displays the following message.

Figure 90: MyUSLAM Portal Configuration Tool – Successfully Check

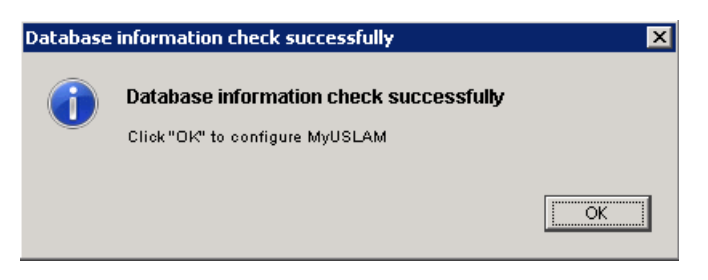

10. Enter the connection information for the USLAM Engines Database.

| Figure 91: MyUSLAM | Portal Configuration Tool – Get USLAM |
|--------------------|---------------------------------------|
| Service            | DB Information                        |

| 🐙 HP MyUSLAM Configuration Too                                    | - 🗆 🗙                                                                                          |
|-------------------------------------------------------------------|------------------------------------------------------------------------------------------------|
|                                                                   | Get USLAM Service DB Information                                                               |
| <ul> <li>Introduction</li> <li>Enter MyUslam DB Inform</li> </ul> | Please Input Oracle information for USLAM Service.<br>Click "Next" to test database connection |
| Enter USLAM Service DB I                                          | Oracle Host:                                                                                   |
| Enter NyUslam Port Infor                                          | product arrest language and                                                                    |
| Pre-Installation Summary                                          | Oracle Port:                                                                                   |
| Installing                                                        | 1521                                                                                           |
| Configuration Complete                                            | Oracle SID:                                                                                    |
|                                                                   | (math)                                                                                         |
|                                                                   | User Name:                                                                                     |
|                                                                   | uslam_service                                                                                  |
|                                                                   | Password:                                                                                      |
|                                                                   | ******                                                                                         |
|                                                                   |                                                                                                |
| InstallAnywhere                                                   |                                                                                                |
| Cancel                                                            | Previous                                                                                       |
|                                                                   |                                                                                                |

- 11. Click [next]
- 12. Enter the HTTP port used by MyUslam Portal (default value is 8089)

This is the port number that you'll have to specify in your Web browser to access MyUSLAM Portal (e.g.: http://<MyUSLAMServer>:<MyUSLAMPort>)

13. Click [OK]. The Configuration Summary window displays.

#### Figure 92: MyUSLAM Portal Configuration Tool – Configuration Summary

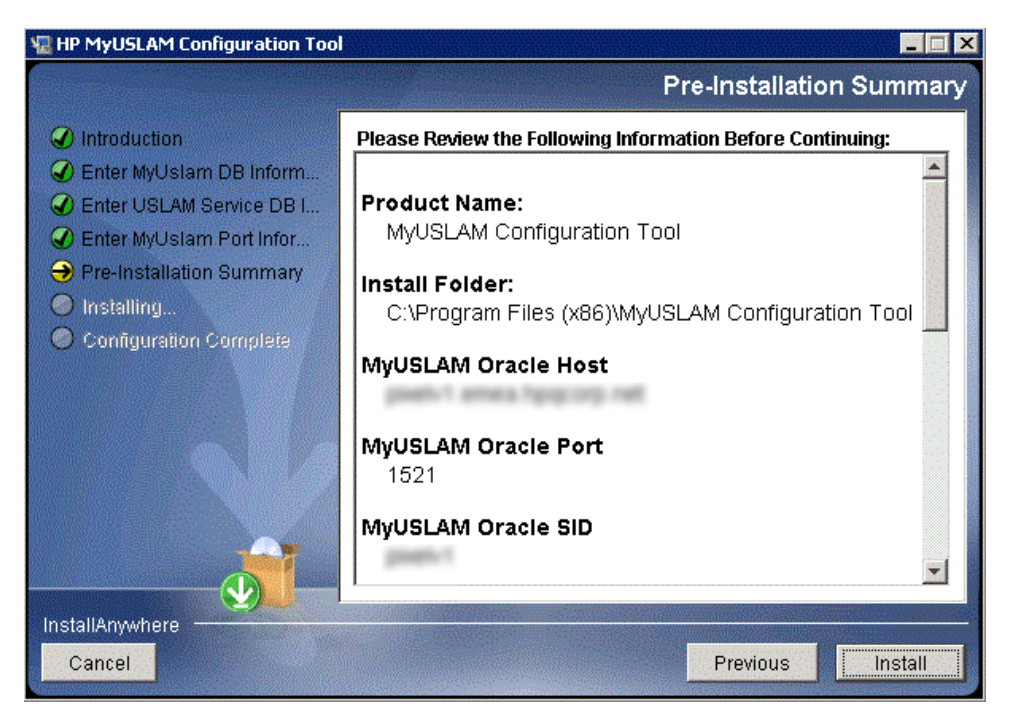

- 14. Review the Configuration information before beginning to configure MyUSLAM Portal. Click [Install] to begin the configuration.
- 15. Once the configuration is complete, the Configuration Complete window displays.

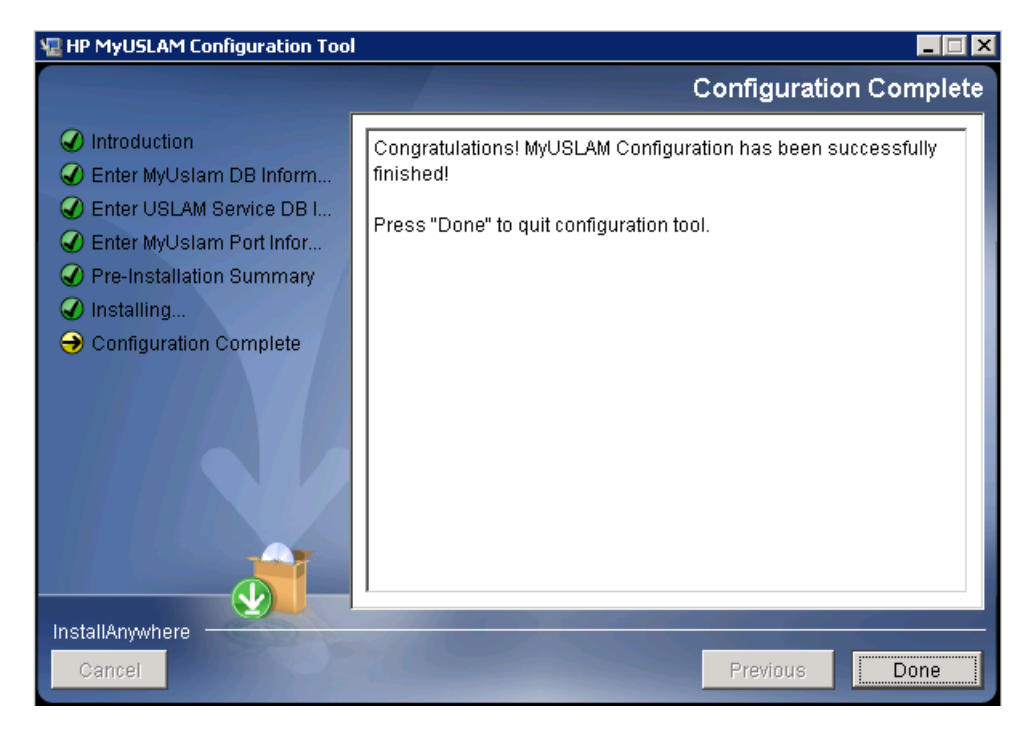

Figure 93: MyUSLAM Portal Configuration Tool – Configuration Complete

16. Click [Done] to finish the configuration.

# 7.1.6 Specific Settings for Oracle Database Connection (Oracle RAC, ...)

The JBOSS data source files generated by the USLAM installer work only for a simple DB server host configuration. In case specific Oracle connection requirement is needed, such as connecting to an Oracle RAC database configuration,

<MYUSLAM\_INSTALL\_DIR>\jboss\standalone\configuration\standalone.xml needs to be manually patched before MyUSLAM Portal start.

If the entry for your database connection in your \${ORACLE HOME}/NETWORK/ADMIN/tnsnames.ora file is:

```
USLAM_prod=(DESCRIPTION=(ADDRESS=(PROTOCOL=TCP)(HOST=<myDbHost>)(
PORT = 1530)) (CONNECT_DATA = (SERVER = DEDICATED)
(SERVICE NAME=<myDbServiceName>)))
```

Then the content of the file:

<MYUSLAM\_INSTALL\_DIR>\jboss\standalone\configuration\standalone.xml should be manually patched as follows (where myuslam\_user, myuslam\_password will be set with the correct values):

```
<datasources>
```

```
<local-tx-datasource>
```

```
<jndi-name>uslamDatasource</jndi-name>
```

```
<connection-
url>jdbc:oracle:thin:@(DESCRIPTION=(ADDRESS=(PROTOCOL=TCP))(HOST=<myDbHost>)(PORT=1530))(CONNECT_DATA=(SERVER=DEDIC
ATED)(SERVICE_NAME=<myDbServiceName>)))</connection-url>
```

<driver-class>oracle.jdbc.OracleDriver</driver-class>

<user-name>myuslam\_user</user-name>

<password>myuslam\_password</password>

<min-pool-size>3</min-pool-size>

<max-pool-size>32</max-pool-size>

<check-valid-connection-sql>select 1 from
dual</check-valid-connection-sql>

#### <exception-sorter-class-

```
name>org.jboss.resource.adapter.jdbc.vendor.OracleExcepti
onSorter</exception-sorter-class-name>
```

<valid-connection-checker-class-name>...</validconnection-checker-class-name>

<metadata>

<type-mapping>Oracle10g</type-mapping>

</metadata>

</local-tx-datasource>

</datasources>

## 7.1.7 Configuring MyUSLAM Portal properties

Please check the "MyUSLAM Portal Configuration" chapter from the HP USLAM Administration Guide where you can find the mandatory MyUSLAM portal parameters.

### 7.1.8 Installing a MyUSLAM Portlets License

MyUSLAM Portlets deployed in MyUSLAM Portal need a valid license file.

Please refer to chapter 1 of this Guide in order to request a valid MyUSLAM Portlets license.

## 7.1.9 Starting MyUSLAM Portal

Once you have installed and configured MyUSLAM Portal you can start it by performing the following steps:

- 1. After the installation and configuration of MyUSLAM Portal, go to <*INSTALL\_DIR*>/bin and enter myuslam\_start.sh on Linux or myuslam\_start.bat on Windows to start MyUSLAM portal
- 2. It can take few minutes to be completely started.
- Going forward from this point, you can connect to the MyUSLAM Portal using your favorite browser at <u>http://<MyUSLAMServer>:<MyUSLAMPort</u>>

At this stage, the MyUSLAM Portal and MyUSLAM Portlets are installed and configured.

## 7.2 Stopping MyUSLAM Portal

To stop MyUSLAM Portal you will be required to perform the following steps:

- 1. Browse to the directory where MyUSLAM Portal is installed, and browse to: <*INSTALL\_DIR*>/bin
- 2. Enter myuslam\_stop.sh on Linux or myuslam\_stop.bat on windows with the correct parameters to stop MyUSLAM Portal
- 3. You can check if the *jboss* has stopped by executing the following command:

ps -ef | grep jboss

4. If there are no active processes for jboss, it implies MyUSLAM Portal is not running.